# آموزش طراحی سایت با WordPress

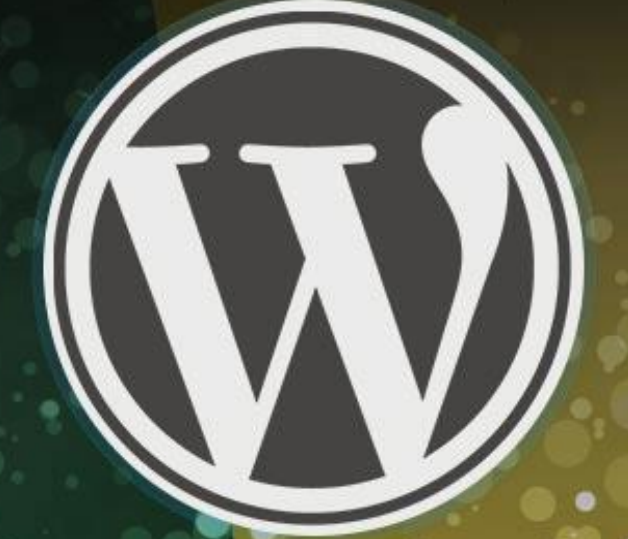

نویسنده: جمال روح پهش

Webnology.if

به نام خدا

## آموزش طراحی سایت با وردپرس

سایت خود را با وردپرس، قدرتمند و رایگان بسازید!

| مقدمه                               |
|-------------------------------------|
| Wordpress چيست؟                     |
| پیشنیازها برای راهاندازی سایت ۸     |
| کار با cPanel                       |
| نصب خودکار وردپرس با Site Software  |
| نصب دستي وردپرس                     |
| بار گذاری پروندههای وردپرس روی هاست |
| ساخت پایگاه داده برای وردپرس        |
| اجرای نصاب وردپرس                   |
| پیشخوان وردپرس                      |
| تنظيمات وردپرس                      |
| همگانی                              |
| نوشته                               |
| خواندن                              |
| گفتوگوها                            |
| رسانهها                             |
| پیوندهای یکتا                       |
| تنظيمات افزونه وردپرس فارسی         |
| مدیریت و تنظیمات پوستههای وردپرس    |
| مدیریت و تنظیمات افزونههای وردپرس   |
| دستهها و برچسبها                    |
| مديريت نوشتهها و برگهها             |
| رسانه وردپرس                        |
| کاربران وردپرس                      |
| امنيت سايت وردپرس                   |
| پیش به سوی یک سایت پربازدید         |
| سخن آخر                             |

### فهرست موضوعى

#### مقدمه

با در نظر گرفتن اینکه روز به روز به اهمیت داشتن فعالیتی پویا در محیط مجازی برای همگان روشن تر می شود، افراد بسیاری در تلاش هستند تا برای خود یا کسبوکار خود یک سایت اینترنتی راهاندازی کنند. اگر شما هم جزء این دسته باشید و دانـش لازم را برای راهاندازی سایت نداشته باشید، قطعاً نمیدانید که باید چه کنید و از کجا شروع کنید.

این کتاب یک راهنمای تصویری و کامل برای شماست؛ شمایی که میخواهید یک سایت اینترنتی حرفهای بدون دانش فنی راهاندازی نمایید. شما این کار را با استفاده از یک نرم افزار فارسی و رایگان و پیشرفته به نام وردپرس انجام خواهید داد. کاری که بیشتر کسانی که میخواهند سایت خود را بسازند انجام میدهند. در این حالت زحمت و هزینهای که میخواهید بکنید به حداقل کاهش پیدا خواهد کرد.

کتابی که پیش رو دارید، آموزش گام به گام ساخت سایت با استفاده از وردپرس است. تمامی مراحل به صورت تصویری تقدیم شما خواهد شد و پس از اتمام هر بخش خودتان قادرید دست به کار شده و آن مرحله را به اتمام برسانید. بعد از عمل به تمامی مراحل تشریح شده در کتاب، در انتهای کتاب سایت شما آمادهٔ خدمت رسانی به بازدید کنندگان شماست. علاوه بر ساخت ساخت با وردپرس به شما نکاتی برای داشتن یک سایت پربازدید هم آموزش داده خواهد شد.

برای سهولت کار یادگیریِ شما، پیوندی هم برای رفتن به صفحهٔ دانلود ویدیوی آموزشیِ همان بخـش هـم قـرار داده شـده اسـت. فیلمهای آموزشی به زبان فارسی و کامل و جامع تهیه شدند. مطمئن باشید که با دیدن فیلمهـای آموزشـی در کنـار خوانـدن ایـن کتاب نیاز اطلاعاتی شما به طور کامل برطرف خواهد شد.

این کتاب یکی از مجموعه کتابهای آموزشی جمال میباشد که سعی در آموزش قدم به قدم نکات کاربردی دانش کامپیوتر دارنـد. اگر از این کتاب خوشتان آمد، حتماً کتابهای دیگر ما هم مورد پسند شما واقع خواهند شد. برای این منظور به سایت کاربر رایانه به نشانی ComputerUser.ir مراجعه فرمایید.

جمال روح بخش | تابستان ۹۶

### Wordpress چیست؟

وردپرس یک اسکریپت است. اسکریپت به برنامهای گفته میشود که برای اجرا شدن نیاز به تبدیل شدن به کدهای قابل خوانده شدن توسط رایانه ندارند. پس به راحتی هر زمان که خواسته باشیم میتوانیم آن را ویرایش کنید. کدهای وردپرس کاملاً برای همگان قابل دسترس است. هر زمان که وردپرس را از سایت اصلی آن دانلود کنید، قادرید هر نوع ویرایشی که مدنظرتان است را روی آن بدهید. البته اگر برنامه نویسی PHP با پایگاه دادهٔ MySQL یاد دارید. وردپرس با استفاده از این زبان برنامه نویسی و پایگاه داده توسعه داده شده است. به رایگان قابل استفاده است و برای هر نوع مقاصدی میتوان از آن برای راهاندازی سایت استفاده کرد.

توضیحاتی که تا به اینجا دادم، شاید برای کسانی که تازه با وردپرس آشنا شده باشند کمی سنگین بوده باشد! به همین دلیل بـرای این دسته افراد هم یک توضیح جامع و ساده از وردپرس تقدیم میکنم. وردپرس یک برنامه اسـت کـه روی فضـای میزبـانی نصـب شده و مبادرت به مدیریت سایت ما از هر نظر میکند. از نظر انتشار محتوا یا نوشته یا هر نـوع رسـانهٔ دیگـر، یـا از نظـر تنظیمـات سایت و ظاهر و امکانات را همه وردپرس یک تنه به عهده میگیرد. شما تنها باید وردپرس را نصب کنید و با ورود به بخش مدیریت سایت دستورات خود را به وردپرس بدهید تا این نرم افزار تمامی کارها را برای شما انجام دهد.

پس با این تفاسیر وردپرس شامل دو قسمت است؛ قسمت اول که برای بازدید کنندگان سایت نمایش داده می شود، همان صفحاتی است که برای هر کسی قابل دسترس است. و یک بخش دیگر هم که برای مدیر یا مدیرهای سایت قابل دسترس است. مثلاً شما به عنوان مدیر سایت باید وارد این بخش با عنوان پیشخوان وردپرس شده و کارهای تنظیماتی و انتشار محتوای خود را انجام دهید. در این کتاب ما با بخش پیشخوان وردپرس کار داریم و می خواهیم این قسمت را با هم کار کنیم. البت ه آموزش کامل و جامع وردپرس را نمی توان با خواندن یک کتاب انتظار داشت. بلکه باید تمرین و ممارست و مطالعهٔ همه جانب داشت، تا با جنب های مختلف وردپرس بتوانیم کار کنیم.

به عنوان مدیر سایت ما در این کتاب به بحث کدنویسی کار نداریم. کدنویسی و توسعهٔ وردپرس مبحثی بسیار پیچیده است. چیزی که شما در این کتاب میآموزید. طریقهٔ راه اندازی سایت و انجام تنظیمات گرافیکیِ آن است. به طوری که پس از اتمام ایـن کتـاب سایت شما آمادهٔ ارائهٔ خدمات به بازدید کنندگانش خواهد بود.

با این توضیحات اندک حتماً شما هم ترغیب شدید که هر چه سریعتر وارد این سفر شده و ببینید که چطور میتوان با استفاده از وردپرس یک سایت حرفهای راهاندازی کرد. پس با دیگر بخشهای کتاب همراه ما باشید تا شما را به صورت تصویری با مراحلی ک باید طی کنید آشنا کنیم.

پس اگر خواسته باشیم به طور خلاصه به مزیتهای استفاده از وردپرس برای راهانـدازی سـایت اشـاره کنـیم، مـوارد بـه طـور زیـر خواهند بود:

رایگان بودن وردپرس

- آسان بودن راه اندازی و مدیریت سایت
  - امن بودن وردپرس
- قابل دسترس بودن سایت شما از هر کجا و در هر دستگاه
- بهینه بودن وردپرس برای بالا آمدن صفحات سایت درون گوگل
  - انتشار سادهٔ محتوا برای هر چه بزرگتر شدن سایت
- 🔿 امکان استفاده از قالبهای رایگان و متعدد برای سفارشی کردن ظاهر سایت
  - امکان استفادہ از افزونہ ھای رایگان برای افزایش امکانات سایت
    - امکان عضوگیری و تشکیل یک جامعهٔ مجازی
  - امکان راه اندازی فروشگاه فروش محصولات مجازی یا فیزیکی به سادگی
    - منابع آموزشی گسترده و به زبانهای مختلف از جمله فارسی

مقدمه ای بر راه اندازی سایت با وردپرس

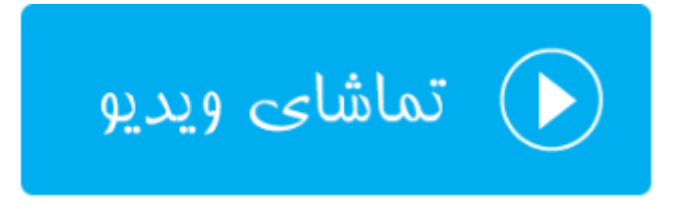

### پیشنیازها برای راهاندازی سایت

شما برای اینکه قادر باشید از وردپرس برای راهاندازی سایت خود استفاده کنید، باید مجموعه ای از پیشنیازها را تهیه کنیـد. ایـن پیش نیازها را ما به دو دستهٔ کلی تقسیم میکنیم که از نظر تهیه کردن آنها کار شما را سادهتر میکند.

- پیشنیازهای رایگان یا مواردی که از قبل آنها را دارید.
  - ۲. پیشنیازهایی که باید برای آنها هزینه پرداخت کنید.

از پیشنیازهای دستهٔ اول می توان به یک دستگاه رایانهٔ شخصی و یک خط اینترنت اشاره کرد. به احتمال قوی شما این موارد را دارید و نیازی به هزینه کردن برای آنها ندارید. البته باید بدانید که حتی با استفاده از یک گوشیِ هوشمند هم شما قادرید سایت خود را با استفاده از وردپرس بسازید. اما این کار کمی مشکلتر از استفاده از یک رایانهٔ رومیزی یا لپتاپ است. چرا که صفحه نمایش بزرگ به کمک شما خواهد آمد.

از پیشنیازهای رایگان دیگر میتوان به نرم افزارهایی اشاره کرد که به رایگان از طریق اینترنت آنها را میتوانید دریافت کنید. مثلاً شما به یک مرورگر اینترنتی به روز نیاز دارید. استفاده از Google Chrome و یا Mozilla Firefox بهترین پیشنهاد است که ما هم در این کتاب از گوگل کروم استفاده میکنیم. باید توجه داشته باشید که ۹۰ درصد فعالیتهای ما برای طراحی سایت با وردپرس درون مرورگر اینترنتی انجام میشود. به این معنی که برای کار کردن با وردپرس شما نیازی ندارید که نرم افزار خاصی را روی رایانهٔ خود نصب کنید. برای ارتباط با سایت وردپرسی خود باید از مرورگر استفاده کنید. به همین دلیل گفت میشود که از یک مرورگر پرسرعت و امن و بهروز مثل کروم استفاده کنید. چون بیشتر زمان خودتان را شما روی این نرم افزار خواهید گذاشت.

البته شاید شما در کنار مرورگر اینترنتی نیاز به نرم افزارهای جانبی هم روی رایانهتان نیاز داشته باشید. به عنوان مثال فرض کنید در یکی از صفحات سایت خود میخواهید یک عکس را جاگذاری کنید. خوب، در این حالت اول باید عکستان را ویرایش کنید یا خیر؟ پس شاید به یک نرم افزار ویرایش عکس هم نیاز داشته باشید که البته این مورد الزامی نیست. ولی به بالا بردن کیفیت سایت شما کمک میکند. به این دلیل میگویم الزامی نیست، چون خود وردپرس و همچنین افزونههای بیشماری که دارد، حتی کار ویرایش عکستان را در خود محیط پیشخوان برای شما انجام خواهد داد. ولی یک کاربر حرفهای وردپرس از یک نرم افزار ویرایش عکس روی رایانهٔ شخصی خود استفاده میکند.

اما میرسیم به پیشنیازهایی که شما باید برای تهیهٔ آنها مبلغی را پرداخت کنید. این تنها هزینهای است که شما برای راه انـدازی سایت خود با استفاده از وردپرس خواهید داد. این هزینه را هم معمولاً سالیانه پرداخت میکنید و در قبال مبلغ طراحی یک سایت کامل که شرکتهایِ طراحیِ سایت از شما دریافت میکنند بسیار ناچیز است. این دسـت پیشنیازهـا شـامل دو مـورد پـر اهمیت هستند:

هاست یا فضای میزبانی برای قرارگیری پروندههای سایت ما روی شبکهٔ اینترنت

۲. دامنه یا نشانی سایت برای ایجاد امکان دسترسی بازدیدکنندگان به سایت

همانطور که در بالا هم توضیح داده شده است، ما به یک فضای میزبانی (هاست) نیاز دارید تا وردپرس و فایلهای سایت خود را روی آن قرار دهیم. به این فضا، هاست هم گفته میشود. هاستها معمولاً دارای یک کنترل پنل هستند که با خریداری یک هاست، اطلاعات دسترسیِ شما به آن کنترل پنل برای شما ایمیل خواهد شد. پس از آن شما قادرید از امکانات فضای میزبانی خود نهایت استفاده را ببرید. به عنوان مثال CPanel نام یک کنترل پنل پیشرفته است که امکانات بسیار خوب و زیادی دارد. در عین حال که استفاده از آن بسیار ساده و جذاب است.کتاب آموزش جامع CPanel هم توسط نویسندهٔ همین کتاب تهیه شده است که برای دانلود رایگان آن میتوانید به مرکز دانلود سایت Webnolog.net مراجعه کنید.

دامنه هم نشانیِ سایت شما خواهد بود. مثلاً فرض کنید عبارت webnolog.net یا حتی webnolog.ir یک دامنه است که به یک فضای میزبانی متصل خواهد شد. بدین ترتیب کسانی که به اینترنت متصل هستند میتوانند به ایـن سـایت بـا دامنـهٔ خـاص دسترسی داشته باشند. شما هم اگر خواسته باشید یک سایت جهانی راه اندازی کنید، باید یک دامنه برای خود ثبـت یـا خریـداری کنید. پس این دو مورد، یعنی فضای میزبانی و همچنین دامنه، از ملزومات هزینهبردار برای راهاندازی سایت با اسـتفاده از وردپـرس

در راهاندازی سایت با استفاده از وردپرس باید به این نکات دقت کافی را داشته باشید. اول اینکه هاستی که قصد خریداریِ آن را دارید باید حتماً از نوع لینوکس باشد. وردپرس روی هاستهای لینوکس نصب می شود. هر چند که شما آن را با کمی تلاش و بهرهوری کمتر هم می توانید روی هاست ویندوز نصب کنید. (هاست ویندوز یا لینوکس هیچ ارتباطی به سیستم عامل رایانهٔ شخصیِ شما ندارد!) در ضمن هاست شما باید امکان ساخت پایگاه داده را هم دارا باشد. که در حال حاضر بیشتر هاستهای لینوکس این امکان را دارند.

هر دوی هاست و دامنه را میتوانید در یک مرحله خریداری کنید تا این دو به یکدیگر به صورت خودکار متصل گردند. هر چند که قادرید دامنه و فضای میزبانی را از دو جای مختلف خریداری کنید و سپس آنها را به یک دیگر متصل کنید. در هر صورت برای سفارش و تحویل آنی فضای میزبانی و دامنه کافی است به سایت Webnolog.net مراجعه کنید. کار را یا با جستجوی دامنهٔ مورد نظر خود میتوانید شروع کنید، یا اول فضای میزبانی خود را سفارش دهید و در حین تکمیل سفارش دامنهٔ خود را هم ثبت کنید. دقت کنید که دامنهٔ شما نباید قبلاً توسط فرد دیگری گرفته شده باشد یا اصطلاحاً باید آزاد باشد. دامنهها دارای پسوندهای مختلفی هستند. پسوند ri مربوط به دامنههای ملی ایران است که قیمت به مراتب کمتری نسبت به دیگر دامنههای اینترنتی دارد. به شما هم پیشنهاد می کنم از دامنههای ملی ایران است که قیمت به مراتب کمتری نسبت به دیگر دامنههای اینترنتی دارد. قبیل com, org, net و ... هم به دامنههای ملی ایران است که قیمت به مراتب کمتری نسبت به میگر دامنههای اینترنتی دارد. سایت خود استفاده کنید. الز دامنههای بین المللی شناخته میشوند که از این نوع دامنه ها هم میتوانید برای راه اندازی حالی حود استفاده کنید. البته هزینهٔ ثبت آنها بیشتر است. ثبت دامنه به صورت سالیانه است و شما باید هر ساله آن را تمدید کنید تا قادر باشید از آن استفاده کنید. شما میتوانید به تعداد دلخواه دامنه ثبت کنید و برای این کار نیازی به مجوز یا مدرک خاصی نیست. هر کسی میتواند برای خود یا کسب و کار خود دامنه ثبت کند و با استفاده از یک فضای میزبانی سایت خود را بسازد. در حال حاضر به نظر می رسد که شما تمامی آن چیزهایی که برای طراحی سایت با وردپرس نیاز است را در اختیار دارید. البت ه زمان و علاقه را هم باید به فهرست بالا اضافه کنید. علاقهٔ به این کار و دیده شدن در سطح شبکهٔ جهانی اینترنت باعث می شود که شما دلسرد نشده و وسط کار دست از کار نکشید. به همین دلیل پیشنهاد من به شما این است تا زمانی که یک هدف کاملاً واضح و کامل برای خود ترسیم نکردید، دست به کار نشوید. با ترسیم یک هدف، انگیزه به کمک شما خواهد آمد تا بتوانید سایت خود را به بهترین شیوهٔ ساخته و آن را مدیریت کنید.

حال باید وردپرس را روی فضای میزبانیِ خود نصب کنید. نصب کردن وردپرس روی فضای میزبانی بسیار ساده و راحت است که در ادامهٔ کتاب به صورت تصویری به شما مراحل کار را توضیح خواهم داد. اما قبل از آنکه به سراغ نصب وردپرس برویم، اول بهتر است کمی با کنترل پنل cPanel آشنا شوید که همان بخشی است که شما میتوانید از امکانات فضای میزبانیِ خود استفاده کنید. پس همچنان با کتاب آموزش طراحی سایت با وردپرس همراه ما باشید.

تهیه پیشنیازهای طراحی سایت با وردپرس

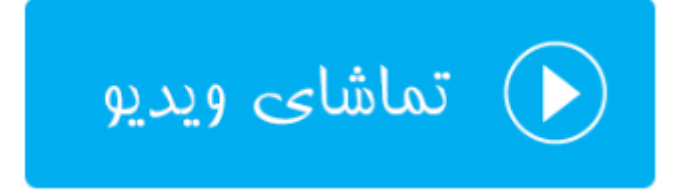

### کار با cPanel

سی پنل به عنوان نرمافزار تحت وبی که به جهت کنترل منابع فضای میزبانی باید از آن استفاده کرد، طریقهٔ کار کردن با آن را باید یاد داشته باشیم. برای ورود به این کنترل پنل باید از مرورگر اینترنتی خود استفاده کنیم. باید مرورگر خود را باز کنیم و وارد صفحهٔ ورود به سی پنل شد و از نام کاربری و رمز عبوری که به شما داده شده است برای ورود به محیط شخصی خود استفاده کنید. نمای این کنترل پنل به مانند تصویر زیر است:

| cPa | nel                                 |                  |                        | <b>Q</b> Search ( / )     | 👤 webnolo 👻 📫 🕻             | E+LOGOUT |
|-----|-------------------------------------|------------------|------------------------|---------------------------|-----------------------------|----------|
|     | Find functions quickly by typing he | ere.             |                        | GENER                     | AL INFORMATION              |          |
|     | FILES                               |                  |                        | _ Current webnold         | <b>t User</b>               |          |
|     | File Manager                        | Images           | Directory Privacy      | <b>Primary</b><br>webnole | <b>y Domain</b><br>og.ir    |          |
|     | Disk Usage                          | Web Disk         | FTP Accounts           | Home D<br>/home/v         | <b>Directory</b><br>webnolo |          |
|     | FTP Connections                     | Backup           | Backup Wizard          | Last Log<br>37.27.66      | <b>gin</b><br>5.137         |          |
|     | DATABASES                           |                  |                        | _ Theme                   | lantern                     | •        |
|     | phpMyAdmin                          | MySQL® Databases | MySQL® Database Wizard | Server I                  | nformation                  |          |
|     | Remote MySQL®                       |                  |                        | STATIS                    | TICS                        |          |
|     | DOMAINS                             |                  |                        |                           | 0%)                         |          |
|     | Site Publisher                      | Addon Domains    | Subdomains             | Disk Usa<br>90.3 MB       | age<br>3 / 200 MB ( 45% )   |          |

همانطور که در عکس میبینید، برای ورود به بخشهای مختلف سی پنل باید روی نماد آن در صفحهٔ اصلی کلیک کنید. هر بخش شامل ابزارهایی برای یک کار به خصوصی است. مثلاً ابزارهای جعبهٔ Files که در تصویر بالا کاملاً مشهود است، برای مدیریت پروندههای روی فضای میزبانی کاربرد دارند. بیشترین استفادهٔ ما از ابزارهای سی پنل در این گروه قرار دارند که حتی برای نصب وردپرس اول باید پروندههای وردپرس را با استفاده از File Manager روی فضای میزبانی خود قرار دهید.

تمامی ابزارها یا همان صفحات مختلف سی پنل به صورت گروهبندی شده در صفحهٔ اصلی قابل نمایش است. به عنوان مثال دومین جعبه ابزاری که در تصویر بالا نمایش داده شده است با عنوان DATABASES شناخته می شود که برای کار با پایگاههای داده باید با این قسمت از سی پنل هم کار کنیم. وردپرس نیاز به یک پایگاه داده دارد. پایگاه داده مکانی است که دادههای سایت به صورت متن ساده در آن به صورت ساختاربندی شده ذخیره می شوند. مثلاً فرض کنید که شما یک نوشته منتشر می کنید. مـتن، عنوان، برچسبها و دیگر مشخصات آن نوشته درون پایگاه داده به صورت یک رکورد ذخیره می شود. پایگاه داده هم خود دارای جدول های مختلفی است که درون هر جدول یک نوع اطلاعات ذخیره می شود. با افزایش تجربهٔ شما از وردپرس، ساختار پایگاه دادهٔ وردپرس را هم خواهید شناخت. علاوه بر این دو گروه ابزار که در سی پنل وجود دارد، ابزارهای دیگری هم هستند که بسته به نیازتان میتانید از آنها استفاده کنیـد. در مجموعه ویدیوهای کامل و جامع cPanel که تا به الان تولید شده، شما میتوانید به طور کامل با سی پنل آشنا شوید. با کلیـک روی پیوند زیر وارد سایت کاربر رایانه خواهید شد که از آنجا میتوانید ۷۷ قسمت از مجموعه آموزش cPanel را تماشا کنید و یـا به رایگان با کیفیت HD دانلود کنید.

#### ويديوهاى فارسى آموزش جامع cPanel

کار کردن با cPanel خیلی سخت نیست و در این کتاب آموزشی همچنین برای ساخت یک سایت با استفاده از وردپرس نیازی نیست که با تمامی قسمتهای آن آشنا باشید. مطمئن باشید که با دیدن چند قسمت اول ویدیوهای سی پنل کاملاً به آن مسلط خواهید شد و میفهمید که چطور باید از آن برای مدیریت سایت وردپرسی خود استفاده کنید. البته بیشتر کار شما روی بخش پیشخوان وردپرس خواهد بود و نیازی نیست هر روز وارد سیپنل شوید.

در سمت راست سی پنل شما یک نوار عمودی هم می بینید که در این نوار اطلاعات ارزشمندی از میزان منابعی که شما استفاده کردید و همچنین میزان حداکثری هر کدام قابل نمایش است. به عنوان مثال فضای میزبانی که شما خریداری می کنید برای قرار دادن فایل های مختلف دارای یک حجمی است. این میزان حجم را به همراه میزانی که استفاده شده، در نوار سمت راست نشان داده شده. به طوری که با یک نگاه بتوانید وضعیت هاست خود را به دست آورید.

در این قسمت از کتاب هم شما را مختصری با سی پنل آشنا کردیم که برای آموزش کامل آن شما را به کتاب آموزش جامع سی پنل ارجاع میدهیم. کتابی کامل و جامع از همین نویسنده که به طور کامل cPanel را به شما آموزش خواهد داد.

مقدمهای بر آموزش cPanel

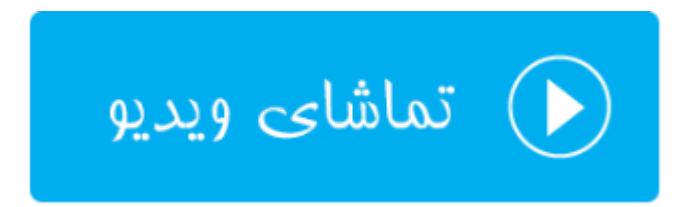

### نصب خودکار وردپرس با Site Software

پس از تهیه هاست و دامنه کار اصلی شما از این مرحله شروع می شود. حالا که فضای میزبانی شما آماده است و اطلاعات ورود به کنترل پنل آن را دارید، وارد حساب خود شده و طبق مراحل زیر می توانید از ابزار Site Software در سی پنل برای نصب خودکار وردپرس استفاده کنید. ذکر این نکته هم حائز اهمیت است که تا زمانی که دامنهٔ سایت شما به طور کامل در دسترس تان قرار نگیرد، قادر به نصب وردپرس نیستید. چرا که برای اجرا کردن نصاب در حالت نصب دستی و برای دیدن سایت و رفتن به بخش پیشخوان، باید از دامنهٔ سایت خود استفاده کنید. به همین دلیل اگر دامنهٔ ri ثبت کردید، معمولاً باید ۲۴ ساعت پس از ثبت صبر کنید تا دامنهٔ شما به طور کامل فعال گردد. اگر هم دامنه بین المللی ثبت کردید، باید اطلاعات خود را درون ایمیلی که برای شما ارسال شده است را تایید کنید تا دامنه برای استفادهٔ شما در دسترس قرار گیرد. توضیحات کامل در ایمیلهایی که بعد از خرید هاست و دامنهٔ برای شما ارسال شده است را تایید کنید. به شدند.

ما از روشهای مختلفی برای نصب وردپرس روی فضای میزبانی میتوانیم استفاده کنیم. روشی که در این فصل از کتاب توضیح خواهم داد استفاده از ابزار Site Software در سی پنل است. ولی در فصل بعدی به روش دستیِ نصب وردپرس اشاره خواهد شد که اگر مراحل نصب را در این فصل پی گرفته باشید، میتوانید از مطالعهٔ آن فصل خودداری کنید. ولی اگر در سی پنل شما بخش Site Software وجود نداشت، میتوانید از روش دستی برای نصب وردپرس استفاده کنید که بسیار ساده و راحت میباشد.

به هر حال با وارد شدن به سی پنل طبق توضیحاتی که در ایمیل شما بعد از خرید داده شده، باید از جعبهٔ ابزار Software روی Site Software کلیک کنید.

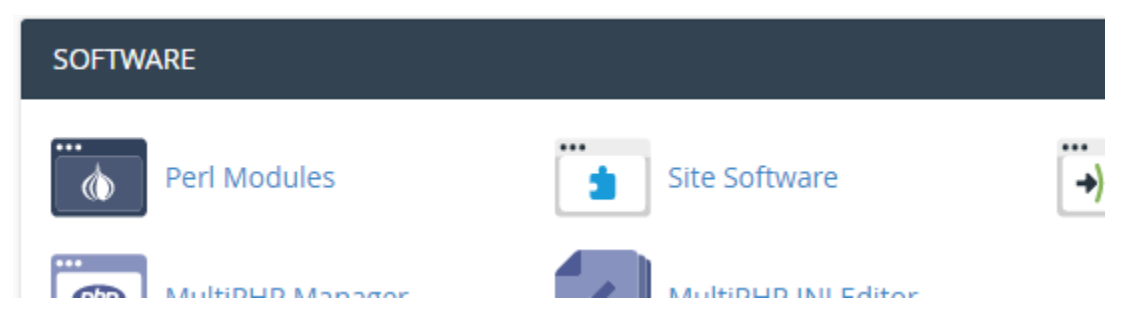

سپس وارد صفحهٔ دیگری خواهید شد که تمامی اسکریپتهایی که شما میتوانید به صورت خودکار نصب کنید را خواهید دید. یکی از آنها Wordpress است که با کلیک روی آن به صفحهٔ مدیریت نصب و حذف وردپرس وارد خواهید شد.

WordPress (legacy)
 PHP/MuSOL Blog System

در این صفحه شما باید مشخصات سایت وردپرسی خود را بدهید تا وردپرس به صورت خودکار برای شما نصب شود. اگر گزینه ای با عنوان Show Advanced Configuration وجود داشت روی آن کلیک نمایید. مواردی که شما باید آنها را تنظیم کنید به صورت زیر هستند. از قسمت Installation URL شما باید نشانیِ نصب وردپرس را تعیین کنید. از فهرست کشویی اول دامنهای که قصد نصب شدن وردپرس روی آن را دارید را انتخاب کنید. این دامنه یا باید دامنهٔ اصلی فضای میزبانیِ شـما باشـد و یـا اینکـه دامنهای باشد که شما به روشهای مختلف به سی پنلِ خود متصل کردید. در جعبهٔ دوم مسیر پوشهای که باید وردپرس آنجا نصب شود را باید انتخاب کنید. در تصویر زیر در این جعبه عبارت wordpress درج شده است. یعنی وردپرس در پوشهای با همین نـام نصب می شود. در صورتی که بخواهید وردپرس روی ریشهٔ دامنهٔ شما نصب گردد و نیازی نباشد بازدید کنندگان شما برای ورود بـه صفحهٔ اصلی سایت، بعد از زدن نشانیِ دامنه، یک عبارت دیگری را بعد از / وارد کنند، باید جعبهٔ دوم را خالی کنید. پس حتماً این کار را انجام دهید.

| Install: Hide Advanced Configuration                                                                                                    |                                                                                                    |                                                                                                    |
|----------------------------------------------------------------------------------------------------|----------------------------------------------------------------------------------------------------|----------------------------------------------------------------------------------------------------|
| Installation URL:                                                                                                    |                                                                                                    | Add a subdomain                                                                                                    |
| http://webnolog.ir                                                                                                    | / wordpress                                                                                                    |                                                                                                    |
| رد محیط پیشخوان وردپـرس شـوید را وارد کنیـد. توصـیه<br>ز admin استفاده نشود!<br>به پیشخوان باید استفاده کنید را در اینجا وارد کنید.<br>بن جعبـه بزنیـد. دقـت کنیـد کـه اگـر روی Generate<br>دکار سیپنل استفاده کنید که یک رمز عبور قوی و خـوبی<br>. از رمزهای عبور ساده هم به هیچ عنوان استفاده نشود!<br>مما در ارتباط باشد را وارد کنید. | اربری وردپرس خود را که باید با آن وا<br>ی غیر قابل حدس استفاده کنید. مثلاً ا<br>: رمز عبور ورود خود را که برای ورود و<br>: می توانید از ابزار تولید رمز عبور خو<br>بد می توانید از ابزار تولید رمز عبور خو<br>ن. را که باید وردپرس از طریق آن با ش | <ul> <li>Admin User : نام کا میشود که از عبارتهای</li> <li>Admin Password</li> <li>Admin Password</li> <li>Password (Again)</li> <li>کلیک کنی</li> <li>را برای شما خواهد ساخ</li> <li>دنشانی ایمیل تا</li> </ul> |
| Admin User (Minimum 5 characters)                                                                                                    |                                                                                                    |                                                                                                    |
| myusername                                                                                                    |                                                                                                    |                                                                                                    |
| Admin Password (Minimum 5 characters)                                                                                                    |                                                                                                    |                                                                                                    |
| •••••                                                                                                    |                                                                                                    | Generate Password                                                                                                    |
| Password Strength: Very Strong (100/100)                                                                                                    |                                                                                                    |                                                                                                    |
| Admin Password (Again)                                                                                                    |                                                                                                    |                                                                                                    |
|                                                                                                    |                                                                                                    |                                                                                                    |
| Email                                                                                                    |                                                                                                    |                                                                                                    |

jamall4442@gmail.com

حالا به بخش Additional installation options مىرسيم كه از اينجا بايد مشخصات خودِ سايت وردپرس را تعيين كنيد.

- Blog name : عنوان سایت را در این قسمت باید وارد کنید که بعداً هم از بخش تنظیمات سایت میتوانید ویرایشش
   کنید.
  - Blog description : توضيحات سايت خود را بايد وارد كنيد كه اين مورد را هم بعداً قادريد ويرايش كنيد.
- Table prefix : پیشوند نام جداول در پایگاه دادهٔ وردپرس را باید وارد کنید. اگر اطلاع زیادی ندارید به شـما پیشـنهاد
   می شود که یک عدد دو حرفی بعد از wp وارد کنید و تمام.
- MySQL Database : از این فهرست کشویی هم مورد Create New Database را وارد کنید تا یک جدول تازه برای نصب وردپرس ساخته گردد. اگر از قبل جدولی را ساخته باشید، از این فهرست کشویی قادرید از بین آنها یکی را انتخاب کنید که وردپرس روی آن نصب شود. ولی شدیداً توصیه می گردد که از یک پایگاد دادهٔ جدید استفاده کنید.

Additional installation options:

| Blog name           |  |   |
|---------------------|--|---|
| عنوان وبانگ من      |  |   |
| Blog description    |  |   |
| توضيحات وياتگ من    |  |   |
| Table Prefix        |  |   |
| wp16                |  |   |
| MySQL Database      |  |   |
| Create New Database |  | • |
|                     |  |   |

در آخر هم روی Install کلیک کنید تا پس از گذشت چند ثانیه تمامی کارهای نصب وردپرس برای شما انجام شده و مشخصات ورود نمایش داده شود. دامنهٔ ما در اینجا webnolog.ir است. پس نشانیِ صفحهٔ اصلی سایت ما هم همین است. برای ورود به وردپرس (بخش مدیریت وردپرس که با عنوان پیشخوان شناخته میشود) باید عبارت wp-admin را در انتهای نشانیِ سایت خود اضافه کنید تا صفحهٔ ورود برای شما ظاهر گردد.

#### Webnolog.ir/wp-admin

نشانی بالا صفحهٔ ورود به پیشخوان وردپرسِ سایت بنده را باز خواهـد کـرد. کـه بایـد از نـام کـاربری (username) و رمـز عبـور (password) استفاده کنم تا بتوانید وارد محیط پیشخوان وردپرس شوم.

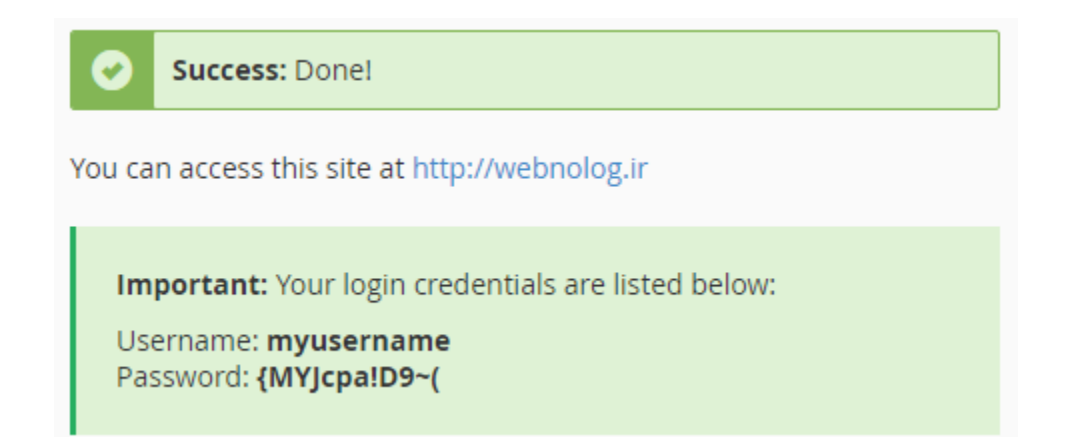

با ورود به بخش پیشخوان وردپرس کار نصب به اتمام میرسد و حالا زمان آن است که با پیشخوان برای کنترل سایت خود کار کنید. دقت داشته باشید که در این روش نصب وردپرس، نسخهٔ انگلیسی وردپرس برای شما نصب خواهد شد که برای فارسی کردن آن باید از پیشخوان وردپرس به بخش Settings رفته و از فهرست کشویی Site Language باید زبان فارسی را انتخاب کنید و روی Save Changes کلیک کنید.

| 🕂 Settings                        |                | ○ 06:08 H:i                   |
|-----------------------------------|----------------|-------------------------------|
| General                           |                | Custom: g:i a                 |
| Writing                           |                | Documentation on date and tim |
| Reading                           |                |                               |
| Discussion                        | Week Starts On | Monday 🔻                      |
| Media                             |                |                               |
| Permalinks                        | Site Language  | ▼ فارسی                       |
| <ul> <li>Collapse menu</li> </ul> |                |                               |
|                                   | Save Changes   |                               |

حالا از محیط فارسی بخش پیشخوان وردپرس میتوانید نهایت استفاده را ببرید. با فصلهای دیگر کتاب بـرای آمـوزش بخشهـای مهم پیشخوان وردپرس همراه ما باشید.

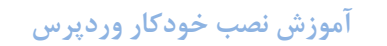

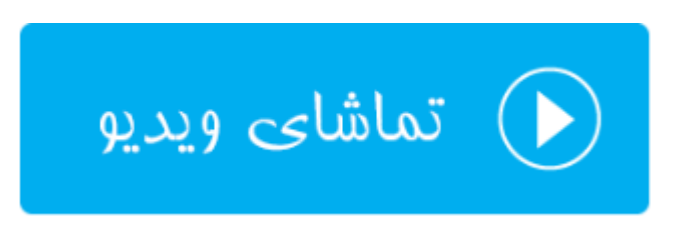

### نصب دستي وردپرس

اگر به هر دلیلی از ابزار Site Software برای نصب وردپرس استفاده نکرده باشید، در این فصل از کتاب به نصب دستی وردپرس میپردازیم که روی تمامیِ فضاهای میزبانی از هر نوع کنترل پنل قابل اجراست. اما دقت کنید که اگر به هر روشی وردپرس را تا الان نصب کرده باشید، دیگر نیازی به طی مراحل این فصل از کتاب آموزش راهاندازی سایت با وردپرس نیست.

### بارگذاری پروندههای وردپرس روی هاست

اما برای نصب وردپرس به این شیوه، ابتدا باید وارد cPanel شده و روی نماد File Manager کلیک کنید تا وارد بخش مدیریت پروندهٔ سی پنل شوید.

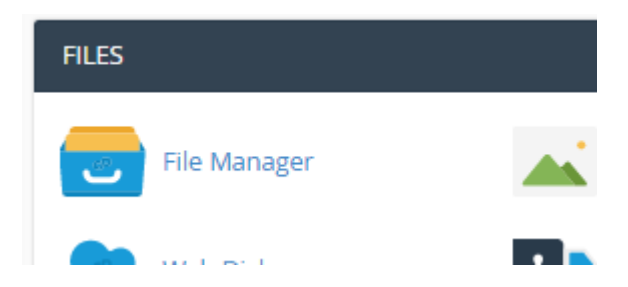

کاری که ما در اینجا باید انجام دهیم بارگذاری فایل فشردهٔ وردپرس است. پس اول باید با رفتن به نشانی wp-persian.com و سپس دریافت نسخهٔ وردپرس فارسی از آنجا، یک نسخه از وردپرس را روی رایانهٔ خود داشته باشیم. حالا با رفتن به File Manger به پوشهٔ public\_html وارد خواهیم شد و روی Upload از بالای صفحه کلیک میکنیم. پوشهٔ public\_htm همان ریشهٔ سایت شماست که هر چه روی آن بریزید، در صفحهٔ اصلی سایت شما نمایش داده می شود. پس ما وردپرس را آنجا نصب خواهیم کرد. بهتر است درون ریشهٔ سایت هر چه پرونده از قبل وجود دارد را حذف کنید.

| + File     + Folder     Image: Copy     Image: Copy       Image: Provide a constraint of the state of the state of the s | ove<br>ditor | LUpload      | ≗Download X<br>s ®View | Delete " <b>D</b><br>"Extract 4 | Restore Rename   |
|----------------------------------------------------------------------------------------------------|--------------|--------------|------------------------|---------------------------------|------------------|
| A public_html                                                                                                    | Go           | 🖀 Home       | <b>t</b> Up One Level  | 🗲 Back 🚽                        | Forward CReload  |
|                                                                                                    |              | 🗹 Select All | O Unselect All         | 🛱 View Tra                      | sh 🛱 Empty Trash |
| Collapse All                                                                                                    | Name         |              | Size                   | Last Modified                   |                  |
| O compación                                                                                                    | 🖿 wordpre    |              | 4 KR                   | Today 11:08 AM                  |                  |

با کلیک روی Select File پروندهٔ فشردهٔ وردپرس را که از سایت وردپرس فارسـی دریـاف کـرده بودیـد را انتخـاب کـرده و روی Open کلیک کنید. سپس صبر کنید تا بارگذاری وردپرس روی فضای میزبانیِ شما انجام شود.

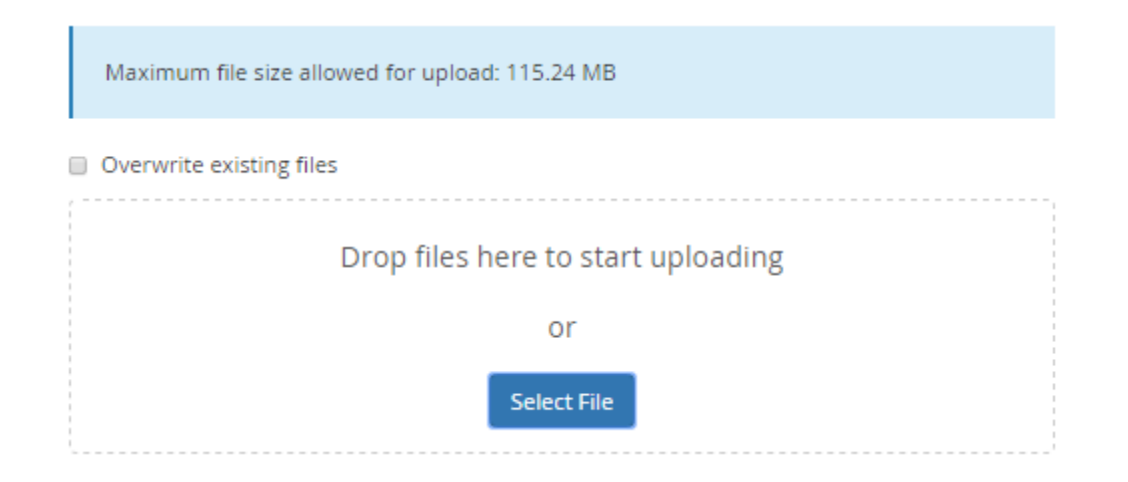

پس از اتمام کار بارگذاری پروندهٔ فشردهٔ وردپرس، حالا باید آن را از حالت فشرده خارج کنیم. پس در حالی که دوباره به File پس از اتمام کار بارگذاری پروندهٔ فشردهٔ وردپرس یک بار کلیک کنید تا انتخاب شود، سپس از نوار دستورات بالای صفحه روی Extract کلیک کنید تا یک پنجره برای تعیین محل خارج شدن از حالت فشرده باز شود.

| w 🖌 🖌 Extra | act 💉 | ' Compress |                      |        |           |                |              |         |
|-------------|-------|------------|----------------------|--------|-----------|----------------|--------------|---------|
|             | Go    | 🖀 Home     | 1 Up One Level       | 🗲 Back | ➔ Forward | C Reload       | 🗹 Select All | ΟU      |
|             |       | 🛱 Empty Tr | ash                  |        |           |                |              |         |
|             |       | Name       |                      | Size   | Las       | t Modified     |              | Туре    |
|             |       | 😑 wordpr   | ress-4.7.5-fa_IR.zip | 8.57   | MB Yes    | terday 10:28 P | M I          | package |
| )           |       |            |                      |        |           |                |              |         |

حالا روی (Extract file(s کلیک کنید. به مسیری که قرار است پروندههای وردپرس از حالت فشرده خارج شوند، د قت کنید.

| ×                               | Extract                                                                                                    |        |  |  |  |  |
|---------------------------------|----------------------------------------------------------------------------------------------------|--------|--|--|--|--|
| Files to<br>/public_            | extract:<br>_html/wordpress-4.7.5-fa_IR.zip                                                                                                    | *      |  |  |  |  |
| Enter th<br>does no<br>director | Enter the path you wish to extract the files to (if you enter a directory that<br>does not exist it will be created, and the archive extracted in the new<br>directory) and click Extract: |        |  |  |  |  |
| *                               | /public_html                                                                                                    |        |  |  |  |  |
|                                 |                                                                                                    | *      |  |  |  |  |
|                                 | Extract File(s)                                                                                                    | Cancel |  |  |  |  |

حالا اگر به File Manager و مسیر public\_html نگاه کنید، خواهید دید که یک پوشه با نام wordpress که محتویات وردپرس درون آن قرار گرفته است ساخته شده است.

|   | Name                      | Size    | Last Modified      |
|---|---------------------------|---------|--------------------|
|   | wordpress                 | 4 KB    | Yesterday 10:28 PM |
| 2 | wordpress-4.7.5-fa_IR.zip | 8.57 MB | Yesterday 10:28 PM |

الان دیگر به پروندهٔ فشردهٔ zip وردپرس نیازی نداریم. میتوانید آن را انتخاب کنید و روی دستور Delete از نوار دستورات بالای صفحه کلیک کنید تا این پرونده از روی فضای میزبانیِ شما حذف شود. دقت کنید که هر پروندهای که شما حذف میکنید به سطل زباله منتقل میشود. هر از چند گاهی باید سطل زباله (Trash) را هم خالی کنید.

حالا با دو بار کلیک روی نماد پوشهٔ کنار عبارت wordpress کلیک کنید تا وارد این پوشه شوید. ما بایـد محتویـات درون ایـن پوشه را به مسیر public\_html منتقل کنیم. پس باید از بالای صفحه روی دستور Select All کلیک کنید تا همهٔ محتویـات بـا هم انتخاب شوند.

| Go | 🖀 Home 🔰 Up One Level | ← Back → For | ward 😂 Reload 🛛      | Select All 🛛 Unselect All | 🛱 View Trash |
|----|-----------------------|--------------|----------------------|---------------------------|--------------|
|    | 🛍 Empty Trash         |              |                      |                           |              |
|    | Name                  | Size         | Last Modified        | Туре                      | Permissions  |
|    | 🛅 wp-admin            | 4 KB         | Yesterday 10:28 PM   | httpd/unix-directory      | 0755         |
|    | 🛅 wp-content          | 69 bytes     | Yesterday 10:28 PM   | httpd/unix-directory      | 0755         |
|    | my-includes           | 8 KB         | Yesterday 10:28 PM   | httpd/unix-directory      | 0755         |
|    | index.php             | 418 bytes    | Sep 25, 2013 3:48 AM | M application/x-httpd-php | 0644         |
|    | 👕 license.txt         | 19.47 KB     | Jan 2, 2017 10:21 PM | A text/plain              | 0644         |
|    | Example a block       | 44.00 1/0    | Martine de ce pui    | 110-11                    | 0044         |

سپس روی دستور Move از دستورات بالای صفحه کلیک کنید تا جعبهای باز شود که از ما میخواهد مسیر جابجایی پرونـدههای انتخاب شده را تعیین کنیم.

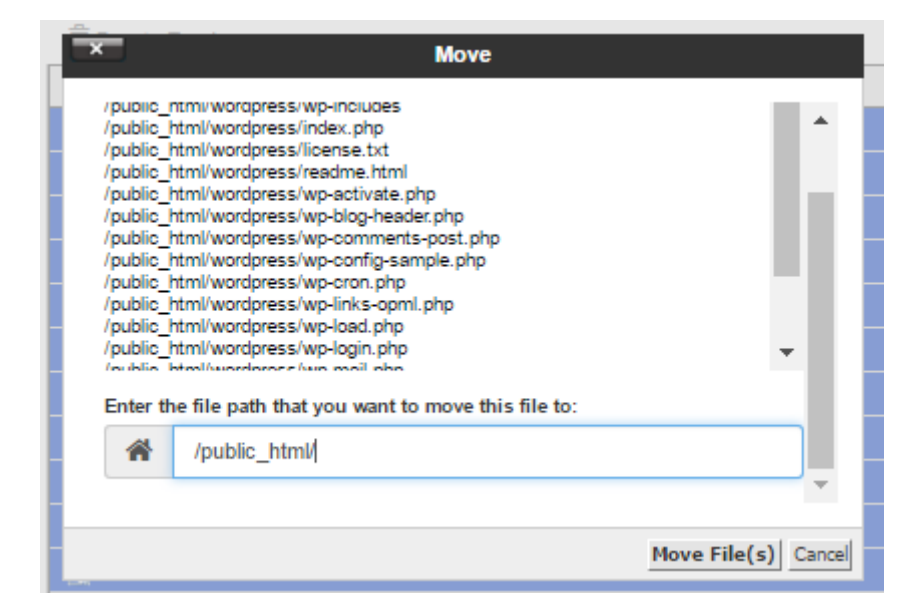

کافی است عبارت wordpress را از انتهای مسیر در جعبه ای که تصویر آن در بالا مشهود است پاک کرده و روی Move (s) کلیک کنید. حالا روی Up One Level کلیک کنید تا به یک پلهٔ بالاتر منتقال شوید. حالا میتوانید پوشهٔ wordpress را که خالی شده است را حذف کنید.

ساخت پایگاه داده برای وردپرس

تا اینجا ما پروندههای وردپرس را روی فضای میزبانی خود قرار دادید. کار ما با File Manager یا همان ابزار مدیریت پروندهٔ سی پنل به اتمام می رسد. الان نوبت به ساخت یک پایگاه داده برای سایتمان است. که این کار را هم باید از طریق cPanel انجام دهیم. پس به سی پنل رفته و از پیوندهای موجود در صفحهٔ اصلی روی MySQL Databases کلیک کنید.

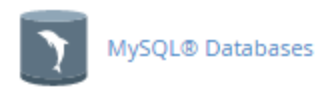

وارد صفحهای خواهید شد که در آنجا باید یک پایگاه داده به همراه کاربر پایگاه داده بسازید تا این مشخصات را به وردپرس بدهید. وردپرس هم پس از آن میتواند با پایگاه داده برای ذخیره کرده اطلاعات ارتباط برقرار کند.

پس از وارد شدن به صفحهٔ مدیریت پایگاههای داده، از بخش Create New Database باید یک پایگاه دادهٔ جدید بسازید. پس یک نامی را درون جعبهٔ آن وارد کنید و روی Create Database کلیک کنید.

| Create New Database |      |  |  |  |  |  |  |
|---------------------|------|--|--|--|--|--|--|
| New Databa          | se:  |  |  |  |  |  |  |
| webnolo_            | mywp |  |  |  |  |  |  |
| Create Data         | base |  |  |  |  |  |  |

پس از آن پایگاه داده برای شما ساخته خواهد شد و نتیجه به شما نمایش داده می شود. دقت داشته باشید کـه در تصویر زیـر نـام پایگاه دادهٔ ما به این صورت نشان داده شده: webnolo\_mywp یعنی یک پیشوند هم خواهد داشت که الزامی است و به صورت خودکار به پایگاههای دادهٔ شما افزوده می شود.

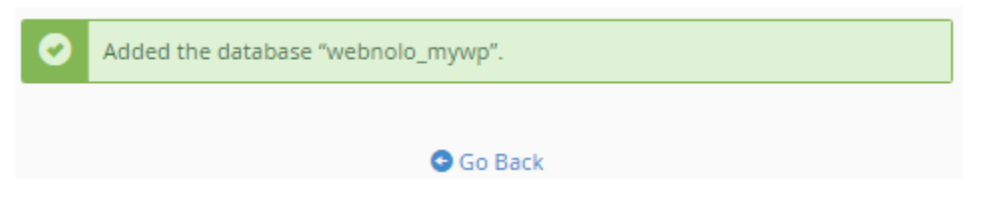

روی Go Back کلیک کنید. حالا به سراغ بخش Add New User از صفحهٔ مدیریت پایگاههای داده خواهیم رفت. در اینجا باید یک کاربر پایگاه داده بسازیم. پس مشخصات این کاربر را به سادگی وارد کنید و روی Create User کلیک کنید.

| Add New User          |                    |
|-----------------------|--------------------|
| Username              |                    |
| webnolo_ wpuser       |                    |
| Password              |                    |
| •••••                 |                    |
| Password (Again)      |                    |
|                       |                    |
| Strength              |                    |
| Very Strong (100/100) | Password Generator |
| Create User           |                    |

- Username : قسمت دوم نام کاربری کاربر را باید وارد کنید.
- Password : رمز عبور این کاربر را باید وارد کنید که این رمز عبور باید فوق العاده قوی باشد. نیازی هم نیست که آن را حفظ کنید. پس بهتر است روی Password Generator کلیک کنید و یکی رمزعبور کاملاً تصادفی و قـوی تولیـد کنید. فقط این رمز را به همراه نام کاربری کاربر، و همچنین نام پایگاه داده فعلاً در جایی یادداشت کنید که میخواهیم برای نصب به وردپرس بدهیم.
- Password Generator : تکرار رمز عبور را هم باید در این جعبه وارد کنید. اگر از ابزار Password Generator
   استفاده کرده باشید، به صورت خودکار این گزینه هم پر خواهد شد.

حالا باید روی Create User کلیک کنید تا پیام موفقیت آمیز بودن ساخت کاربر پایگاه داده هم به شما نمایش داده شود.

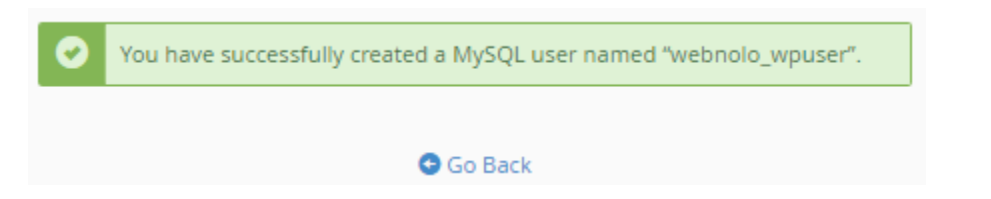

روی Go Back کلیک کنید. در مرحلهٔ سوم باید کاربر را به پایگاه داده متصل کنید. پس از بخش Add User To Database از فهرست کشویی اول نام کاربر، و از فهرست کشویی دوم نام پایگاه داده را انتخاب کنید و روی Add کلیک کنید.

| ser            |   |
|----------------|---|
| webnolo_wpuser | * |
| atabase        |   |
| webnolo mywp   | • |

در صفحهٔ بعدی که برای شما باز خواهد شد باید گزینهٔ ALL PRIVILEGES را از بالای صفحه کلیک کنیـد تـا انتخـاب شـود و از پایین صفحه روی Make Changes کلیک کنید.

| ☑ ALTER                 | ☑ ALTER ROUTINE         |
|-------------------------|-------------------------|
| CREATE                  |                         |
| CREATE TEMPORARY TABLES | CREATE VIEW             |
| ☑ DELETE                | DROP                    |
| ☑ EVENT                 |                         |
| ☑ INDEX                 |                         |
| LOCK TABLES             |                         |
| SELECT                  | SHOW VIEW     SHOW VIEW |
| ✓ TRIGGER               | ✓ UPDATE                |
| Make Changes Reset      |                         |

در اینجا هم کار ساخت پایگاه داده برای نصب وردپرس هم به اتمام رسید. الان شما باید سـه تـا مشخصـه را داشـته باشـید تـا بـه مرحلهٔ بعدی نصب وردپرس که همان اجرای نصاب وردپرس است وارد شوید.

۱. نام پایگاه داده

- ۲. نام کاربر پایگاه داده
- ۳. رمز عبور کاربر پایگاه داده

### اجرای نصاب وردپرس

در حال حاضر اگر دو مرحلهٔ قبلی را با دقت انجام داده باشید، زمان آن است که با مرور گر خود به نشانی سایت خود وارد شده تا نصاب وردپرس اجرا شود.

| به وردپرس فارسی خوش آمدید، پیش از آغاز ما به اطلاعات پایگاهدادهی شما احتیاج داریم. شما باید جهت شروع کار موارد<br>زیر را بدانید.                                                                                                    |
|----------------------------------------------------------------------------------------------------|
| 1. نام پایگاهداده<br>2. نامکاربری پایگاهداده<br>3. رمز پایگاهداده<br>4. م. زبان بارگاهداده                                                                                                    |
| ۲۰ نیربان پیکاداده<br>5. پیشـوند جدول (اگر میخواهید بیش از یک وردپرس روف یک پایگاهداده اجرا کنید)                                                                                                    |
| ما از این اطلاعات برای ساختن پرونده wp-config.php استفاده میکنیم. ا <mark>گر به هر دلیلی ایجاد خودکار پرونده کار</mark><br>نکرد، نگران نباشید. همه این اطلاعات در پایگاهداده برای ساختن پرونده پیکربندی ذخیره شدهاند. همچنین<br>می توانید wp-config-sample.php را در یک ویرایشگر متن باز کنید، اطلاعات خود را وارد کرده و آن را با نام<br>wp-config.php ذخیره کنید. کمک لازم دارید؟ <u>ما انتخانم</u> . |
| موارد زیر توسط میزبان شما ارائه میشوند، اگر اطلاعات زیر را ندارید بهتر از پیش از ادامهی کار با مدیر سرویس میزبانی خود<br>تماس بگیرید.                                                                                                    |
| يزن بريم!                                                                                                    |

توضیحاتی که داده شده است را کمی مطالعه کنید. در این توضیحات به شـما خواهـد گفـت کـه بایـد الزامـات اولیـه بـرای نصـب وردپرس را داشته باشید که همان نام و کاربر پایگاه داده به همراه رمز عبور آن است. پس روی "بزن بریم!" کلیک کنید.

مرحلهٔ بعدی را باید با اطلاعات پایگاه دادهای که ساختیم پشت سر بگذارید. پس یکی یکی گزینهها را با دقت پر کنید.

- نام پایگاه داده : کاملاً مشخص است که در اینجا ما باید نام پایگاه داده ای که ساختیم را وارد کنیم. اگر یادتان باشد نام پایگاه دادهٔ من webnolo\_mywp بود.
  - نام کاربری : نام کاربری پایگاه داده را باید در این قسمت وارد کنید.
- رمز : رمز عبور کاربر پایگاه داده که خودتان تعیین کردید را باید در اینجا وارد کنید. همانطور که گفته شد، رمز عبور پایگاه دادهٔ شما باید آن قدر قوی باشد که سبب تنش آفرینی امنیتی برای سایت شما نشود.

- میزبان پایگاهداده : در اینجا همان localhost را بگذارید باشد.
- پیشوند جدول : در این قسمت میبایستی یک پیشوند برای جدول های پایگاه دادهٔ وردپرس تعیین کنید. میتوانید همین
   wp بگذارید باشد. از طرف دیگر پیشنهاد میشود که این عبارت دو حرفی را برای افزایش امنیت سایت تغییر دهید.
   نیازی به به خاطر سپردن آن نیست.

| گر دربارهی اطلاعات زیر مطمئن نیستید با مدیر سرویس                                 | ب ه پایگاهدادهی خود را وارد کنید، ا | در بخش پایین باید اطلاعات اتصال<br>میزبانی خود تماس بگیرید، |
|-----------------------------------------------------------------------------------|-------------------------------------|-------------------------------------------------------------|
| نام پایگاه دادهای که میخواهید برای وردپرس<br>استفاده کنید،                        | webnolo_mywp                        | نام پایگاهداده                                              |
| نامرکاربری پایگاهدادهی شما.                                                       | webnolo_wpuser                      | نامکاربری                                                   |
| رمز پایگاهداده شـما.                                                              | rhf\$U@%4).r!                       | رمز                                                         |
| اگر localhost کار نکرد، باید این اطلاعات را از<br>سرویس میزبانی خود بگیرید،       | localhost                           | مىزبان پايگاەدادە                                           |
| اگر میخواهید چند وردپرس را در یک پایگاهداده<br>اجرا کنید این گزینه را تغییر دهید. | wp9_                                | پيشوند جدول                                                 |
|                                                                                   |                                     | فرستادن                                                     |

حالا روی "فرستادن" کلیک کنید و صبر کنید تا به صفحهٔ بعدی وارد شوید. اگر مشکلی در وارد کردن مشخصات مورد نیاز برای راهاندازی وردپرس وجود نداشته باشد، صفحهای با متن تصویر زیر نشان داده خواهد شد که باید روی دکمهٔ "اجرای نصب" کلیک کنید.

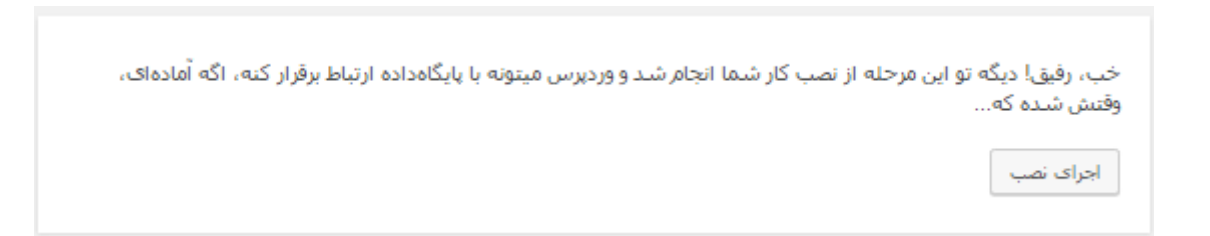

باکلیک روی اجرای نصب صفحهٔ دریافت مشخصات سایت ظاهر می شود. شـما بایـد مشخصـات سـایت خـود را وارد کنیـد و روی راهاندازی وردپرس کلیک کنید.

| فرآیند معروف پنج دقیقه<br>پرتوانترین نرمافزار نشر ۱ | ک راهاندازی وردپرس خوش آمدید! اطلاعان<br>یکترونیک جهان قرار بگیرید، | ت زیر را تکمیل کنید تا در مسیر استفاده از گستردهترین |
|-----------------------------------------------------|---------------------------------------------------------------------|------------------------------------------------------|
| طلاعات مورد نب                                      | باز                                                                 |                                                      |
| لفاً اطلاعات زیر را وارد کن                         | بد، نگران نباشید، بعدآً میتوانید تغییرشان                           | ن دهید.                                              |
| نوان سايت                                           | عنوان سایت شما                                                      |                                                      |
| مكاربرى                                             | adddmin                                                             |                                                      |
|                                                     | برای ساختن نامکاربری فقط از حروف القبا، اعداد، فا                   | اصله، _ ، - و علامت @ میتوانید استفاده کنید.         |
| ىز                                                  | f8E8U7ucA6zq32rSQf                                                  | 💋 ينهانسازى                                          |
|                                                     | قوى                                                                 |                                                      |
|                                                     | <b>مهم:</b> به این رمز برای ورود نیاز خواهید داشت.                  | ۰، لطفآ آن را در مکان امنی نگهداری کنید،             |
| میل شما                                             | jamall4442@gmail.com                                                |                                                      |
|                                                     | نشانی ایمیل را پیش از ادامه دادن دوباره بررسی ک                     | كنيد                                                 |
| مایش به موتورهای                                    | 🔲 از موتورهای جستجو درخواست کن                                      | ا تا محتواف سایت را بررسای نکنند                     |
| ستجو                                                | ابن برعهدهی مونورهای جستجوست تا به پیشنها،                          | اد شدها اخترام بگذارند.                              |

عنوان سایت را در جعبهٔ اول وارد کنید. این عنوان باید کوتاه و توضیحی باشد. البته امکان تغییر عنوان در دفعات بعدی وجود دارد. نام کاربری را هم یک عبارت انگلیسی و قابل به خاطر سپاری وارد کنید. از عبارت admin یا چیـزی کـه قابـل حـدس زدن باشـد استفاده نکنید. رمز عبور موجود درون جعبه را هم برای ورود به بخش ناحیه کاربری در جای مطمئنی ذخیره کنید.

نکته: برای ذخیرهٔ رمزهای عبور بهترین کار استفاده از نرم افزار Keepass برای مدیریت رمزهای عبور به صورت امن و ایمن است. شدیداً توصیه میشود این نرم افزار را روی رایانه و همچنین گوشیِ هوشمند خود نصب کنید. نسخههای مختلف KeePass وجـود دارد که رایگان قابلیت دریافت و نصب شدن دارند.

در نهایت هم ایمیل خود را وارد کنید و روی "راه اندازی وردپرس" کلیک کنید. وردپرس شما نصب میشود و پیام زیـر بـه شـما بر گردانده خواهد شد.

| انجام شـد!           |                            |
|----------------------|----------------------------|
| وردپرس فارسی نصب شد. | با سهاس از شما، لذت ببرید! |
| نامكاربرى            | adddmin                    |
| رمز                  | رمز انتخابی شـما.          |
| ورود                 |                            |

کار نصب وردپرس در اینجا به اتمام خواهد رسید. با کلیک روی "ورود" به صفحهٔ ورود هدایت خواهید شد. نشانی این صفحه ورود را به خاطر داشته باشید یا آن را به فهرست علاقه مندیهای مرورگر خود اضافه کنید. تا در دفعات بعدی به سهولت بتوانید صفحهٔ ورود به وردپرس را باز کنید.

|      | نام کاربری یا نشانی ایمیل<br>adddmin |
|------|--------------------------------------|
| •••  | رمز                                  |
| ورود | ✔ مرا به خاطر بسیار                  |

در صفحهٔ ورود كافى است نام كاربرى و رمز عبورى كه در هنگام راهاندازىِ سايت تعيين كرديد را وارد كنيـد و روى "ورود" كليـك كنيد. شما الان وارد بخش پيشخوان وردپرس هستيد. از الان به بعد از طريق همين بخش كه فقط خود شما به آن دسترسى داريد، مى توانيد به كنترل سايت خود مشغول باشيد. شما تا اينجا توانستيد وردپرس را روى فضاى ميزباني خود نصب كنيد. اما كار اصلي شما از الان به بعد شروع خواهد شد. بهتر است با بقيهٔ كتاب همراه با بنده باشيد تا بيشتر با وردپرس آشنا شويد.

آموزش نصب دستی وردپرس

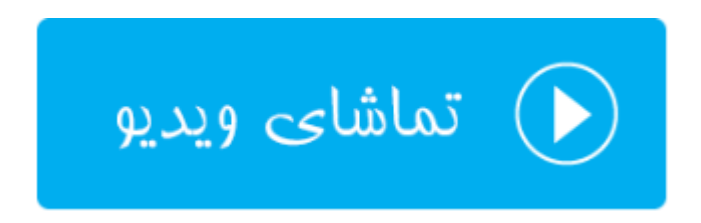

### پیشخوان وردپرس

به بخشی که ما از آنجا سایت وردپرسیِ خـود را مـدیریت و کنتـرل مـیکنیم، پیشـخوان وردپـرس گفتـه میشـود. بـرای ورود بـه پیشخوان وردپرس باید به انتهای نشانیِ دامنهٔ سایت خود عبارت wp-admin را اضافه کنید، صفحهٔ ورود به وردپرس کـه تصویر آن را در فصل قبلی دیدید، باز شده و از طریق آن با وارد کردن نام کاربری و رمز عبور خود قادری وارد محیط پیشـخوان وردپـرس شوید.

| سلام adddmin                                     |                       |                              | 루 0 🕂 تازه             | 🔞 省 عنوان سایت شما |
|--------------------------------------------------|-----------------------|------------------------------|------------------------|--------------------|
| تنظيمات صفحه ♥ راهنما ♥                          |                       |                              | پیشخوان                | 🎲 پیشخوان          |
|                                                  |                       |                              |                        | خانه               |
| 🖏 لغو                                            |                       | ن خوش آمديد!<br>س            | به وردپرس فارس         | بەرۈزرسانىھا       |
|                                                  |                       | د برای شـما کرداوری کردهایم: | برای اغاز، چند پیون    | 📌 نوشتەھا          |
| کار های بیشتر                                    | گامهای بعد            |                              | أغاز كنيد              | קן رسانه           |
| را بنویسد 🛛 📰 مدیریت ابزارکها یا فهرستها         | 🥤 اولین نوشتهی خود    | In Averation                 | ed                     | 📕 برگەھا           |
| یافزایید 🛛 🖗 دیدگاهها را خاموش یا روشن کنید      | + برگەى «دربارە» را ب | سابت سس                      | سعصىسارى               | 루 دیدگاهها         |
| قده کنید 🎓 دربارهی آغاز کار بیشتر بدانید         | 🞴 سایت خود را مشاھ    | نيد                          | یا کلآ پوسته را عوض ک  | 🖈 نمایش            |
|                                                  |                       |                              |                        | 发 افزونەھا         |
| يىشنويس سريع                                     | *                     |                              | در یک نگاه             | 💄 کاربران          |
| نام                                              |                       | 1 برگە 📕                     | 📌 1 نوشته              | 🥓 ابزارها          |
| جە چېزى دۆرى شەلىپ ئ                             |                       |                              | 💷 1 دیدگاه             | 🚮 تنظیمات          |
| رمین میر میں میں میں میں میں میں میں میں میں میں |                       | را با پوستهې دوهزاروهفده.    | وردپرس 4.7.5 در حال اج | 🕟 جمع کردن فهرست   |
|                                                  |                       |                              |                        |                    |
| ذخيره پيش،نويس                                   | *                     |                              | فعاليت                 |                    |
|                                                  |                       |                              | بەتازگى منتثر شدە      |                    |
| اخبار وردپرس                                     |                       | سلام دنیا!                   | امروز، 11:22 ق،ظ       |                    |
| مديدين، فادين ۾ ۴،۷ ۾ . 7. 2017                  |                       |                              | آخرين ديدگاهها         |                    |

تصویر بالا نمایی از صفحهٔ اصلیِ پیشخوان وردپرس بعد از نصب وردپرس را نشان میدهد. در اینجا شما می توانید کنترل سایت خود را کامل به دست بگیرید. یک جعبه در بالاترین قسمت با عنوان "به وردپرس فارسی خوش آمدید!" وجود دارد که پیوندهایی را برای رفتن به صفحات پرکاربرد پیشخوان وردپرس در خود جای داده است. مثلاً همان دکمهٔ آبی رنگ را ببینید که با کلیک روی آن میتوانید به صفحه تنظیمات و شخصی سازی قالب سایت وارد شوید. بسته به قالبی که برای سایت خود انتخاب کردید، تنظیمات قالب را از بخش شخصی سازی میتوانید انجام دهید.

این جعبه پیوندها که پس از نصب وردپرس به شما نمایش داده خواهد شد، را می توانید با کلیک روی "لغو" برای همیشه ببندیـد. چرا که از نوار ناوبری سمت راست صفحه هم میتوانید به آن صفحات وارد شوید.

اما میرویم سراغ همان نوار مشکی رنگ ناوبری سمت راست پیشخوان وردپرس که شامل پیوندهای گروه بندی شده برای رفتن بـ ه صفحات مختلف است. گروههای مختلف پیوندهای ناوبری وردپرس به صورت زیر هستند:

- پیشخوان: صفحهٔ اصلی پیشخوان وردپرس و همچنین صفحه به روز رسانی های نسخههای جدید هسته، افزونهها و
   قالبهای وردپرس در این مجموعه قرار گرفته است.
  - **نوشته ها**: تمامی کارهایی که باید روی انتشار محتوای سایت انجام دهید، از این گروه صفحات قابل انجام است.
- رسانه: صفحات مربوط به مدیریت پرونده های چندرسانه ای، همچنین افزودن یک پروندهٔ چندرسانه ای از این دسته صفحات انجام می شود.
  - برگهها: مدیریت برگه ها که حکم صفحات یکتا درون سایت شما را دارند را از این طریق میتوانید انجام دهید.
    - دیدگاهها: مدیریت دیدگاهها یا همان نظارت کاربران سایت را از این بخش می توانید انجام دهید.
- نمایش: تنظیمات قالبهای سایت و همچنین ابزار کها و فهرستهای سایت از اینجا انجام می شود. در کل تنظیمات
   نمای سایت شما که به بازدیدکنندگان نمایش داده می شود از اینجا انجام می گیرد.
  - <sup>™</sup> افزونهها: افزودن و حذف کردن افزونههایی که روی سایت نصب می شوند در اینجا قرار گرفتهاند.
- کاربران: مدیریت کاربران سایت و دسترسی هر کاربر به بخشهای مختلف پیشخوان سایت قابل تنظیم این این بخش
   است.
- ابزارهای اضافی از قبیل درون ریزی و برونبری زیر مجموعهای از ابزارهای وردپرس است. البته با نصب افزونههای دیگر هم ممکن است زیربخشهای دیگری هم به این گروه صفحات اضافه گردد.
- تنظیمات: تنظیمات کلی سایت به صورت دستهبندی شده در این گروه صفحات قرار گرفتهاند. علاوه بر آن تنظیمات
   افزونه های سایت هم ممکن است در اینجا ظاهر شوند.

با توضیحات گفته شده در بالا، شما وارد هر صفحه از پیشخوان وردپرس که شوید، در بخش سمت چپ که قسمت اعظم صفحه را در بر می گیرد، کارهای اصلی را می توانید انجام دهید. به عنوان مثال با کلیک روی گروه پیوندهای **نوشتهها** از نوار ناوبری، وارد صفحهای می گردید که کل نوشتههایی که تا به الان منتشر کردید فهرست می شوند. پس از آن می توانید آنها را حذف و یا ویرایش کنید. به طور خلاصه روی تک تک محتوای سایت خود کنترل داشته باشید. درادامهٔ کتاب شما را به طور کلی و کاملاً تصویری با گروه بخش های دیگر پیشخوان وردپرس آشنا خواهیم کرد.

آموزش پیشخوان وردپرس

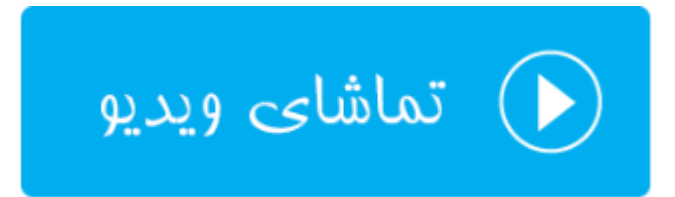

### تنظيمات وردپرس

پس از اینکه وردپرس را نصب کردید و همه چیز آماده است برای داشتن یک سایت کامل، قبل از اینکه نوشتههای خود را روی سایت منتشر کنید، بهتر است تنظیمات سایت را اول انجام دهید. تنظیماتی که شاید ساده باشند، اما تاثیر به مراتب زیادی در به موفقیت رساندن سایت دارند. مثلاً فرض کنید که عنوان سایت یک عبارت چند کلمهای است. اما همین عنوان سایت در جذب بازدید کننده به سایت شما مخصوصاً از موتورهای جستجو تاثیر بسیار زیادی دارد. به هر حال در این فصل از کتاب، تنظیماتی که شما باید در ابتدا پس از راهاندازی سایت انجام دهید را خدمت شما توضیح خواهم داد.

### همگانی

تنظیمات وردپرس به بخشهای مختلفی تقسیم میشوند، که یکی از آنها تنظیمات همگانی است. تنظیمات عمومی سایت شـما در این صفحه قرار گرفته است. تنظیماتی مثل عنوان و معرفی کوتاه سایت و ایمیل مالک سایت، همگی در این صفحه جای گرفتهاند. علاوه بر آن نحوهٔ عضوت در اسیت و نقش پیش فرض افراد عضو شده هم در اینجا تنظیم می گردد.

| تنظيمات همكانى        | راهنما ▼                                                                                                    |
|-----------------------|----------------------------------------------------------------------------------------------------|
| عنوان سايت            | عنوان سایت شاما                                                                                             |
| معرفی کوتاہ           | یک سایت دیگر با وردپرس فارسـی<br>د <i>ر چند واژه بیان کنید که این سایت دربارهی چیس</i> ت                    |
| نشانی وردپرس (URL)    | http://webnolog.ir                                                                                          |
| نشانی سایت (URL)      | http://webnolog.ir<br>اگر میخواهید نشانی سایتتان از شاخهای که وردپرس را در آن نصب کردهاید <u>جدا ناشد</u> ، |
|                       | نشانی را اینجا بنویسید.                                                                                     |
| نشانی ایمیل           | jamall4442@gmail.com<br>این نشانی برای کارهای مدیریتی، همانند اطلاعیه کاربر تازه استفاده میشود.             |
| عضويت                 | هر کسی میتواند نامزنویسی کند                                                                                |
| نقش پیشفرض کاربر تازه | مشترک ▼                                                                                                    |

اگر سایت شما دارای زبان به غیر از فارسی است، بدون هیچ دغدغهای میتوانید وارد بخش تنظیمات همگانی شده و از فهرست کشویی زبان فارسی، زبان فارسی را انتخاب کنید. زمان محلی و ساختار زمان و تاریخ در نحوهٔ نمایش زمان و تاریخ در جای جای سایت شما را تعیین میکند که میبایستی در ابتداییترین گام پس از راهاندازی سایت با استفاده از وردپرس به درستی تنظیم گردند. در نهایت در هر کدام از صفحات پیشخوان وردپرس که گزینههای تنظیمی دارد، فراموش نکنید که روی ذخیرهی تغییرات

|                                        | ن سایت فارسی                             | زبا |
|----------------------------------------|------------------------------------------|-----|
|                                        |                                          |     |
| Ψ                                      | ات محلى                                  | زما |
| ) یا یک محدودہی زمانی UTC انتخاب کنید. | شهری در منطقهی زمانی خودتان              | -   |
| 2017-06-09 14 است. زمان محلي           | زمان حمانہ , (UTC) زمان حمانہ (UTC) الان |     |
| <u> </u>                               | 2017-06-09 18:10:56 است.                 |     |
|                                        |                                          |     |
| Fj                                     | اختار تاريخ 🔹 (وران 9, 2017 ۲            |     |
| Y-r                                    | -d 2017-06-09 🔿                          |     |
| m/c                                    | /Y 06/09/2017 🔿                          |     |
| d/r                                    | /Y 09/06/2017 〇                          |     |
| آ (وئن 9, 2017 Fj                      | دلخواه: ۲                                |     |
|                                        |                                          |     |
| g::                                    | اختار زمان • 6:10 ب.ظ ء                  | ۰   |
| g::                                    | 🔺 ه.:10 🕐                                |     |
| ,                                      | :i 18:10 🔾                               |     |
| g: 0:10 ب.ظ                            | a دلخواه: 🔿                              |     |
| .01                                    | مستندات بدای ساختار تاریخ و ز            |     |
|                                        |                                          |     |
|                                        | ز آغازین هفته 🔻                          | روز |
|                                        |                                          |     |
|                                        | خیرہی تغییرات                            | s   |

#### نوشته

بخش تنظیمات نوشته، تنظیماتی را در خود جای داده است که مربوط به انتشار نوشته در سایت شماست. دسته و ساختار پیشفرض برای انتشار هر نوشته را میتوانید از طریق این صفحه تنظیم کنید. یکی از امکانات بسیار جالب وردپرس این است که با ارسال ايميل قادريد نوشته درون سايت خود منتشر كنيد. به اين صورت كه اول بايد با استفاده از كنترل پنل فضاى ميزباني خود يك حساب ايميل با نشاني غير قابل حدس بسازيد و پس از آن مشخصات آن حساب ايميل را به اين قسمت از تنظيمات وردپرس بدهيد. حالا زمانى كه به نشاني آن صندوق ايميل نامهاى را ارسال كنيد، به صورت خودكار وردپرس آن نامه را دريافت كرده و به صورت يك نوشته درون سايت شما منتشر مىكند.

| تنظيمات نوشتن                                                                                                    |                                                                                                    | راهنما ▼            |
|----------------------------------------------------------------------------------------------------|----------------------------------------------------------------------------------------------------|---------------------|
| دستەك پيشۈرض نوشتەھا                                                                                                    | دستەبندى نشدە ▼                                                                                                    |                     |
| ساختار پیشفرض نوشته                                                                                                    | استاندارد 🔻                                                                                                    |                     |
| فرستادن با ایمیل                                                                                                    |                                                                                                    |                     |
| برای فرستادن نوشته به وردپرس با ایمیل بای<br>منتشر خواهد شد، بنابراین ایدهی خوبی اس<br>میتوانید برای این کار به کار برید: T105h∎ | باید یک ایمیل محرمانه با دسترسی POP3 درست کنید، هر ایمیل که از این نشانی دریافت<br>است که این نشانی را به شدت محرمانه نگه دارید،اینها رشتههای تصادفی هستند که ش<br>2txIrez3 , wONED3Zv , z4sT | یافت شود<br>که شاما |
| سرویس دهنده ایمیل                                                                                                    | 110 درگاه mail.example.com                                                                                                    |                     |
| شناسه ورود                                                                                                    | login@example.com                                                                                                    |                     |
| رمز                                                                                                    | password                                                                                                    |                     |
| دستهی پیشفرض برای<br>فرستادن با ایمیل                                                                                            | دستەبندى نشدە 🔻                                                                                                    |                     |

### خواندن

تنظیمات بخش خواندن هم مربوط به نحوهٔ نمایش نوشتهها در سایت برای بازدیدکنندگان است. اینکه در هر صفحه از سایت که معمولاً نوشتههای سایت برای بازدید کنندگان فهرست می شود، چه تعداد از آخرین نوشتهها نمایش داده شوند، از تنظیمات این بخش از تنظیمات وردپرس است. علاوه بر آن می توانید تعیین کنید که در صفحهٔ اصلی سایت شما به جای نمایش آخرین نوشتههای منتشر شده، یک برگه از برگههایی که تا به الان ساختید نشان داده شود.

یکی از گزینههای تنظیمی این سایت که در فعال کردن آن باید نهایت دقت را داشته باشید، گزینهٔ نمایش بـه موتورهـای جسـتجو است که اگر فعال کنید، وردپرس در نظر میگیرد که شما نمیخواهید از موتورهای جستجو ماننـد گوگـل ورودی و بازدیـد داشـته باشید که در بیشتر مواقع شما حتماً نمیخواهید که این اتفاق بیافتد. پس این گزینه را به هیچ عنوان فعال نکنید.

| تنظيمات خواندن                             | راهنما ▼                                                                                                    |  |
|--------------------------------------------|----------------------------------------------------------------------------------------------------|--|
| در برگهی نخست نمایش داده<br>شود            | <ul> <li>آخرین نوشتههای شما</li> <li>یک <u>برگه یکتا</u> (پایین برگزینید)</li> </ul>                                         |  |
|                                            | برگەى نخست: — گزىنىش — ▼                                                                                                    |  |
|                                            | برگەى نۈشتەھا: — گزىنىش — ▼                                                                                                  |  |
| بیشترین تعداد نوشتهها در هر<br>برگهی وبلاگ | نوشتەھا                                                                                                    |  |
| بیشترین تعداد نوشتهها در<br>خوراک          | موارد 10                                                                                                    |  |
| برای هر نوشته در خوراک،<br>نمایش بده       | <ul> <li>همه ینوشته</li> <li>خلاصه</li> </ul>                                                                                |  |
| نمایش به موتورهاک جستجو                    | از موتورهای جستجو درخواست کن تا محتوای سایت را بررسی نکنند<br>این برعهدهی موتورهای جستجوست تا به پیشنهاد شما احترام بگذارند. |  |
| ذخیرہی تغییرات                             |                                                                                                    |  |

### گفتوگوها

صفحه تنظیمات گفتوگوها مربوط به تنظیمات بخش دیدگاههای هر صفحه از نوشتههای سایت است. به عنوان مثال در این صفحه میتوانید تعیین کنید که چه تعداد از دیدگاههای اخیر نمایش داده شود. یا اینکه دیدگاهها از جدید به قدیم مرتب شوند یا بالعکس.

تنظیمات دیگر از قبیل اینکه کدامیک از دیدگاهها را به صورت خودکار جفنگ تشخیص دهد هم از دیگر تنظیمات مربوط به دیدگاهها است. دقت داشته باشید که با افزایش بازدید از سایت، متوجه این مورد خواهید شد که تعداد دیدگاههای ناخواسته یا همان جفنگها روز به روز در حال افزایش است. با استفاده از تنظیمات این صفحه و همچنین تنظیمات افزونههای ضد هرزنامه میتوانید جلوی ارسال چنین دیدگاههای جفنگی را بگیرید. مثلاً اگر احساس میکنید که دیدگاههای جفنگی که دارای یک کلمهٔ خاصی هستند و شما میخواهید آنها را به صندوق جفنگ منتقل کنید، باید از اینجا کلمات فهرست سیاه را تعیین کنید.

| گزینه های دیدگاه         | راشدها •                                                                            |
|--------------------------|-------------------------------------------------------------------------------------|
| گزینههای پیشفرض نوشته    | 🗹 کوشـش برای آگاه کردن همهی وبلاگهایی که پیوندشـان در این نوشـته اسـت               |
|                          | 🗹 اجازه دادن به دیگر سایتها برای فرستادن بازتاب بر نوشتههای تازه.                   |
|                          | 🗹 اجازهی گذاشتن دیدگاه برای نوشتههای جدید                                           |
|                          | (این گزینهها ممکن است برای نوشتههای یکتا لغو شود،)                                  |
| دیگر تنظیمات دیدگاهها    | 🗹 نویسندهی دیدگاه باید نام و نشانی ایمیل خود را بنویسد                              |
|                          | 🗌 کاربران باید نامزییسی کرده باشند و وارد شده باشند تا بتوانند دیدگاهشان را بنویسند |
|                          | بستن دیدگاهها در نوشتههای قدیمیتر از 14 وز بهصورت خودکار                            |
|                          | ✔ فعالکردن دیدگاههای تودرتو با عمق 🔻 🔻 دیدگاه                                       |
|                          | صفحهبندی دیدگاهها با 50 دیدگاه در هر صفحه و                                         |
|                          | آخرین 🔻 صفحه بهصورت پیشفرض نشان دادهشود.                                            |
|                          | نمایش دیدگاههای کهنهتر 🔻 در هر صفحه                                                 |
|                          |                                                                                     |
| برایم نامه بفرستید هرگاه | 🗹 اکسای دیدگاهای نوشته است                                                          |
|                          | 🗹 دیدگاهی نیازمند بررسی است                                                         |
| and the second second    |                                                                                     |

#### رسانهها

زمانی که شما یک پروندهٔ تصویری مثل عکس را روی فضای میزبانیِ خود با استفاده از وردپرس بارگذاری میکنید، وردپرس از آن نسخههای مختلفی با اندازههای مختلفی میسازد که زمانی که خواسته باشید از آن عکس درون نوشتههای خود استفاده کنید، قادر باشید از انداوهٔ مد نظرتان استفاده کنید. در بخش تنظیمات رسانهها در وردپرس شما هستید که قادرید تعیین کنید اندازهٔ طول و عرض یک عکسی که وردپرس میسازد برای ابعاد مختلف، چقدر باشد. اندازه بندانگشتی، میانه و بزرگ از ابعاد پیشفرضی هستند که وردپرس به صورت خودکار از یک عکس میسازد. حالا شما میتوانید اندازهٔ آنها را تغییر دهید و یا حتی آنها را غیرفعال کنید. برای غیرفعال کردن هر کدام از ابعاد کافی است عدد ۱۰ را برای طول و عرض هر کدام منظور کنید و سپس روی ذخیره تغییرات کلیک کنید.

اگر هم خواسته باشید وردپرس به صورت ماهیانه عکسهای روی سایتتان را دسته بندی کند، باید گزینهٔ آخر این صفحه را فعال کنید.

| تنظیمات رسانه                                                                                                    |
|----------------------------------------------------------------------------------------------------|
| انداز دهای تصویر                                                                                                    |
| اعداد مشخص شده در پایین حداکثر ابعاد عکسها را (بر حسب پیکسل) وقتی که عکسی را به کتابخانه رسانه اضافه میکنید، مشخص میکنند، |
| اندازە <b>ى بندانگشتى</b> يەنا 150 ارتفاع 150<br>بىرىڭ تماھىر بندانگشتە، (بە ھەر عادى، تماھىر بندانگشتە، مىناسى، ھستند)   |
|                                                                                                    |
| <b>اندازهک میانه</b> بیشترین پهنا 300 بیشترین ارتفاع 300                                                                  |
| اندازەى بزرگ بيشترين پېنا 1024 بىشترىن ارتفاع 1024                                                                        |
| در حال بارگذاری پروندهها                                                                                                  |
| 🗹 پروندهها را ماهانه و سالانه سازماندهی کن                                                                                |
| دخیرہی تغییرات                                                                                                    |

### پیوندهای یکتا

هر صفحه از سایت شما دارای یک نشانی است. ساختار این نشانی از صفحه تنظیمات پیوندهای یکتا تعیین میشود. بهتر است یک بار برای همیشه این تنظیم را انجام داده و دیگر دست به آن نزنید! که این کار باعث به هر خوردن تعادل سایت شما و از بین رفتن بازدیدهای آن خواهد شد.

ساختارهای پیشفرضی برای نحوهٔ نشانی دهیِ هر صفحه از صفحات سایت شما در این جا وجود دارد که از بین آنها میتوانید یکی را انتخاب کنید. به عنوان مثال اگر گزینهٔ "نام نوشته" را انتخاب کنید، عبارت عنوان نوشته در پیوند (نشانی) آن صفحه قرار خواهد گرفت که معمولاً از نظر SEO انتخاب این مورد برای پیوندهای یکتای سایت میتواند مناسب تر باشد. یعنی عنوان نوشته در نشانیِ صفحات سایت وجود داشته باشد.

### گزینههای پیوند یکتا

راهنما 🔻

وردپرس به شما این قابلیت را میدهد که ساختاردلخواهی برای پیوندهای یکتا و صفحات بایگانی ایجاد نمایید، ساختار دلخواه میتواند زیبایی، کاربرد و قابلیت انتقال پیوندهای شما را بهبود ببخشد، برخی <u>برچستهای در دسترس هستند</u>، و اینجا نمونههایی را برای شروع مشاهده میکنید،

#### تنظيمات عمومى

| سادہ 🔾               | ://webnolog.ir/?p=123       | http                                 |
|----------------------|-----------------------------|--------------------------------------|
| 💿 روز و نام          | /نـوهـته -نـمونـه /17/06/09 | http://webnolog.ir/20                |
| 🔾 ماہ و نام          | /نـوهـته -نـعونـه /2017/06/ | http://webnolog.ir                   |
| ) عددی               | bnolog.ir/123/بايگانى       | http://we                            |
| 🔵 نام نوشته          | /نوشته-نمونه/nolog.ir       | http://web                           |
| 🔵 ساختار دلخواه      | http://webnolog.ir          | /%year%/%monthnum%/%day%/%postname%/ |
| اختيارى              |                             |                                      |
| and share the states |                             |                                      |

درصورت تمایل میتوانید ساختاری دلخواه برای نشانی دستهها و برچسبها استفاده کنید، برای نمونه, از topics استفاده کنید اگر دوست دارید پیوند دستههایتان چیزی شبیه به این باشد؛ http://webnolog.ir/topics/uncategorized ، اگر این قسمت را خالی بگذارید همان مقادیر پیشفرض استفاده خواهند شد،

#### مبناكيدسته

این بود از شرح توضیحات صفحات تنظیمات پیشخوان وردپرس که امیدوارم شما را به نحو مطلوبی با تنظیمات وردپرس آشنا کرده باشد. برای توضیحات بیشتر هم بهتر است ویدیوی آموزشی این بخش را حتماً مطالعه نمایید. دیگر کتابها و فیلمهای آموزشی جمال را هم از دست ندهید.

#### آموزش تنظيمات وردپرس

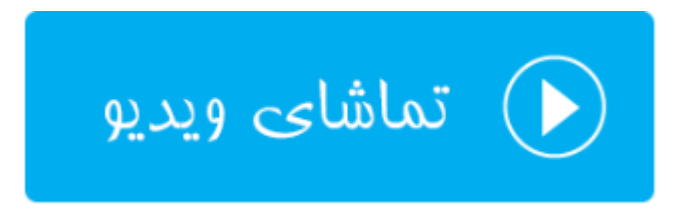

### تنظيمات افزونه وردپرس فارسي

اساساً وردپرس یک اسکریپت انگلیسی است. اما توسعهدهندگان ایرانی آن را برای ما ایرانیها فارسی کردند که جا دارد تقدیری هم از آنها در این کتاب بشود. یکی از فعالیتهای توسعهدهندگان فارسی وردپرس هم ساخت یک افزونهٔ فارسیسازی وردپرس است که اعداد، حروف و تاریخهای تمامی قسمتهای سایت شما را به فارسی تبدیل میکند. همین باعث میشود که سایت شما به صورت یک سایت کاملاً فارسی آمادهٔ ارائهٔ خدمات به تمامی فارسیزبانان سرتاسر دنیا شود. این افزونه را شما باید نصب و سپس فعال کنید. پس از آن تنظیماتش را انجام دهید. برای نصب کردن آن، اگر نصب نباشد، باید به بخش افزونهها وارد شده و از بالای صفحه روی "افزودن" کلیک کنید. سپس عبارت wp jalali را در جعبهٔ جستجو وارد کنید و صبر کنید تا ایـن افزونه از مخـزن وردپرس یافت شود.

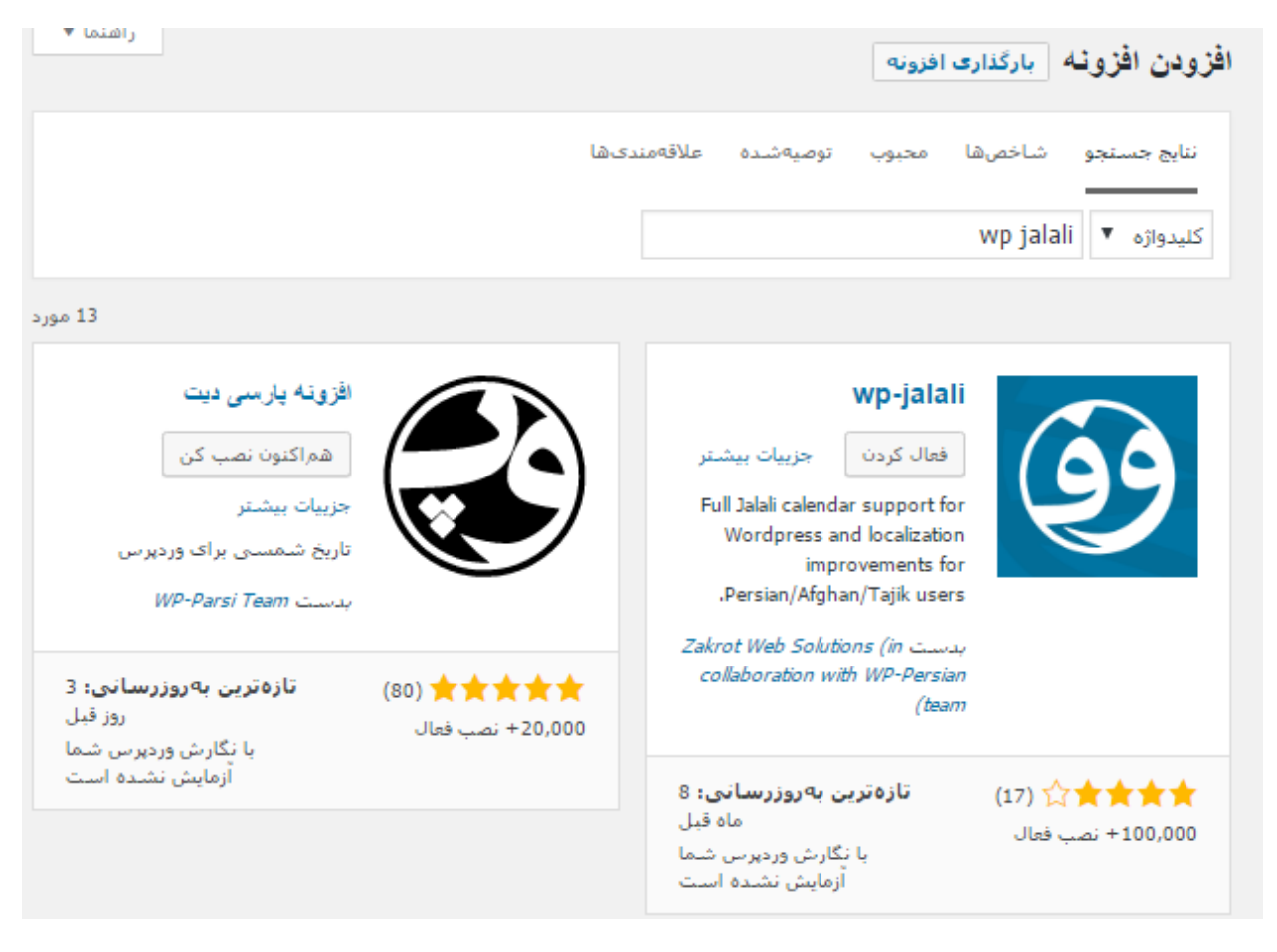

حالا روی دکمهٔ "هماکنون نصب کن" مرتبط با افزوه کلیک کرده و افزونه نصب شود. سپس روی "فعال کردن" کلیـک کنیـد. امـا اگر این افزونه را از قبل نصب کرده باشید، با رفتن به صفحهٔ افزونههای نصـب شـده میتوانیـد روی دکمـهٔ "فعـال کـردن" افزونـهٔ "وردپرس فارسی" کلیک کنید تا افزونه فعال شود.

|                                                 | نگارش 1.6   بدست مت مولنوگ   نمایش جزییات                                                                                                    |
|-------------------------------------------------|----------------------------------------------------------------------------------------------------|
| وردپرس فارسی<br>تنظیمات   غیرفعال کردن   ویرایش | پشتیبانی کامل از تقویم جلالی، محلیسازی و بهبوده یافته برای کابران فارسی زبان/افغان/<br>تاجیک وردپرس،<br>نگارش 5.0.1   بدست زاکروت، راهکارهای مبتنی بر وب - با همکاری تیم وردپرس فارسی  <br>نمایش جنبات |
| افزونه                                          | توضيح                                                                                                    |

در این فصل از کتاب آموزش راه اندازی سایت با استفاده از وردپرس میپردازیم به تنظیمات افزونهٔ وردپرس فارسی که پس از فعال کردن آن بخشی به فهرست نوار ناوبری سمت راست با همین عنوان اضافه خواهد شد. با کلیک روی آن به صفحهای به مانند تصویر زیر هدایت خواهید شد.

|                                                                                                    | تنظيمات وردپرس فارسي             | 🚳 پیشخوان          |
|----------------------------------------------------------------------------------------------------|----------------------------------|--------------------|
|                                                                                                    |                                  | 🖈 نوشتەھا          |
|                                                                                                    |                                  | ק رسانه 🎙          |
|                                                                                                    |                                  | 📕 برگەھا           |
|                                                                                                    |                                  | 루 دیدگاهها         |
| نمایش سیاره وردپرس فارسـی ▼                                                                                                    | چگونگی نمایش اخبار در<br>پیشخوان | 🖈 نمایش            |
|                                                                                                    |                                  | 🖌 افزونهها         |
| 📃 اصلاح ظاهر مدیریت شامل تغییر قلم، تغییر اندازه قلمها و که منجر به زیباتر شدن محیط مدیریت می شود.                                                                                                    | تنظيمات ديدارى                   | 💄 کاربران          |
|                                                                                                    |                                  | 🎤 ابزارها          |
| این مامن بخش های وردپرس از میلادی به شمسی تبدیل شود.                                                                                                    | تنظيمات تاريخ و ساعت             | القارية الت        |
| تبدیل جودکار تاریخ در نوشته ها، مثلا از yoursite.ir/2008/04/02/post په yoursite.ir/2008/04/02/post, تاریخ در نوشته ها، مثلا از yoursite.ir/2008/04/04/02/post به فرمدت ۱۳/۵۷                                                                                                    |                                  |                    |
| المان مراجع مراجع المان المان ا<br>المان المان المان<br>المان المان المان المان المان المان المان المان المان المان المان المان المان المان المان المان المان المان المان<br>المان المان المان<br>المان مان مان مان مان مان مان مان مان مان |                                  | ون وردپرس فارسـی 🔸 |
| سرور سایت شما تنظیم شود.                                                                                                    |                                  | وردپرس فارسـې      |
| ✓ نمایش نام ماه بصورت کامل، مثال: «اردیبهشت» به جای «ارد».                                                                                                    |                                  | درباره             |
| ایران ▼                                                                                                    |                                  | a shire Care 🔿     |
| نام مادها مطابق با کشور ایران؛ فروردین، اردیبهشت و… /افغانستان؛ حمل، تور و… ،                                                                                                    |                                  | 😈 جمع دردن فهرست   |
| 🔽 متن نوشتهها                                                                                                    | تبديل اعداد بعرفا سي             |                    |
| 🔽 عنوان نوشتهها                                                                                                    | ببدين اعداد به فارسان            |                    |
| 🔽 متن خلاصهها                                                                                                    |                                  |                    |
| تاريخ شا                                                                                                    |                                  |                    |
| ✔ متن دیدگاهها                                                                                                    |                                  |                    |
| تعداد دیدگاهها                                                                                                    |                                  |                    |
| فهرست دستهها                                                                                                    |                                  |                    |

 تنظیمات دیداری: اگر این گزینه را فعال کنید، اندازه و نوع قلم بخش مدیریت سایت برای شـما تغییـر خواهـد کـرد و شکیل تر خواهد شد. دقت کنید که با فعال کردن این گزینه هیچ تغییری در ظاهر سایت شما برای بازدیـد کننـدگان رخ نخواهد داد.
- تنظیمات تاریخ و ساعت: نحوهٔ تبدیل تاریخ از میلادی به شمسی را از طریق تنظیمات این بخش از صفحه می توانید
   انجام دهید.
- تبدیل اعداد به فارسی: تبدیل اعداد از انگلیسی به فارسی را از این قسمت باید تنظیماتش را پی بگیرید. در جای جای مختلف سایت خود می توانید اعداد انگلیسی را به فارسی تبدیل کنید، بدون اینکه از طریق صفحه کلیدتان خواسته باشید فارسی بنویسید.
- قواعد نگارشی: برای تبدیل حروف عربی به فارسی و همچنین علامت خط کج به خای نقطه برای نشانهٔ عـدد اعشـاری
   باید گزینههای این بخش را فعال کنید.
- تنظیمات خاص: اگر این گزینه را فعال کنید، زمانی که نوشته های شما ذخیره می شوند تغییرات روی آن اعمال می شود
   که باعث کاهش فشار روی فضای میزبانی و در نهایت سرورِ سایت شما خواهد شد.

| ی استفاده از «٫» به جای «٫» به عنوان نشانه اعداد اعشاری.<br>] تبدیل خودکار حروف «ی» و «۵» عربی به «ی» و «ک» فارسای در هنگام نمایش و جستجوی هوشمند برای<br>امن ترکیبهای ممکن در هنگام جستجو.                                                                                                    | قواعد نگارشی<br>ت      |
|----------------------------------------------------------------------------------------------------|------------------------|
| این گزینه به شما کمک میکند تنظیمات مورد نظری که در بالا انتخاب کردید هنگام ذخیره نوشته صورت بگیرد، به<br>ن صورت میزان مصرف منابع سرور شما کمتر میشود، این گزینه به سایتهای پربازدید توصیه میشود،<br>نت داشته باشید؛<br>ا تر صورت انتخاب این گزینه تغییرات و اصلاحیههای انجام شده غیرقابل برگشت خواهند بود، | تنظیمات خاص<br>ار<br>۲ |
|                                                                                                    | ذخيرهى تغييرات         |

پس از انجام تنظیم تک تک گزینههای بالا، در آخر باید روی "ذخیرهی تنظیمات" کلیک کنید و صفحه را ترک کنید. بـرای درک کارکرد بهتر تک تک گزینههای درون این صفحه حتماً ویدیوی این بخش را هم ببینید.

آموزش تنظيمات افزونة وردپرس فارسي

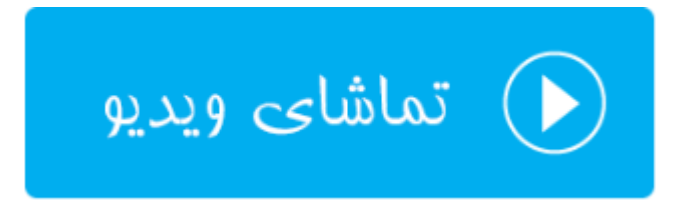

### مدیریت و تنظیمات پوستههای وردپرس

وردپرس یک هستهٔ یکپارچه با امکانات مشخصی دارد که همه میتوانند از آن استفاده کنند. اما اگر هر کسی بخواهد از این هسته برای راه اندازی یک سایت با یک ظاهر متفاوت استفاده کند، چه باید بکند؟ اینجاست که پوستههای وردپرس هویت خود را پیدا میکنند. هر کسی میتواند با نصب و یا حتی توسعهٔ پوسته دلخواه خود ظاهر سایت خود را تغییر دهد و به امکانات آن با توجه به فناوریهای روز وب اضافه کند. البته شما نباید نگران این باشید که چطور باید پوسته خود را بسازید. چرا که باید مطمئن بود از قبل پوسته مورد نظر شما ساخته شده و شما فقط کافی است با چند کلیک ساده آن را روی سایت خود نصب کنید. حتی نباید نگران هزینهٔ آن باشید. هزاران هزار پوسته رایگان وردپرس در محیط وب و همچنین مخزن پوستههای وردپرس وجود دارد که شما میتوانید از آنها استفاده کنید. به یاد داشته باشید که عبارت پوسته با قالب و هم چنین تِم در وردپرس یک مفهوم را دارند.

در پیشخوان وردپرس گروه صفحاتی با عنوان "نمایش" وجود دارد که کارش مدیریت روی پوسته یا پوستههای سایت شماست. شما به تعداد دلخواه قادرید پوسته روی سایت خود نصب کنید. ولی تنها یکی از آنها را میتوانید فعال کنید. همین جا به شما پیشنهاد میکنم که از نصب پوستههای اضافی خودداری کنید. که از سرعت و هم امنیت سایت شما را ممکن است به خطر بیاندازد.

| تنديل اعداد به فارسي      | l.       |
|---------------------------|----------|
| نمايش يوستەھا             | ۶        |
| افزونەھا سفارشىسازى       | ø        |
| ابزارګها<br>کاربران       | 4        |
| فپرستها<br>ابزارها م      | ىكى      |
| سربرت<br>تنظیمات میرایشگر | 5        |
| ورديس فارس م              | <u> </u> |

با کلیک روی پیوند پوستهها، صفحهٔ پوستههای نصب شده برای شما باز خواهد شد. در این صفحه شـما میتوانیـد فعالیتهـایی را روی پوستههای نصب شده انجام دهید. به عنوان مثال آنها را روی سایت خود فعال کنید که نمای سایت شما برای بازدیدکننـدگان طبق آن پوسته تغییر کند.

افزونههای از پیش نصب شده فهرست شدند و شما با کلیک روی هر کدام از آنها جعبهٔ جزئیات پوسته برای تان باز خواهد شد. اگر در همان صفحهٔ پوستهها روی علامت + کلیک کنید، به یک صفحهٔ دیگری هدایت خواهید شد که از آنجا می توانید از بین پوستههای موجود در مخزن وردپرس یکی را پیدا و روی سایت خود با یک کلیک نصب کنید. کار یافتن و پیدا کردن قالب مورد نظر به این سادگی نخواهد شد.

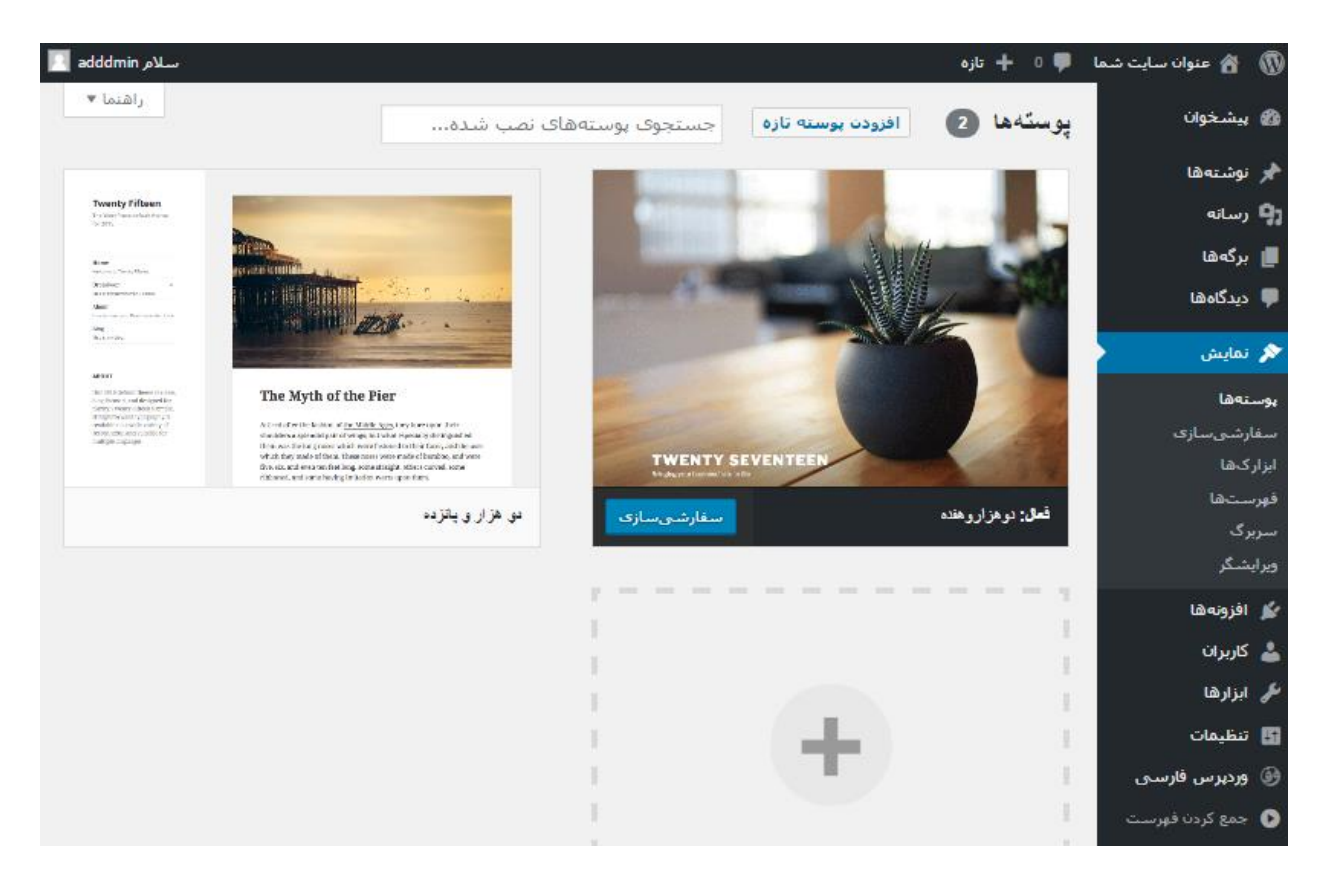

هر کدام از پوستهها دارای یک پیشنمایش هستند که به شما قدرت انتخاب میدهند.

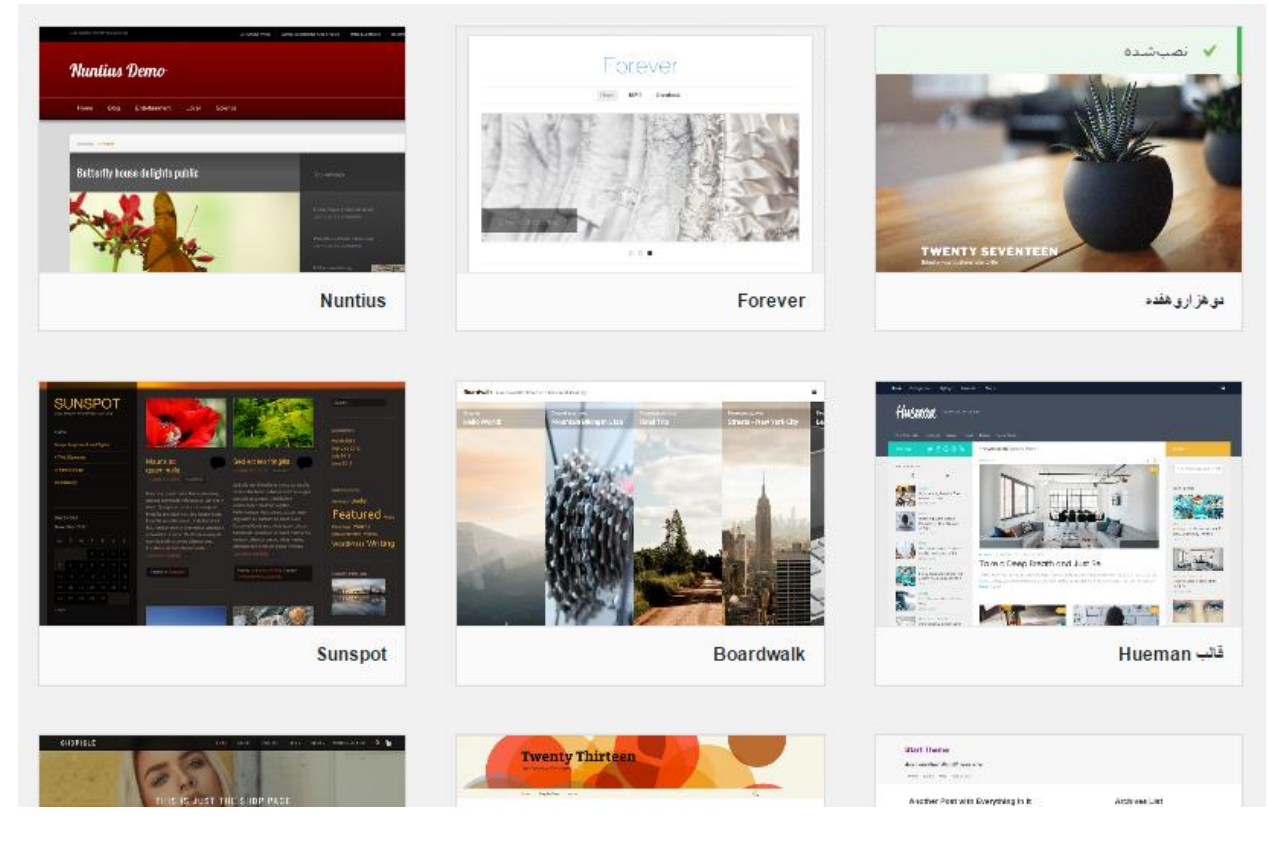

بعد از اینکه قالب خود را پیدا کردید، می بایستی روی آن کلیک کنید تا بتوانید جزئیات و پیشنمایش آن را ببینید. جالب اینجاست که حتی شما پیشنمایش کامل آن را هم می توانید ببینید تا در انتخاب خود دچار مشکل نشوید. با کلیک روی دکمهٔ "نصب" از بالای صفحهٔ جزئیات و پیش نمایش، قادرید آن را روی سایت خود نصب کنید. سپس با مراجعه به صفحه پوستهها آن را خواهید دید و با کلیک روی دستور "فعال کردن" می توانید آن را روی سایت خود فعال کنید.

در نهایت صفحهٔ پوستههای پیشخوان وردپرس شما شامل قالبهایی است که از قبل آنها را نصب کردید. که از بین آنها میتوانید برای فعال شدن روی سایت اقدام کنید. با کلیک روی دکمهٔ "سفارشی سازی" به صفحهٔ سفارشیسازیِ بصریِ قالب وردپـرس وارد خواهید شد که تنظیمات قالب را میتوانید انجام دهید.

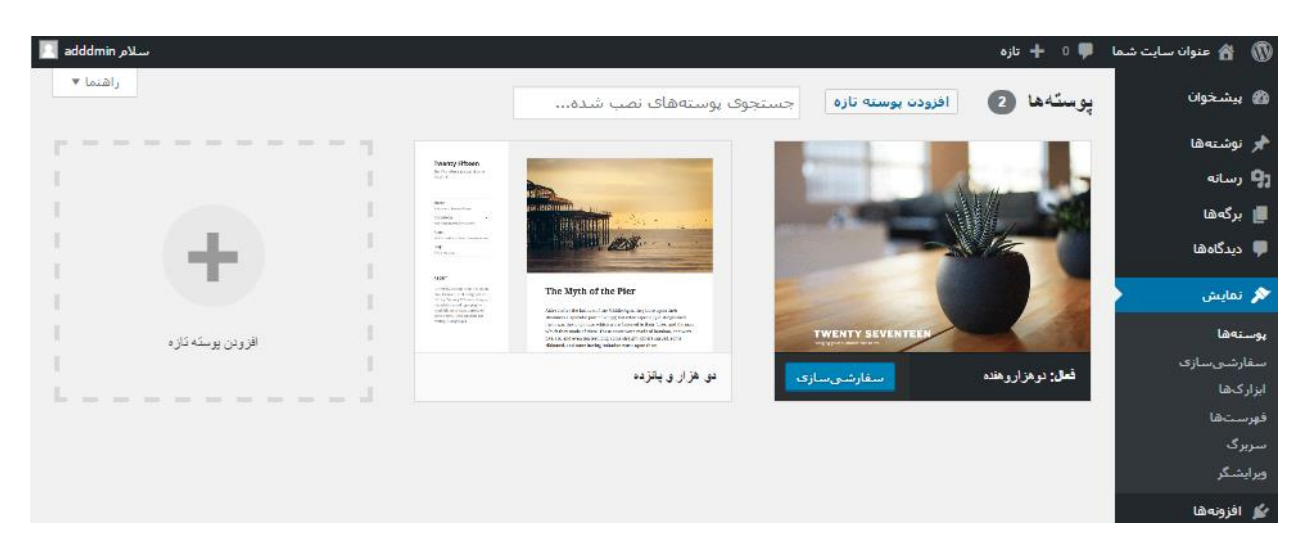

در تصویر بعدی شما بخش سفارشیسازی یکی از قالبهای سایت را میبینید که از سمت راست صفحه باید بخش تنظیماتی را انتخاب کرده و سپس تغییرات مد نظرتان را ایجاد کنید. پیشنمایش تغییرات هم در قسمت سمت چپ صفحه قابل نمایش است. بعد از اینکه تغییرات مد نظرتان را ایجاد کردید، حال باید روی "ذخیره و انتشار" از بالا سمت راست صفحه کلیک کنید تا تغییرات ذخیره شوند.

نکتهای که باید راجع به گروه تنظیمات این صفحه ذکر شود این است که برخی از این گروه تنظیمات به صورت اولیه برای هر قالبی که شما فعال میکنید وجود خواهد داشت. اما برخی دیگر توسعه دهندهٔ قالب میتواند اضافه کند که استفاده کنندگان آن پوسته بتوانند به صورت سفارشی ظاهر سایت خود را باز هم اختصاصیتر کنند. پس تنظیمات این صفحه برای هر پوسته ممکن است تفاوت داشته باشد که درک کارکرد هر کدام از این موارد در این صفحه میتواند بسیار ساده باشد.

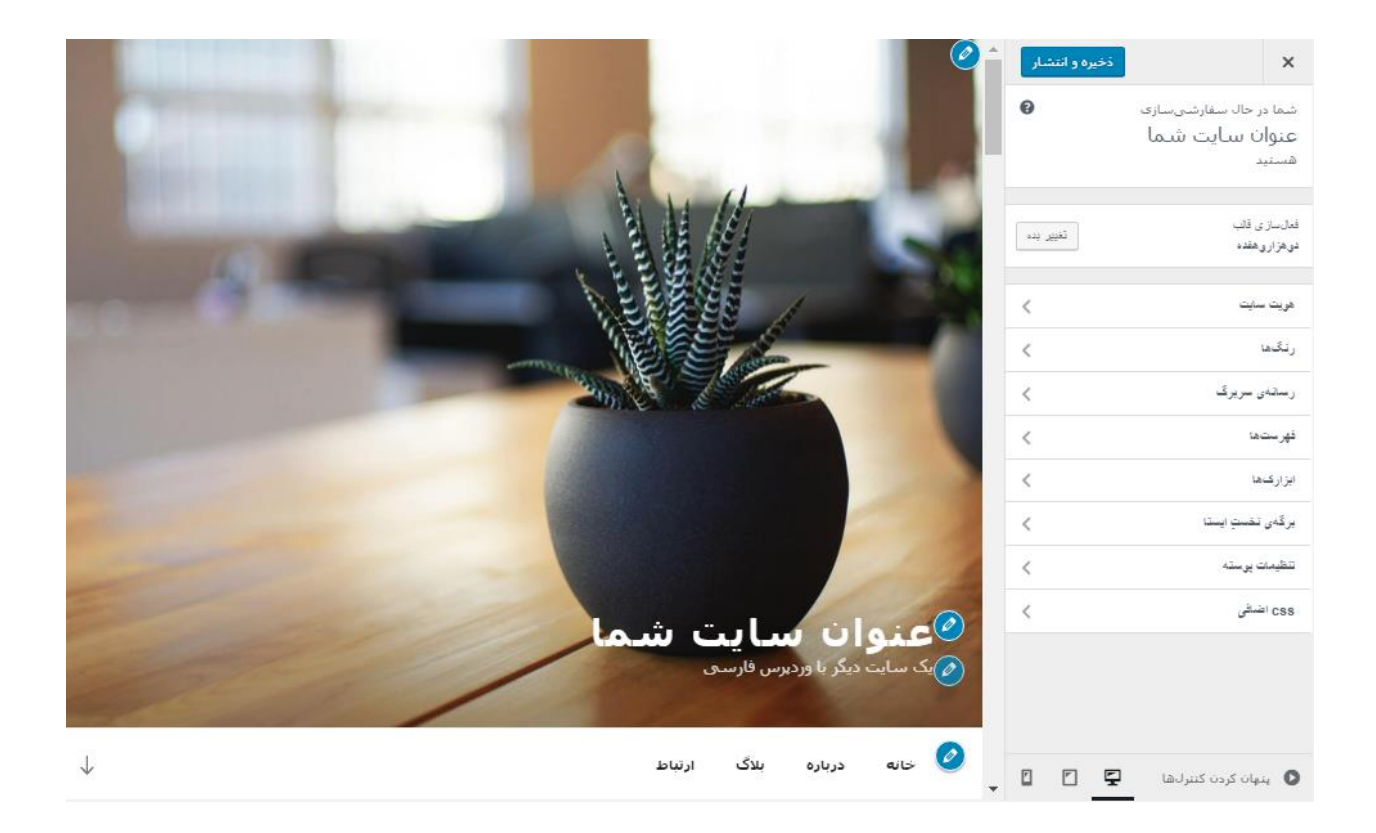

اما زیر گروه نمایش در پیشخوان وردپرس شامل صفحات دیگری هم هست. این صفحات شامل سفارشیسازی (که با آن آشنا شدید)، ابزارک، فهرستها، سربرگ و ویرایشگر میباشند. در ادامه به توضیحات مختصر هر کدام بسنده میکنیم.

صفحه ابزار کها بخشی است که به ما امکان ویرایش ابزار کهایی که هر کدام کاربردی دارند و جزئی را به بخشهای از پیش تعریف شدهٔ سایت ما برای بازدید کنندگان اضافه میکنند، میدهد. در اینجا فرض شده است که کاربر نهایی که در حال استفاده از یک قالب است، با کلیک و کشیدن به سادگی بتواند جای جای عناصر صفحات سایت خود را تغییر دهد. البته در قالب آزادیهایی که توسعه دهندهٔ پوسته در نظر گرفته است.

در تصویر زیر شما شاهد هستید که در سمت راست ابزارکهای بلااستفاده قرار گرفتهاند. از بین آنها میتوانید ابزارکهایی را انتخاب کرده و با گرفتن و کشیدن هر کدام از آنها به درون جعبههای جایگاه در سمت چپ، آنها را در قسمتی از سایت برای بازدید کنندگان قابل نمایش کنید. هر قالب موقعیتهای مکانیِ خاصی برای جایگیری ابزارکها دارد که از قبل تعیین شده است. مثلاً موقعیت ابزارکهای نوارکناری، موقعیت ابزارهای نوار پایینیِ سایت و دیگر قسمتهای سایت. حالا شما از صفحهٔ ابزارکهای پیشخوان وردپرس میتوانید درون این موقعیتهای ابزارکی، ابزارکهای از پیش تعیین شده را قرار دهید و یا حتی ترتیب آنها را تغییر دهید. با این کار کنترل کاملی روی نمای سایت خود با استفاده از قطعه جعبههایی خواهید داشته که هر کدام کاربرد خاص خود را دارند.

| راهنما ♥ | تنظيمات صفحه 🔻 |                                                                                               | 🍘 پیشخوان                                                                                                    |                                     |
|----------|----------------|-----------------------------------------------------------------------------------------------|----------------------------------------------------------------------------------------------------|-------------------------------------|
|          | Add widge      | <b>Blog Sidebar</b><br>ets here to appear in your sidebar on blog posts and archive<br>.pages | <b>ابزارگهای در دسترس</b><br>جهت فعال سازی ابزارک آن را به ستون کناری کشیده یا بر روی آن<br>کلیک کنید. جهت غیرفعال کردن ابزارک و حذف تنظیماتش، آن را به<br>بیرون بکشید. | 🖈 نوشتەھا<br>מין (سانە<br>ال برگەھا |
|          | •              | جستجن                                                                                         | RSS                                                                                                    | 🌹 دیدگاهها                          |
|          | •              | توشته های تاز ه                                                                               | ورودی از هر خوراک RSS یا Atom،                                                                                                    | 💉 نمایش                             |
|          | •              | آغرین دیدگادها                                                                                | آهرین دیدگادها                                                                                                    | پوستەھا<br>سفارشى،سازى              |
|          | •              | بيكتى                                                                                         | آخرین دیدگادهای سایت شدما.<br>ایرچسپ                                                                                                    | ابزارکها<br>فهرستها<br>سربرگ        |
|          | •              | دستهها                                                                                        | ابری از برچسبهایی که بیشتر استفاده کردهاید.                                                                                                    | ويرايشـگر                           |
|          | •              | اطلاعات                                                                                       | اطلاعات<br>استکاهای ورود، RSS و WordPress.org.                                                                                                    | 🖌 افزونهها<br>🛓 کاربران             |
|          | •              | پایرگ ۱                                                                                       | بايكتى                                                                                                    | 륮 ابزارها<br>🎦 تنظیمات              |
|          | •              | بابرگ ۲                                                                                       | بایگانی ماهانه نوشقههای سایت شیما.<br>بایگانی شمسی                                                                                                    | وردپرس فارسی<br>جمع کردن فهرست      |

تمامی کارها در صفحهٔ ابزارکها به واسطهٔ گرفتن و کشیدن است. ابزارکهای مورد نظر خود را از سمت راست میگیرید و به جعبههای موقعیتهای مکانی در سمت چپ رها میکنید. بعد از آن همین کار را برای چینش ابزارکها انجام میدهید. هر ابزارک هم میتواند برای خود تنظیماتی داشته باشید که با کلیک روی سربرگ آن تنظیمات آن نمایان خواهد شد. حالا شما باید تنظیمات آن را انجام داده و روی "ذخیره" کلیک کنید.

حالا میرسیم به فهرستها که کار آن دسته بندیِ گروه پیوندهایی است که قـرار اسـت در جایگـاهی از سـایت مـا ظـاهر شـوند و نمایش داده شوند. معادل انگلیسیِ آن همان منوها هستند. حتماً دیدید که در سایتهایی یک نوار پیوند در بـالای صـفحات وجـود دارد که بازدید کنندهها را میتواند به صفحات مختلف هدایت کند. تنظیم نمایش نوع و تعداد پیوندها از طریق بخش فهرسـتها در پیشخوان انجام میشود.

| 🗞 بیشخوان 🐴            | فهرستها مديريت با پيش نمايش زنده                            |                                                               | تنظيمات صفحه ♥ | راهنما ▼ |
|------------------------|-------------------------------------------------------------|---------------------------------------------------------------|----------------|----------|
| 🖈 ئۆشتەھا              | ويرابش فهرستاها                                             |                                                               |                |          |
| ې رسانه                |                                                             |                                                               |                |          |
| 📕 برگەھا 👘             | فهرست خود را در بخش پایین ویرایش کنید یا <u>فهرست تازها</u> | نازەاي بسازىد،                                                |                |          |
| 🎵 دیدگاهها             |                                                             |                                                               |                |          |
| ین 🖈 نمایش             | برگەھا                                                      | نام فهرست                                                     | ساخ            | ت فهرست  |
| پوستەھا                | تازەترىنھا دىدن ھمە جىستوجو بر                              | برای فهرست نامی انتخاب کنید، آنگاه روی ایجاد فهرست کلیک کنید. |                |          |
| سفارشیسازی<br>ایزارکها | برگه نمونه                                                  |                                                               |                |          |
| فهرستها                | افزودن به فهرست                                             |                                                               | ساخ            | ت فهرست  |
| سربرگ                  |                                                             |                                                               |                |          |
| ويرايشگر               | تېشتەھا 👻                                                   |                                                               |                |          |
| 🖌 افزونه:ها            | پیوندهای دلخواه 🖤                                           |                                                               |                |          |
| کے کاربران             | د سته ها                                                    |                                                               |                |          |
| 🛹 ابزارها              |                                                             |                                                               |                |          |

برای استفاده از فهرستها، پوستهٔ شما حتماً باید از این قابلیت پشتیبانی کند؛ درست مثل همان ابزار کها که پوسـتهٔ شـما بایـد دارای آن باشد. اما اگر قابلیت نمایش فهرست نداشته باشد، به این معنا است که جایی برای نمایش فهرست در سـایت شـما وجـود ندارد.

پس در صفحهٔ فهرستها اول شما باید یک فهرست تازه بسازید و سپس موقعیت مکانی آن را تعیین کنید. برای ساخت فهرست هم باید نامی را در جعبهٔ "نام فهرست" وارد کنید. سپس روی "ساخت فهرست" کلیک کنید. همانطور که گفته شد فهرستها مجموعهای از پیوندها به دیگر صفحات سایت شما یا حتی سایتهای دیگر است. پس بعد از ساخت یک فهرست باید از سمت راست پیوندهایی را انتخاب کرده و به قسمت سمت چپ اضافه کنید. حالا پیوندهای اضافه شده به فهرست (سمت چپ) را می ایستی به صورت تودرتو در آورید. که این کار را هم با گرفتن و کشیدن قادرید انجام دهید.

| نام فهرست فهرست اول                                                                                   | برگەھا 🔻          |
|----------------------------------------------------------------------------------------------------|-------------------|
| ساختار فهرست                                                                                          | توشقهها 🔻         |
| گزینههای دلخواه خود را بکشید و مرتب کنید، برای دیدن گزینههای اضافی روی پیکان کنار هر گزینه کلیک کنید، | پیوندهای دلخواه 🔻 |
| برگه نمونه                                                                                            | ستهما             |
|                                                                                                    |                   |
| <b>سلام دنیا!</b> زیر <i>مجموعه</i> نوشته ♥                                                           |                   |
| تنظيمات فهرست                                                                                         |                   |
| اضافه شدن خودکار 📃 افزودن خودکار برگهشای ردهبالا به این فهرست<br>محمد                                 |                   |
| ىردەس<br>بمايش موقعيت 📃 فېرست بالايې                                                                  |                   |
| 📃 فهرست شبکههای اجتماعی                                                                               |                   |
| یاک کردن فهرست                                                                                        |                   |

بخش بعدی "سربرگ" است که شما از طریق این قسمت قادرید تنظیمات عکس و پسزمینهٔ سربرگ سایت را تعیین کنید. با کلیک روی پیوند سربرگ، شما وارد همان بخش سفارشیسازی خواهید شد و از آنجا کنترل سربرگ برایتان باز میشود.

و در آخر صفحهٔ "ویرایشگر" ویرایشگر متنیِ کدهای قالب سایت شما را باز می کند. از آنجا می توانید کد قالبهایی که تا به حال روی سایت نصب کردید را ویرایش کنید. این ابزار در پیشخوان برای این تعبیه شده است که شما بدون اینکه خواسته باشید وارد کنترل پنل سایت خود شوید یا اینکه مراحل پیچیده تری را طی کنید، اقدام به ویرایش کدهای قالب کنید. البته داشتن دانش کدنویسی طراحی وب از قبیل HTML و CSS و PHP ضروری است و پیشنهاد می شود اگر اطلاع دقیقی از این زبانهای کدنویسی ندارید، وارد ویرایشگر کدهای قالب نشوید.

| راهنما ▼                               | ایش پوستهها                                                                                                    | 🚳 پیشخوان ویر        |
|----------------------------------------|----------------------------------------------------------------------------------------------------|----------------------|
| ید: دوهزاروهفده ▼ گزینش                | زاروهفده: شیوهنامه (style.css)<br>زاروهفده: شیوهنامه (                                                                                                    | 🖈 نوشتەھا دوھز       |
| قالبها                                 | /*                                                                                                    | 🔺 رسانه              |
| قالب خطای ۴۰۴<br>(php.404)             | Theme Name: Twenty Seventeen Theme URI: https://wordpress.org/themes/twentyseventeen/                                                                                                    | 📕 برگەھا             |
| بایگانی<br>(archive.cho)               | Author: the WordPress team<br>Author: URI: https://wordpress.org/<br>Description: Twenty Seventeen brings your site to life with header video and immersive featured images                                 | 🔎 دیدگاهها           |
| رېرمرا دارها<br>ديدگاهها               | With a focus on business sites, it features multiple sections on the front page as well as widgets,<br>navigation and social menus, a logo, and more. Personalize its asymmetrical grid with a custom color | 🖈 نمایش              |
| (comments.php)                         | scheme and showcase your multimedia content with post formats. Our default theme for 2017 works great<br>in many languages, for any abilities, and on any device.                                           | بوستەھا              |
| پېږې ک پوسته<br>(footer.php)           | Version: 1.3                                                                                                    | سفارشىسازى           |
| برگەي نخست ايستا                       | License: GNU General Public License v2 or later<br>License URI: http://www.gnu.org/licenses/gpl-2.0.html                                                                                                    | ابزارکها             |
| (front-page.php)                       | Text Domain: twentyseventeen                                                                                                    | فهرستها              |
| توابع يوسنه                            | Tags: one-column, two-columns, right-sidebar, flexible-header, accessibility-ready, custom-colors,                                                                                                    | سربرگ                |
| (functions.php)                        | rtl-language-support, sticky-post, theme-options, threaded-comments, translation-ready                                                                                                    | ورایشگ               |
| سربرگ پوسته<br>(header.php)            | This theme, like WordPress, is licensed under the GPL.                                                                                                    | رور، پر<br>افزونه ها |
| back-compat.php                        | */                                                                                                    | 💄 کاریدان            |
| (inc/back-compat.php)                  |                                                                                                    |                      |
| color-patterns.php                     | /*                                                                                                    | 🎤 ابزارها            |
| (inc/color-patterns.php)               |                                                                                                    | 🖽 تنظیمات            |
| custom-header.php                      | 1.0 Normalize                                                                                                    |                      |
| (Inc/custom-neader.pnp)                | 3.0 Alignments                                                                                                    | وردپرس فرسی          |
| customizer.php<br>(inc/customizer.php) | 4.0 Clearings<br>5.0 Typography                                                                                                    | جمع کردن فهرست       |
| icon-functions.php                     |                                                                                                    |                      |
| (inc/icon-functions.php)               |                                                                                                    | a.                   |
| template-functions.php                 | (وزرسانی پرونده                                                                                                    |                      |

خوب؛ به انتهای این فصل از کتاب رسیدیم. امیدوارم که شما الان قادر باشید از طریق تنظیمات بخش پوستهها به سادگی ظاهر و نمای سایت خود را برای بازدید کنندگان تغییر دهید. چرا که هر سایتی بسته به نوع محتوا و نوع بازدید کنندگانش باید دارای امکاناتی در ظاهرش باشد که آن را با دیگر سایتها متمایز کند.

آموزش مدیریت و تنظیمات پوستههای وردپرس

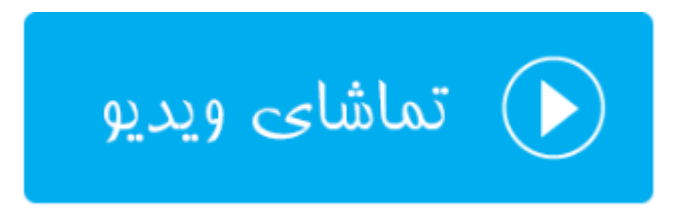

## مدیریت و تنظیمات افزونههای وردپرس

تا به حال به این فکر کردید که اگر خواسته باشید به امکانات سایت خود اضافه کنید، باید چه کار کنید؟ وردپرس دارای قابلیتی به نام افزونه است. که با نصب افزونههایی که افراد مختلف برای وردپرس نوشتند میتوانید شما هم از آنها استفاده کنید. بخش افزونههای وردپرس برای مدیریت همین برنامههای جانبی وردپرس هستند. شما از این جا میتوانید یک افزونهٔ جدید نصب کنید، افزونههای قبلی را مدیریت کنید، تنظیمات هر کدام از افزونهها را در صورت تمایل انجام دهید. اگر هم احساس کردید دیگر به افزونهای نیازی ندارید، آن را حذف کنید.

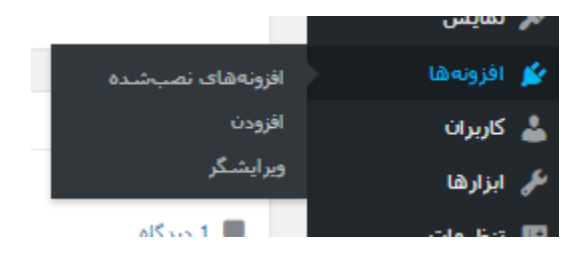

به فرض اینکه خواسته باشید امکان عضوگیری سایت خود را پیشرفتهتر کنید، یا اینکه امنیت سایتتان را بالا ببرید، میتوانید از افزونههای خاص همان کار استفاده کنید. شاید فکرش را هم نتوانید بکنید که برای هر کاری که به تخیلتان هم خطور نمیکند، در مخزن وردپرس افزونه وجود دارد و شما با چند کلیک ساده میتوانید آن را روی سایت خود نصب کنید و از امکانات آن بهره ببرید. پس وارد صفحهٔ "افزونههای نصبشده" خواهیم شد.

| 🍘 پیشخوان        | افزون  | افزودت                                                       |                                                                                                    | تنظیمات صفحه ♥ راهنما ♥                         |
|------------------|--------|--------------------------------------------------------------|----------------------------------------------------------------------------------------------------|-------------------------------------------------|
| 📌 نوشتەھا        | همه (ا | 3)   فعال (2)   غيرفعال (1)                                  | *                                                                                                    | جستجو در افزونههای نصبشده                       |
| ק رسانه          | کارها  | ی دستهجمعی ▼ اجرا                                            |                                                                                                    | 3 مورد                                          |
| 📕 برگەھا         |        | افزونه                                                       | توضيح                                                                                                    |                                                 |
| 루 دیدگاهها       |        | <b>Akismet Anti-Spam</b><br>Settings   غیرفعال کردن   ویرایش | e best way in the world to <b>protect your blog from spam</b> . Your site is fully configured<br>and being protected, even while you sleep.                                                             | Used by millions, Akismet is quite possibly the |
| 🖈 نمایش          |        |                                                              | نگارش 3.3.2   بدست Automattic   نمایش جزییات                                                                                                    |                                                 |
| 🖄 افزونهها       |        | Hello Dolly                                                  | s the hope and enthusiasm of an entire generation summed up in two words sung most                                                                                                    | This is not just a plugin, it symbolizes t      |
| افزونههای نصبشده |        | فعال کردن   ویرایش   پاک کردن                                | . When activated you will randomly see a lyric from Hello, Dolly in the upper right of your<br>.admin screen on every page                                                                              | famously by Louis Armstrong: Hello, Dolly. \    |
| افزودن           |        |                                                              | نگارش 1.6   بدست مت مولنوگ   نمایش جزییات                                                                                                    |                                                 |
| ويرايشكر         |        | 16                                                           | and statistics that the end water as a well that the second table of the se                                                                                                    |                                                 |
| 👗 کاربران        |        | وردپرس فارسی<br>تنظیمات   غیرفعال کردن   ویرایش              | پشتیبانی کامل از تقویم جلالی، محلیسازی و بهبوده یافته برای کابران قارسی زبان/افغان/تاج<br>۱۳۰۰ مال مال محل می ایک ایک ایک ایک ایک ایک ایک ایک محمد ایک ایک محمد ایک ایک ایک ایک ایک ایک ایک ایک ایک ایک | اجيت ورديرس،                                    |
| 🎤 ابزارها        |        | 0.000                                                        | نکارس ۵٬۵۰۱   بدست رادروت، راهکارهای مبینی بر وب ۲ با همکاری نیم وردیرس فارسی   نمای                                                                                                    | مايس جرييات                                     |
| 🚮 تنظیمات        |        | افزونه                                                       | توضيح                                                                                                    |                                                 |
| 🥹 وردپرس فارسـی  | کارها  | ی دستهجمعی 🔻 اجرا                                            |                                                                                                    | 3 مورد                                          |
| 🕟 جمع کردن فهرست |        |                                                              |                                                                                                    |                                                 |

در اینجا شما فهرستی از افزونههایی که تا به الان روی سایت شما نصب شدند را میبینید. هر کدام از افزونههایی که به صورت فعال هستند، یعنی همینک در حال ارائهٔ خدمات روی سایت شما هستند، با پس زمینهٔ آبیِ کمحال مشخص شده است. افزونههای غیرفعال را هم میتوانید با کلیک روی دستور "فعال کردن" آنها، فعال شان کنید. در هر ردیف افزونه مشخصات همان افزونه درج شده است. مثلاً در ستون توضيحات شما مىتوانيد توضيحات هر چند مختصرى راجع به آن افزونه به دست آوريـد. بـراى جزئيـات بيشتر هم مىبايست روى "نمايش جزئيات" همان افزونه كليك كنيد. براى حذف كردن يك افزونه از روى سايت هـم بايـد اول آن را غيرفعال كنيد. حالا دستور "پاك كردن" ظاهر مىشود. با كليك روى آن افزونه از روى سايت وردپرسي شما حذف مىشود.

از افزونههای پیشفرض و مهمی که ما تقریباً باید آنها را روی سایت فعال کنید، یکی Akismet Anti-Spam و دیگری وردپـرس فارسی است. این دو افزونه در تصویر بالا کاملاً مشخص هستند که فعال شدند. افزونهٔ اولی برای مبارزه با جفنگ یـا هرزنامـه مـورد استفاده واقع میشود. افزونهٔ دوم هم برای فارسی سازی بخشهای مختلف سایت از جمله تاریخها کاربرد دارد.

اما برای نصب یک افزونهٔ جدید باید روی پیوند بالای همین صفحه با عنوان "افزودن" کلیک کنید. وارد صفحهٔ دیگری خواهید شـد که از آنجا میتوانید افزونهٔ مورد نظر خود را پیدا کنید و تنها با یک کلیک آن را نصب کنید.

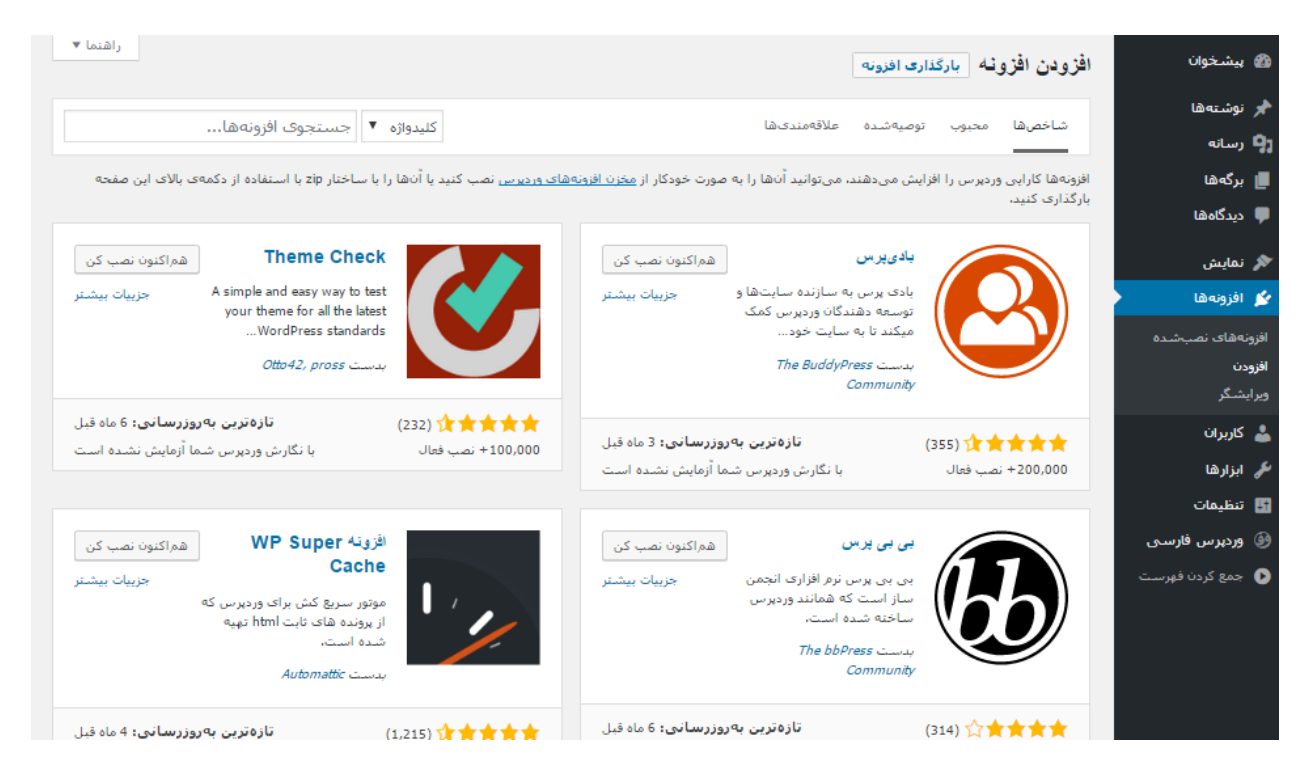

هر افزونه به همراه مشخصات و میزان محبوبیت و تعداد نصبهای فعال در اینجا نمایش داده می شود. از طریق جعبهٔ جستجوی بالای این صفحه قادرید افزونهٔ مورد نظر خود را پیدا کنید. مثلاً من در این جعبهٔ عبارت search را وارد می کنم و می خواهم افزونههایی که مرتبط با جستجو درون سایت هستند و به کیفیت این قابلیت در سایت من اضافه می کنند را پیدا کنم و یکی از آنها را روی سایت خود نصب کنم.

خوب، همانطور که در تصویر زیر شاهد هستید، یکی از نتایجی که به من برگردانده شد، افزونهای با عنوان Search Everything است که امکان جستجوی سایت را برای جستجوی یک صفحه درون سایت برای بازدید کنندگان پیشرفتهتر میکند. اگر روی دکمهٔ "هماکنوننصبکن" آن کلیک کنید، افزونه نصب شده و بعد از آن از همین جا میتوانید آن را فعال کنید. برای یافتن هر افزونهای که در نظر دارید باید همین مرحلهٔ را تکرار کنید. دقت کنید که شما با بی شمار افزونه طرف هستید!

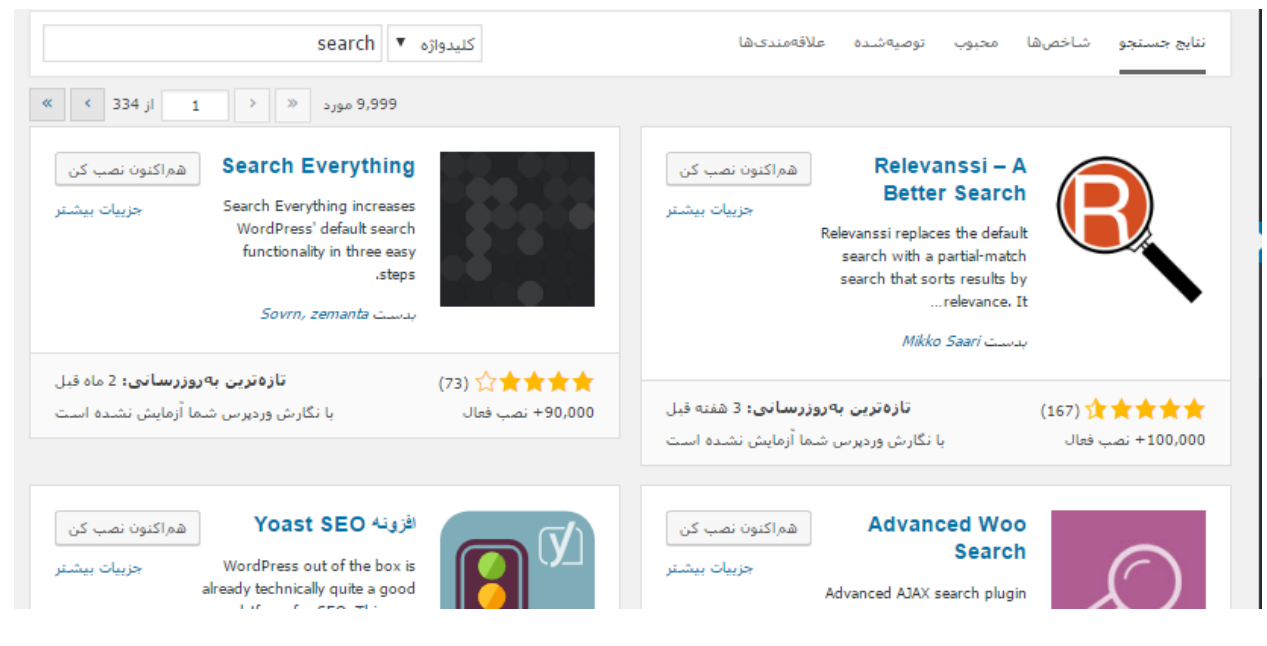

پس از اینکه بنده این افزونه را نصب و فعال کردم، با مراجعهٔ به صفحهٔ "افزونههای نصب شده"، آن را میتوانم ببینم. با کلیک روی دستور غیرفعال کردن، هر زمان که خواسته باشم میتوانم آن را غیرفعال کنم.

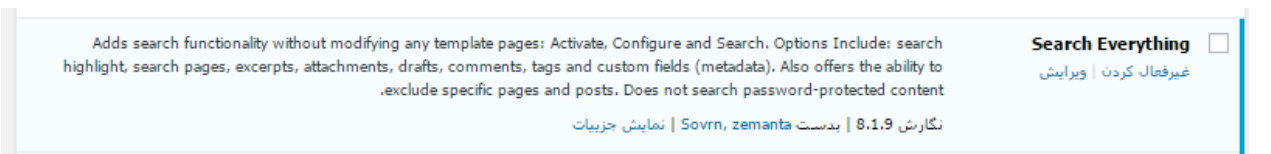

دقت داشته باشید که معمولاً با نصب هر افزونه روی سایت، اندکی از سرعت سایت شما کاسته خواهد شد. شما باید یک حساب دو دوتا چهارتا کنید، ببینید آیا امکانی که افزونهٔ مورد نظر به سایت شما اضافه می کند ارزش کاهش سرعت سایت را دارد یا خیر؟! به همین دلیل است که گفته می شود از نصب افزونه های غیر ضروری خودداری کنید. چرا که هم سرعت سایت شما را کاهش خواهد داد، هم به عنوان یک خطر امنیتی محسوب می شود. هر افزونه به دلیل اینکه توسط افرادی مثل من یا شما نوشته می شود، ممکن است دارای حفره های امنیتی باشد که هر چقدر از افزونه های کمتری روی سایت استفاده کنیم، احتمال اینکه در گیر این حفره های امنیتی شویم هم کمتر است.

بخش ویرایشگر افزونه های وردپرس هم به مانند ویرایشگر پوسته، به ما امکان ویرایش کدهای افزونه را می دهد. در دست بردن به درون کدهای افزونه بدون دانش کدنویسی اکیداً خودداری کنید. چرا که مشکلاتی که با اینکار برای سایت شما ایجاد می شود، باعث از دسترس خارج شدن کل سایت هم برای شما و هم برای بازدید کنندگان می شود. در این حالت باید از طریق File manager وارد شده و پوشهٔ افزونه را از درون مسیر wp-content/plugins حذف کنید و مجدد به بخش پیشخوان وردپرس وارد شوید.

| راهنما ▼                             | ويرايش افزونهها                                                                                                    |
|--------------------------------------|----------------------------------------------------------------------------------------------------|
| گزینش 🔻 Akismet Anti-Spam            | ویرایش akismet/akismet.php (فعال) ویرایش برگزینید:                                                                                                    |
| برونددهاى افزونه                     | php</th                                                                                                    |
| akismet/akismet.php                  | /**<br>* Anackama Akismat                                                                                                    |
| akismet/views/notice.php             | */                                                                                                    |
| akismet/views/get.php                | /*<br>Plugin Name: Akismet Anti-Snam                                                                                                    |
| akismet/views/start.php              | Plugin URI: https://akismet.com/                                                                                                    |
| akismet/views/config.php             | Description: Used by millions, Akismet is quite possibly the best way in the world to <strong>protect<br/>your blog from spam</strong> . It keeps your site protected even while you sleep. To get started: |
| akismet/views/stats.php              | activate the Akismet plugin and then go to your Akismet Settings page to set up your API key.                                                                                                    |
| akismet/readme.txt                   | Version: 3.3.2<br>Author: Automattic                                                                                                    |
| akismet/class.akismet-<br>widget.php | Author URI: https://automattic.com/wordpress-plugins/<br>License: GPLv2 or later                                                                                                    |
| akismet/class.akismet-<br>admin.php  | */                                                                                                    |
| akismet/class.akismet.php            | /*<br>This program is free software: you can redistribute it and/or                                                                                                    |
| akismet/wrapper.php                  | modify it under the terms of the GNU General Public License                                                                                                    |
| akismet/class.akismet-cli.php        | as published by the Free Software Foundation; either version 2<br>of the License, or (at your option) any later version.                                                                                    |
| akismet/_inc/form.js                 |                                                                                                    |
| akismet/_inc/akismet.js              | This program is distributed in the hope that it will be useful,<br>but WITHOUT ANY WARRANTY; without even the implied warranty of                                                                           |
| akismet/_inc/akismet.css             |                                                                                                    |
| akismet/index.php                    | مستندات: 🔻نام تابع یافتن                                                                                                    |
| akismet/LICENSE.txt                  | هشدار: دستکاری روی افزونهای که هم اکنون فعال است پیشنهاد نمیگردد. اگر این کار خرابکاری کند، این افزونه، خودبهخود غیرفعال میشود.                                                                             |
|                                      | بەروزرسانى پروندە                                                                                                    |

پس در این فصل با افزونههای وردپرس هم به طور کامل و تصویری آشنا شدید. امیدوارم که بتوانید از این قابلیت خوب ورپرس هم به درستی استفاده کنید. که نه تنها ضرری به سایت شما وارد نشود، بلکه باعث افزایش کیفیت سایت هم بشود. دقت کنیـد کـه ممکن است هر افزونه شامل تنظیمات خاص خودش هم باشد که در این صورت یک یا چند مورد به فهرست ناوبری سـمت راسـت پیشخوان وردپرس اضافه خواهد کرد. با کلیک روی آنها شما به صفحهٔ تنظیمات آن افزونه هدایت خواهید شد.

آموزش مدیریت و تنظیمات افزونههای وردپرس

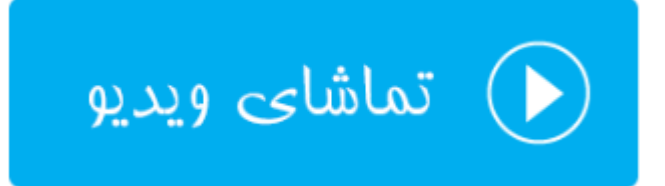

### دستهها و برچسبها

نظم در هر جایی ارزش خاص خود را دارد. شما باید با یک طرز کاری قادر باشید صفحات سایت خود را به صورت منظم دستهبندی کنید تا بازدید کنندگان و حتی خود شما در مراجعات بعدی بهتر بتوانید یک محتوا را پیدا کنید. فرض کنید اگر تمامیِ صفحات سایت شما به صورت فلهای روی هم تلمبار میشدند. در این حالت آیا افرادی که از سایت شما بازدید می کنند، میتوانند از یک مسیر خاصی به صفحهٔ مدنظرشان برسند؟ جواب این سوال قطعاً منفی است. پس ما در وردپرس با استفاده از دو امکان دستهها و برچسبها باید بتوانیم این ساختاربندی را شکل دهیم تا مشخصهٔ نظم را برای سایتمان به همراه آوریم.

گروه صفحاتی در پیشخوان وردپرس با عنوان "نوشتهها" وجود دارد که با بردن اشاره گر روی آن فهرستی از پیوندهای زیر مجموعهٔ آن باز خواهد شد.

|            | 🖌 1 نوشته           |
|------------|---------------------|
| 🖈 نوشتەھا  | همهی نوشتهها        |
| 🤧 رسانه    | افزودن نوشته<br>ا ب |
| 📕 برگەھا   | دستەھا              |
| 🌹 دیدگاهها | برچسبھا<br>m        |

از دو صفحهٔ اول، یعنی "همهی نوشتهها" و همچنین "افزودن نوشته" میتوان کنترل کاملی روی نوشتههای سایتمان داشت. کـه کاملاً مشخص است که چه کاری میتوان به واسطهٔ آنها انجام داد. اما دو صفحهٔ دیگر بـا عنـوان "دسـتهها" و "برچسـبها" بـرای تعیین ساختاربندی نوع دستهبندی نوشتههای سایت کاربرد دارد که موضوع این فصل از کتاب ماست.

ماهیت دستهها و برچسبها دقیقاً شبیه به یکدیگری است. حتی زمانی که وارد صفحات آنها میشوید خواهید دید که از نظر ظاهری هم کار کردن با آنها یکی است و هیچ تفاوت آنچنانی ندارند. اما به طور کلی از دستهها ما برای دستهبندیِ کلی نوشتههای سایت استفاده میکنیم و از برچسبها زمانی استفاده میکنیم که میخواهیم یک ساختاربندی یا دستهبندیِ جزئیتری را مورد استفاده قرار دهیم.

نحوهٔ استفاده کردن از آنها هم این گونه است که اول با وارد شدن به صفحات دستهها و برچسبها، دستهبندیهایی را ایجاد می کنید. سپس زمانی که از طریق صفحهٔ افزودن نوشته، قصد انتشار یک صفحه در سایت را دارید، دسته و برچسب مورد نظر را انتخاب می کنید. حالا آن نوشته درون دسته و برچسبهایی قرار می گیرد که شما تعیین کردید. پس اول با کلیک روی دستهها وارد این صفحه از پیشخوان وردپرس خواهیم شد.

در صفحهٔ دستهها، دو بخش را شاهد خواهیم بود. از بخش سمت راست میتوانیم دستهٔ جدیدی را اضافه کنیم و از بخش سمت چپ دستههایی که تا به حال اضافه کردیم را میتوانیم ببینیم و ویرایششان کنید. پس اول به سراغ بخش راست صفحه میرویم. با وارد کردن نام یک دسته در جعبهٔ نام و سپس کلیک روی افزودن دستهٔ تازه، دسته به دستهبندیهای سایت شما افزوده خواهد شد. گزینههای بعدی آن اختیاری هستند ولی مهمترین آنها "مادر دسته" است که توضیحی راجع به آن خدمت شما میدهد.

| راهنما 🔻    | تنظيمات صفحه ▼        |                                         |                                       |                      |                                                         |                                                                         | دستهها                                     |
|-------------|-----------------------|-----------------------------------------|---------------------------------------|----------------------|---------------------------------------------------------|-------------------------------------------------------------------------|--------------------------------------------|
| وجوی دستهها | جستر                  |                                         |                                       |                      |                                                         |                                                                         |                                            |
| 1 مورد      |                       |                                         |                                       | اجرا                 | کارهای دستهجمعی 🔻                                       |                                                                         | افزودن دسته تازه                           |
| تعداد       | ىك                    | li                                      | توضيح                                 |                      | 🗌 نام                                                   |                                                                         | نامر                                       |
| 1           | ستەبندى-نشدە          | 2                                       |                                       |                      | دستەبندى نشدە                                           | بایش داده میشود.                                                        | در <i>سایت با این نام ن</i> ه              |
|             |                       |                                         |                                       |                      |                                                         |                                                                         | نامک                                       |
| تعداد       | ىك                    | ili                                     | توضيح                                 |                      | 🗌 نام                                                   | ه است که در نشانیها (URLs) استفاده                                      | نامک نسخه لاتین واژ                        |
| 1 مورد      |                       |                                         |                                       | اجرا                 | کارهای دستهجمعی 🔻                                       | ری فقط از حروف، ارقام و خط تیره استفاده<br>نروف کوچک خواهد بود،         | میشود، برای نامگذا<br>کنید، نمایش فقط با ح |
|             |                       |                                         |                                       |                      | بادداشت:                                                |                                                                         | مادر دسته                                  |
| وط به دستهی | نوشتەھايى كە تنها مرب | ک <i>نمی کند، به جای آن،</i><br>محبق من | ید در آن دسته را پا<br>بای نشاه منتقا | نای موجو<br>د دستهیز | اک کردن یک دسته، نوشته®<br>اکیت رو هم تندیم در تهج      | *                                                                       | هيج كدام                                   |
|             | برگرداند.             | سیسوند.<br>په پرچست په پرچست            | یدی برگردان دسته ،                    | ا با بکارگی          | ای سیان هستند؛ به دسته د<br>می توان دسته های دل خواه را | سبها می توانند سلسله مراتب داشته<br>سما مو توانید یک دسته به نام موسیقو | دستهها برخلاف برچه<br>باشند، به طور مثال ژ |
|             |                       |                                         |                                       |                      |                                                         | ان دسته، زیر دستههایی مانند موسیقی                                      | داشته باشید و برای آ                       |
|             |                       |                                         |                                       |                      |                                                         | فربنى تعريف كنيد،                                                       | ایرانی و یا موسیقی :                       |
|             |                       |                                         |                                       |                      |                                                         |                                                                         | توضيح                                      |
|             |                       |                                         |                                       |                      |                                                         |                                                                         |                                            |
|             |                       |                                         |                                       |                      |                                                         |                                                                         |                                            |
|             |                       |                                         |                                       |                      |                                                         | X                                                                       |                                            |
|             |                       |                                         |                                       |                      |                                                         | <br>ش فرض مهم نیستند، با این حال برخی از                                | توضيحات به صورت پيا                        |
|             |                       |                                         |                                       |                      |                                                         | ، آنها را نمایش دهند،                                                   | پوستەھا ممكن است                           |
|             |                       |                                         |                                       |                      |                                                         |                                                                         | افزودن دسته تازه                           |

شما در وردپرس برای ساخت دستهبندیهای نوشتههای خود میتوانید از ساختار زیر دسته هم استفاده کنید. اگر میخواهید دستهای که میسازید به صورت یک زیردسته از یک دستهٔ دیگر قرار گیرد، باید از فهرست مادر دسته، یک دستهای که از قبل ایجاد کردید را انتخاب کنید، تا دستهٔ جدیدی که قصد ساختنش را دارید به زیر دستهای از آن تبدیل شود.

برای افزودن دستههای دیگر هم باید همین مراحل را طی کنید. بهترین کار این است که اول دستهبندیهای سایتتان را روی یک کاغذ ترسیم کنید. سپس از طریق این صفحه آنها را بسازید. چرا که انجام تغییرات در دستههای سایت هم وقت گیر و سخت است. هم اینکه به ساختار و بازدیدهای سایت شما ضربه وارد میکند. پس یک بار دستههای سایت را بسازید و آن را تغییر ندهید.

از قسمت سمت چپ صفحهٔ دستهها هم میتوانید دستههای که تا به الان ساختید را ببینید و آنها را ویرایش کنید. با بردن اشاره گر روی عنوان هر دسته، دستورات ویرایشی برای حذف یا ویرایش سریع آن نمایان میشود. با کلیک روی هر کدام عمل مورد نظر برای شما انجام خواهد شد.

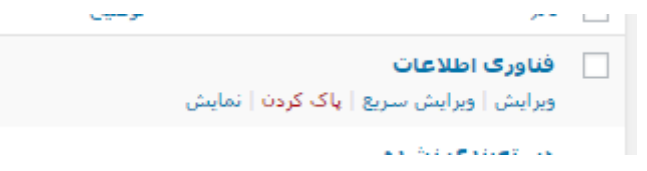

حالا از الان به بعد زمانی که وارد صفحهٔ ارسال نوشتهٔ جدید می شوید، در جعبهٔ دسته ها، دسته هایی که تا به الان ساختید را می توانید ببینید و از بین آنها یکی یا حتی چند تا از دسته ها را انتخاب کنید، که می خواهید این نوشته درون آنها قرار گیرد.

| دستهها                       |
|------------------------------|
| همه دستهها بيشتر استفاده شده |
| 🗹 امنیت اطلاعات              |
| دستەبندى نشدە                |
| 📃 شبکه های رایانه ای         |
| فناورى اطلاعات               |
| 📃 هوش مصنوعی                 |
| + افزودن دسته تازه           |

نکتهٔ مهم اینجاست که از همین جا هم قادرید دستهای را اضافه کنید. اگر حین افزودن نوشته به این ایده رسیدید که نیاز است یک دستهٔ جدیدی را هم اضافه کنید، با کلیک روی "افزودن دسته تازه" میتوانید نام دستهٔ جدید را وارد کنید و روی دکمهٔ زیر آن کلیک کنید.

دقیقاً همین مراحل را هم برای استفاده از برچسبها باید طی کنید. با این تفاوت که بیشتر برچسب گذاریها را باید در خود صفحهٔ ارسال نوشتهٔ تازه انجام دهید. تصویر زیر صفحهٔ برچسبها را نشان میدهد. همانطور که میبینید، طرز کار آن دقیقاً به مانند صفحهٔ دستهها است.

| برچىبىھا                                                                                                    |                                                  |                                                        | تنظيمات صفحه ♥                            | راهنما ▼<br>وجوی برچسبها |
|----------------------------------------------------------------------------------------------------|--------------------------------------------------|--------------------------------------------------------|-------------------------------------------|--------------------------|
| افزودن برچسب                                                                                                    | کارهای دستهجمعی 🔻 ا                              | فرا                                                    |                                           |                          |
| نام<br>                                                                                                    | ا نام<br>برچستی پیدا نشد.                        | توضيح                                                  | نامک                                      | تعداد                    |
| در سایت با این نام نمایش داده میشود.<br>نامک                                                                                                    | ا نام                                            | توضيح                                                  | نامک                                      | تعداد                    |
| نامک نسخه لاتین واژه است که در نشانیها (URLs)<br>استفاده میشود، برای نامگذاری فقط از حروف، ارقام و خط<br>تیره استفاده کنید، نمایش فقط با حروف کوچک خواهد بود، | کارهای دستهجمعی ▼<br>میتوان برچسبهای دلخواه را ب | ترا<br><i>با بکارگیری <mark>برگردان برجست ،</mark></i> | <u>به دسته</u> به دسته برگرد <i>اند</i> ، |                          |
| توضیح<br>توضیحات به صورت پیش فرض مهم نیستند، با این حال<br>برخی از پوستهها ممکن است آنها را نمایش دهند.                                                       |                                                  |                                                        |                                           |                          |

حالا اگر به صفحهٔ ارسال نوشتهٔ تازه وارد شوید، در جعبهٔ برچسبها قادرید به نوشتهٔ خود برچسب اضافه کنید. با کلیک روی پیوند پایین این جعبه، برچسبهایی که تا به حال بیشتر استفاده شدند نمایش داده میشوند که با یک کلیک روی آنها، هم به نوشته اضافه میشوند.

|   | برچىيەھا                                |
|---|-----------------------------------------|
|   | افزودن                                  |
|   | برچسبها را با ویرگول لاتین (,) جدا کنید |
| 1 | انتخاب از برچستهای بیشتر استفاده شده    |

حالاکه شما با استفاده از دسته و برچسب ها در پیشخوان وردپرس توانستید ساختار بند ا محتوای سایت خود را ایجاد کنید، بازدید کنندگان میتوانند این دسته بندی ها را از طریق نوار کناری سایت شما یا حتی فهرست هایی که در قالب شما پدیدار می شوند ببینند و با کلیک روی هر دسته یا برچسب، نوشته های همان دسته برای شان نمایش داده می شوند. اینکه دسته ها و برچسب ها در کجای سایت شما باید نمایش داده شوند، می توانید از قابلیت ابزار ک ها و فهرست ها که در فصل های قبلی توضیحاتش داده شد استفاده کنید.

آموزش ساختاربندی محتوای سایت با دستهها و نوشتهها

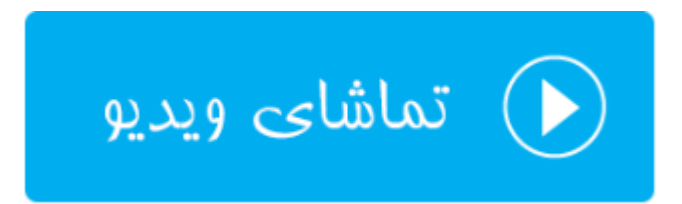

## مدیریت نوشتهها و برگهها

مهم ترین بخش این کتاب از بُعد مدت زمانی که از این به بعد روی آن خواهید گذاشت، این فصل است. نوشته ها و برگهها دیگر صفحات بخش پیشخوان وردپرس است که برای انتشار نوشته های سایت خود باید از آنها استفاده کنید. البته نوشته ها بیشتر کاربرد دارد. به این دلیل که شما باید بیشتر صفحات سایت خود را به واسطهٔ همین نوشته ها ایجاد کنید. برگه ها برای ساخت صفحات ایستا کاربرد دارند. به عنوان مثال فرض کنید یک صفحهٔ دربارهٔ ما میخواهید بسازید که توضیحاتی راجع به خود و یا کسب و کارتان را در آن ارائه کنید. در این حالت باید از برگه ها استفاده کنید. ولی اگر یک مجموعهٔ آموزشی از مقاله های متنی و تصویری خواسته باشید منتشر کنید، باید از نوشته ها بهره بگیرید که با این حال نوشته های بخش پیشخوان وردپرس تنها بخشی است که بیشترین رفت و آمد را دارد. پس چیزی که در این فصل از کتاب میآموزید نحوهٔ انتشار محتوا درون سایت با استفاده از این ابزارها در وردپرس است.

|                 | 1 نەشتە                                                                                                    |
|-----------------|----------------------------------------------------------------------------------------------------|
| 📌 نوشتەھا       | همەي نوشتەھا                                                                                                    |
| <b>קې</b> رسانه | افزودن نوشته                                                                                                    |
| 📕 برگەھا        | دسنهها                                                                                                    |
| 🛡 دىدگاەھا      | برچسبھا <mark>○ا</mark>                                                                                          |
|                 | C-market and C-market and C-market and C-market and C-market and C-market and C-market and C-market and C-market |

در فصل قبلی کاری که شما کردید ایجاد دستهبندیهای برای انتشار نوشتهها درون سایت بود. پس الان باید این دستهبندیها وجود داشته باشد و آمادهٔ قرارگیری محتوا درون این دستهبندیها باشد. اما گروه صفحات نوشتهها که در تصویر بالا هم کاملاً مشخص است، شامل دو مورد با عناوین "همهی نوشتهها" و "افزودن نوشته" است که اول روی "همهی نوشتهها" کلیک میکنیم تا وارد این صفحه شویم.

| تنظيمات صفحه ♥ راهنما ♥ |               |            | نوشته ها افزودن نوشته                                           | 🍘 پیشخوان         |
|-------------------------|---------------|------------|-----------------------------------------------------------------|-------------------|
| جستوجوی نوشتهها         |               |            | <b>همه</b> (1)   منتشرشده (1)                                   | 📌 نوشتەھا         |
| 1 مورد                  | ▼ صافی        | همه دستهها | کارهای دستهجمعی ▼ اجرا همهی تاریخها ▼                           | همەي نوشتەھا      |
| برچسبها 👎 تاريخ         | دستهها        | نويسنده    | عنوان                                                           | افزودن نوشته      |
| منتشر شده<br>۱۳۹۶/۰۳/۱۸ | دستەبندى نشدە | adddmin    | سلام دنیا!<br>ویرایش   ویرایش سریع   انتقال به زیالهدان   نمایش | دستەھا<br>برچسبھا |
| برچسبها 👎 تاریخ         | دستهها        | نويسنده    | 📃 عنوان                                                         | 🤧 رسانه           |
| 1 مورد                  |               |            | کارهای دستهجمعی ▼ اجرا                                          | 📕 برگەھا          |
|                         |               |            |                                                                 | 🏓 دیدگاهها        |

در این صفحه تمامی نوشتههایی که تا به حال درون سایت منتشر شده است را میتوانید بیبنید. عنوان هر نوشته درون ستون عنوان و مشخصات دیگری از قبیل نویسنده،، تاریخ انتشار، برچسبها و دستهبندیِ نوشته هم در دیگر ستونهای این صفحه نمایش داده شده است. برای پیدا کردن یک نوشتهٔ خاص هم میتوانید از کنترلهای بالای صفحه استفاده کنید. اول همه به سراغ جعبهٔ جستجو میرویم که کلمهٔ کلیدی مورد نظرتان را میتوانید وارد کنید و روی "جستوجوی نوشتهها" کلیک کنید تا نوشتههایی که مرتبط با آن کلمهٔ کلیدی هستند فهرست شوند.

کل نوشتههای سایت شما هم دارای وضعیتهای مختلفی میتوانند باشند که با کلیک روی هـر کـدام از ایـن وضـعیتها در بـالای همین صفحه فقط نوشتههای با همان وضعیت به شما نشان داده خواهد شد. وضعیتهای هر نوشته شامل موارد زیر میباشد:

- منتشر شده
- در انتظار بررسی
  - پیش نویس
- زمان بندی شدہ
  - زباله دان

زماني كه اشاره گر موس را روى يكي از عناوين نوشتهها ميبريد، دستورات كنترلي مخصوص همان نوشته هم ظاهر ميشود.

سلام دنیا! ویرایش | ویرایش سریع | انتقال به زیالهدان | نمایش

با کلیک روی ویرایش به صفحهٔ ویرایش پیشرفتهٔ همان نوشته وارد خواهید شد که دقیقاً به مانند صفحهٔ ارسال نوشتهٔ تازه است. در ادامه با این صفحه بیشتر آشنا خواهید شد. با کلیک روی ویرایش سریع، جعبهٔ ویرایش سریع در همین صفحه باز میشود که میتوانید مشخصات اصلی نوشته از قبیل دستهها و برچسبهای آن را تغییر دهید. با کلیک روی انتقال به زبالهدان، نوشته به زبالهدان منتقل میشود که سپس از آنجا آن را میتوانید برای همیشه حذف کنید. با کلیک روی نمایش هم نوشته به صورتی که برای بازدید کنندگان نمایش داده میشود باز میشود.

از طریق کنترلهای دیگر بالای صفحه که تصویر آن را در پایین میتوانید ببینید، قادرید روی تمامی نوشتههای سایتی یک صافی بگذارید که فقط آنها نشان داده شوند. مثلاً از فهرست کشویی تاریخ، تاریخی را انتخاب کنید که میخواهید فقط نوشتههای همان تاریخ نمایش داده شوند. یا از فهرست دستهها به همین ترتیب.

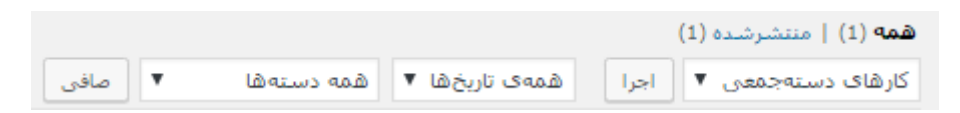

از اولین فهرست کشویی از سمت راست، شما میتوانید کارهای دستهجمعی را روی نوشتههای خود اجرا کنید. مثلاً اول باید نوشتهها را از پایین یکی یکی انتخاب کنید، حالا از این فهرست کشویی دستوری که در نظر دارید را انتخاب کرده و روی "اجرا" کلیک کنید. بدین ترتیب در صفحهٔ همهی نوشتهها به سادگی قادرید نوشتههایی که تا به الان درون سایتتان منتشر شده است را مدیریت کنید. اما حالا میخواهیم یک نوشتهٔ جدید منتشر کنیم. برای رفتن به صفحهٔ نوشتهی تازه علاوه بر اینکه میتوانید به فهرست ناوبری سمت راست، زیرگروه نوشتهها مراجعه کنید، میتوانید از بالای همین صفحه که هستید، روی "افزودن نوشته" کلیک کنید تا صفحهٔ نوشتهی تازه باز گردد.

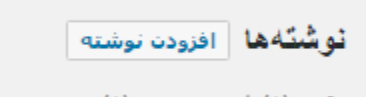

برای ارسال نوشتهٔ تازه کافی است دو مشخصه از آن را تعیین کنید. اول عنوانش را در جعبهٔ بالای صفحه وارد کنید. سپس توضیحات آن را در ویرایشگر پایین آن بنویسید. کار انتشار یک نوشتهٔ جدید در وردپرس بسیار ساده است. البته در تعیین مشخصههای یک پست شما باید دستهٔ نوشته همچنین برچسبهای آن را هم تعیین کنید که در فصل قبلی خدمت شما توضیحات کامل داده شد.

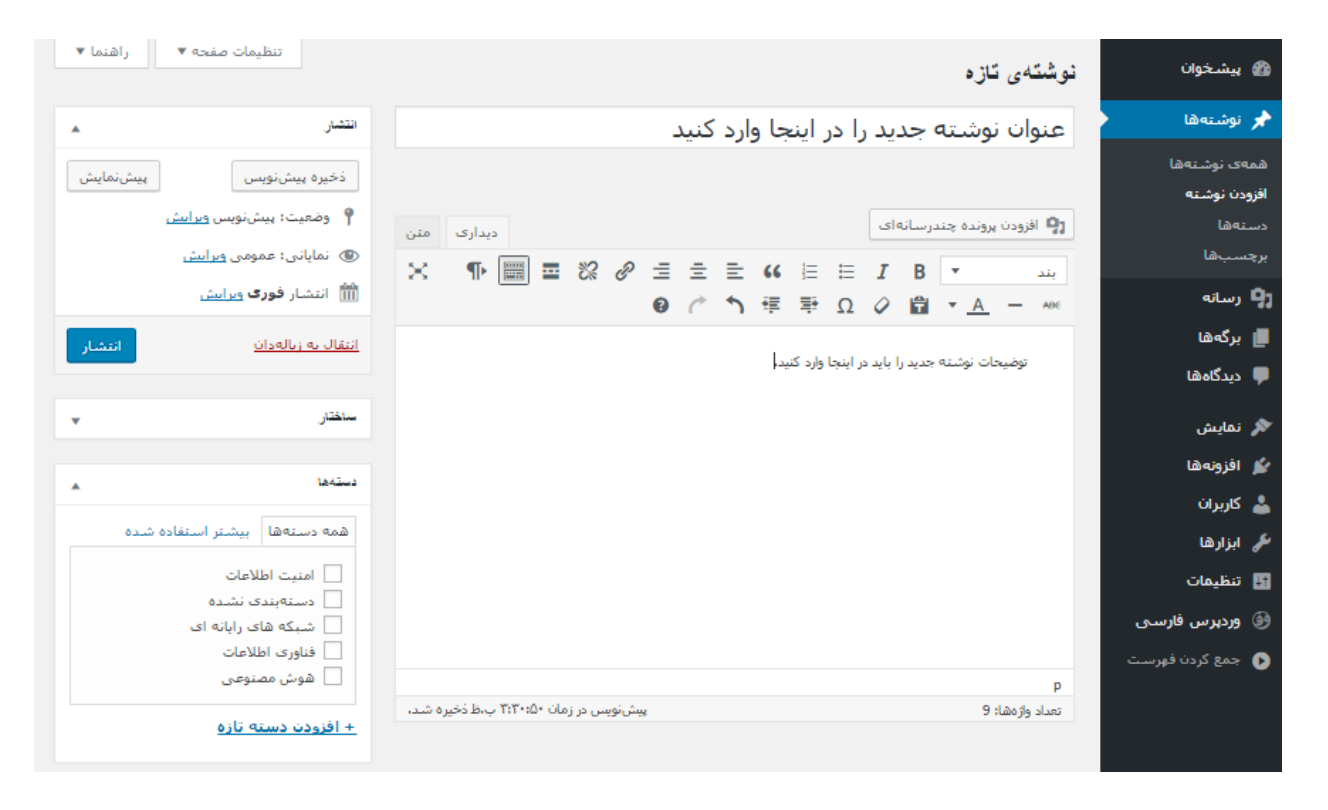

اما در ادامهٔ توضیحات ارسال نوشته جدید، باید به جعبهٔ انتشار دقت کنید که برای تعیین شاخصههای زمان و وضعیتهای انتشار نوشته استفاده میشود. از این جعبه شما میتوانید تعیین کنید که نوشتهٔ شما چه زمانی منتشر شود. آیا تاریخ آن برای گذشته ثبت گردد یا اینکه برای آینده زمان بندی شود؟ همچنین اگر میخواهید روی این نوشته رمز بگذارید که فقط افرادی قادر به دیدن آن باشند که رمز عبور را دارند، از اینجا با کلیک روی نمایانی باید گزینهٔ رمزدار را انتخاب کنید و پس از آن رمز مورد نظرتان را وارد کنید. در انتهای کار ویرایش مشخصات نوشتهٔ خود هم باید روی "انتشار" کلیک کنید تا با توجه به مشخصههایی که برای نحوه و زمان انتشار نوشته تعیین کردید، نوشته در سایت شما منتشر گردد. پس به این طریق شما قادرید نوشتههای خود را درون سایت منتشر کنید. تا اینجای فصل راجع به انتشار و مدیریت نوشتهها صحبت شد که از این به بعد روی آن زمان زیادی خواهید گذاشت. چرا که بایـد هر روز با استفاده از این بخش وردپرس نوشتههای خوبی را منتشر کنید. اما حالا میرویم سراغ برگهها که گروه صفحات برگهها در فهرست ناوبری وردپرس به صورت زیر است.

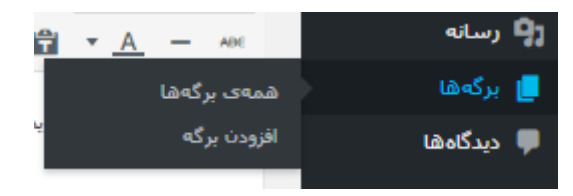

دقیقاً به مانند بخش مدیریت نوشتههای از پیش منتشر شده، برگههایی که از قبل منتشر شدند هم از بخش "همهی برگهها" قابل مدیریت هستند. پس روی این پیوند کلیک کنید. صفحهٔ زیر برای شما باز خواهد شد. یک برگهٔ نمونه از قبل وجود دارد که میتوانید آن را ویرایش کنید. یا حذفش کنید و یک برگههای قطعیِ خود را بسازید.

|                            |                                                                 | ola bit   | مات صفحه ▼ الهنما ▼     |    |  |  |
|----------------------------|-----------------------------------------------------------------|-----------|-------------------------|----|--|--|
| 🍘 پیشخوان                  | يركهها افزودن بركه                                              |           |                         |    |  |  |
| 🖈 ئۆشتەھا                  | <b>همه</b> (1)   منتشرشده (1)                                   |           | جستوجوی برگەھا          |    |  |  |
| ې رسانه                    | کارهای دستهجمعی ▼ اجرا همهی تاریخها ▼ صافی                      |           | 1 مورد                  | رد |  |  |
| 📙 برگەھا                   | عنوان                                                           | نویسنده   | تاريخ                   |    |  |  |
| همەى برگەھا<br>افتەدن بىگە | برگه نمونه<br>ویرایش ا ویرایش سریع   انتقال به زیالهدان   نمایش | — adddmin | منتشر شده<br>۱۳۹۶/۰۳/۱۸ |    |  |  |
| 🔎 دیدگاهها                 | 📃 عنوان                                                         | نویسنده   | تاريخ                   |    |  |  |
|                            | کارهای دستهجمعیی ♥ اجرا                                         |           | 1 مورد                  | 2  |  |  |

کار کردن با این بخش دقیقاً به مانند بخش همهی نوشتهها است. با این تفاوت شما هر کاری میکنید روی برگهها است و هیچ ارتباطی با نوشتههای سایت شما ندارند. حالا اگر خواسته باشید یک برگهٔ جدید بسازید، میبایست روی پیوند "افزودن برگه" در بالای صفحه کلیک کنید. وارد صفحهٔ دیگری خواهید شد که این صفحه هم دقیقاً مثل همان صفحهٔ نوشتهی تازه است. البت با اندکی تفاوت.

تفاوتی که در این بخش از پیشخوان وردپرس وجود دارد این است که برخی از شاخصهایی که برای یک نوشته وجود دارد، برای برگه موجود نیست. مثلاً جعبههای دستهها و برچسبها برای نوشتهها وجود ندارند! به این دلیل که برگهها اصلاً با دستهها و برچسبها دستهبندی نمیشوند. آنها ساختارشان با نوشتهها متفاوت است. اما به جای آنها ما جعبهٔ "ویژگیهای برگه" را می بینیم که میتوانیم مادر و چیدمان برگه در فهرست برگهها را تعیین کنید. منظور از مادر این است که ما برگهها را به صورت تودرت و یا سلسله مراتبی بسازیم که برخی از آنها زیر مجموعهٔ برخی دیگر باشند.

بعد از اینکه مشخصات برگهٔ مورد نظر خود را تعیین کردید، حالا وقت آن است که روی انتشار کلیک کنید. کار تمام است و برگهٔ شما آمادهٔ بازدید توسط بازدید کنندگان سایت شماست. اینکه گفته می شود ساختار برگهها از نوشتههای سایت شما کجاست، حتی ممکن است بسته به پوستهٔ سایتتان برگهها در جای خاصی نمایش داده شوند که برای این منظور باید به راهنمای پوسته مراجعه کنید تا ببینید از برگهها چطور استفاده می شود.

| تنظیمات صفحه ♥ راهنما ♥                                            | برگەي ئازە                     | 🍘 پیشخوان        |
|--------------------------------------------------------------------|--------------------------------|------------------|
| انتشار 🔺                                                           | عنوان را اینجا وارد کنید       | 📌 نوشتەھا        |
| ذخبره بيثر نوسي                                                    |                                | 🤧 رسانه          |
|                                                                    |                                | 📘 برگەھا         |
|                                                                    | 💡 افزودن پرونده چندرسانه ای    | همەى برگەھا      |
| (♥) نمایانی؛ عمومی <u>ویرایش</u><br>مف                             | × ¶   = 22 2 2 ± ± 4 ⊨ ⊨ I B ▼ | افزودن برگه      |
| III انتشار <b>فورک</b> <u>ویرایش</u>                               | Ø  ↑ 年 華 Ω  ↓ A = AN           | 루 دیدگاهها       |
| انتشار                                                             |                                | 🖈 نمایش          |
| ويژگىھاى برگە                                                      |                                | 🖌 افزونەھا       |
|                                                                    |                                | 💄 کاربران        |
| مادر                                                               |                                | 🌽 ابزارها        |
| (بدون مادر) 🔻                                                      |                                | 👫 تنظیمات        |
| چيدمان                                                             |                                | 🥹 وردپرس فارسـی  |
| 0                                                                  |                                | 🕟 جمع کردن فهرست |
| به کمک نیاز دارید؟ از زبانهی راهنما در بالای<br>صفحه استفاده کنید. |                                |                  |
|                                                                    |                                |                  |
| تصوير شاخص                                                         | تعداد واز مشا؛ 0               |                  |

پس از برگهها و نوشته ها به روشی که گفته شد، میتوانید برای انتشار محتوای سایت خود استفاده کنید. فراموش نکنید که درون برگهها و نوشتههای سایت نه تنها از متن و تصویر، بلکه از پروندههای ویدیویی و صوتی هم میتوانید استفاده کنید. در کل نباید به این بخش از وردپرس با یک دید ساده نگاه کرد. هر نوع محتوایی که در نظر دارید را میتوانید به این شیوه منتشر کنید. فقط کافی است که با دستورات ویرایش متنِ ویرایشگر که در صفحهٔ نوشته یا برگهٔ جدید وجود دارد، کار کنید و با آنها آشنا شوید.

آموزش مدیریت نوشتهها و برگهها

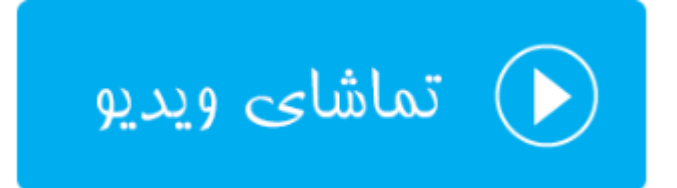

# رسانه وردپرس

صفحهای که در وردپرس مربوط به ساماندهیِ محتواهای چندرسانهای بار *گ*ذاری شده روی سایت است، با نام رسانه شناخته میشود. در رسانه شما میتوانید تمامی پروندههای چند رسانهای از جمله عکسهایی که روی تک تک نوشتهها و بر *گ*دهای خود بار گذاری کردید را ببینید و آنها را به صورت یکجا مدیریت کنید. فرض میکنیم شما در بین صدها عکسی که روی سایت بار گذاری کردید، به دنبال یک عکس هستید آن را اندکی تغییر دهید. بهترین کار این است که وارد صفحهٔ رسانه شده و با یک جستجوی سریع در بین تمامیِ تصاویر بار گذاری شده، آن را پیدا کرده و با استفاده از ابزار ویرایشگر تصویر وردپرس آن را تصحیح نمایید.

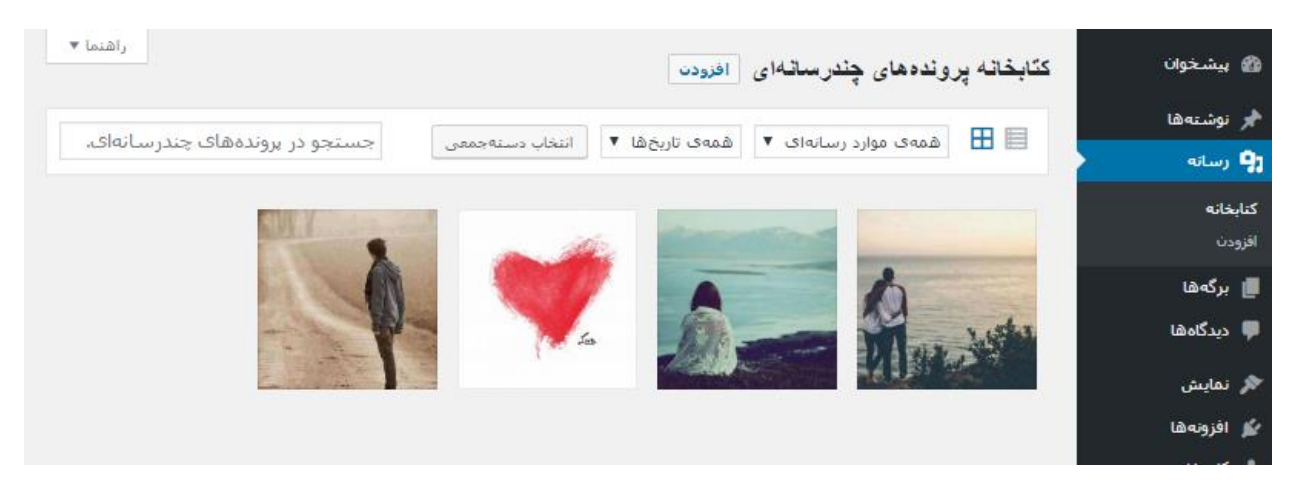

گروه رسانه شامل دو صفحه است به نامهای کتابخانه و افزودن. روی کتابخانه که کلیک کنید همان صفحهٔ نمایش تمامی عکسها و پروندههایی که بارگذاری کردید باز خواهد شد. در بالای این صفحه نواری با پسزمینهٔ سفید رنگ وجود دارد که برای یافتن پروندهٔ مد نظر کاربرد دارد. از فهرست کشویی اول نوع رسانهای که میخواهید فهرست شود را انتخاب کنید.

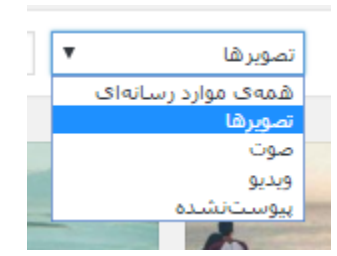

از فهرست کشویی دوم ماهی که در آن پروندهها روی سایت بارگذاری شدند را میتوانید انتخاب کنید. و در انتها با کلیک روی "انتخاب دستهجمعی" میتوانید چندین پرونده را انتخاب کنید و آنها را حذف کنید. بدین ترتیب است که هم در یافتن پروندههای مد نظر و هم در حذف کردن گروهی عکسها یا انواع دیگر پرونده دست شما بسیار باز است.

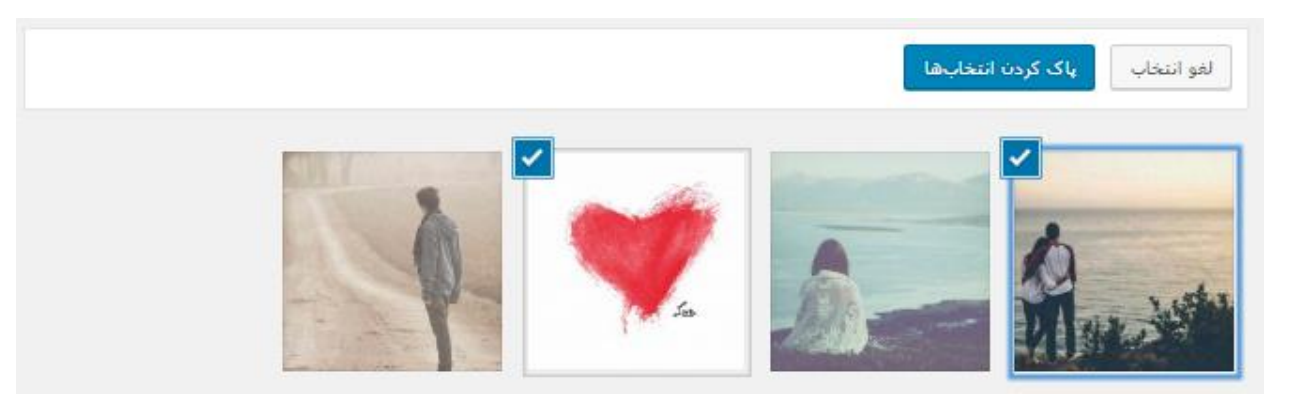

اما زمانی که در حالت عادی روی یک تصویر یا پرونده کلیک می کنید، پنجرهٔ جزئیات آن باز می شود. از طریق این پنجره کاره ایی که می توانید انجام دهید، شامل موارد زیر است:

- دریافت تمامی جزئیات تصویر از قبیل حجم، اندازه، پسوند و محل ذخیره شدن روی فضای میزبانی
  - ویرایش مشخصات عکس از قبیل نام، زیرنویس، متن جایگزی و توضیحات
    - دیدن پیشنمایش تصویر در سمت راست
    - مشاهدهٔ نام کاربری فردی که پرونده را بارگذاری کرده است
      - ویرایش تک تک جزئیات بیشتر پرونده
      - پاک کردن پرونده برای همیشه از روی سایت
    - و همچنین ویرایش تصویر درون ویرایشگر عکس برخط خود وردپرس

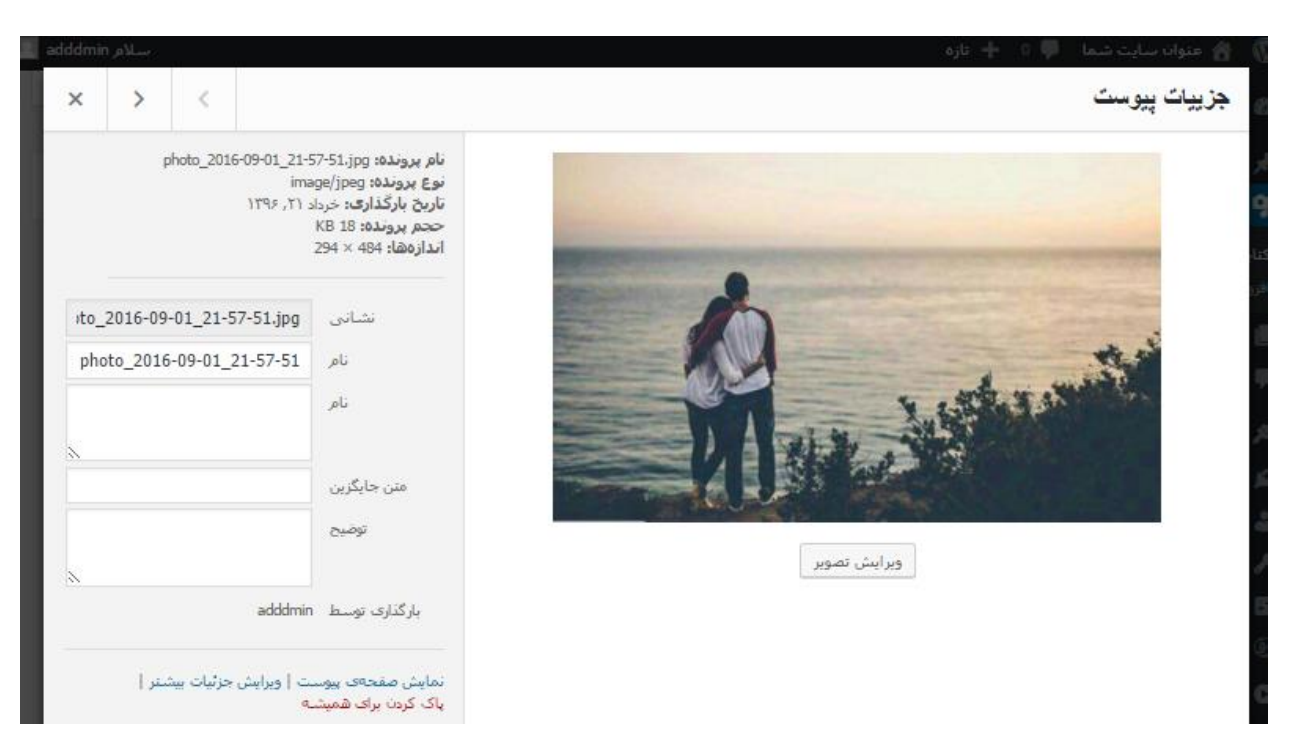

یکی از قابلیتهای خیلی خوب وردپرس امکا ویرایش عکس درون خود محیط پیشخوان است. پس در تصویر بالا اگر شما روی دکمهٔ "ویرایش تصویر" کلیک کنید، یک ویرایشگر برای شما باز خواهد شد که مشخصات تصویر از قبیل ابعاد، چرخش، قرینه سازی را میتوانید تنظیم کنید و نسخهٔ جدید عکس را به جای نسخهٔ قبلی روی فضای میزبانی ذخیره نمایید. در هر صورت فراموش نکنید که روی دکمهٔ آبی رنگ "ذخیره" حتماً کلیک کنید.

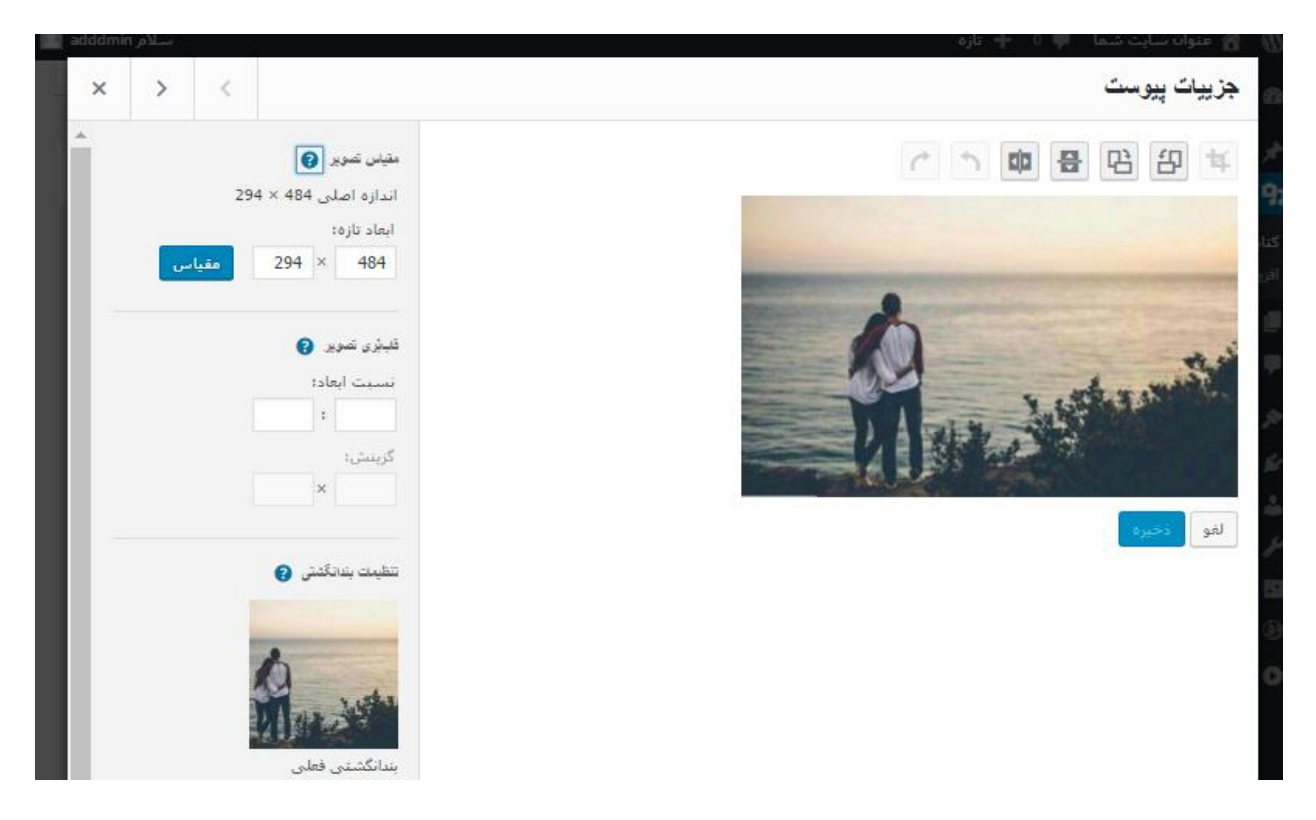

مجدد بر می گردیم به همان صفحهٔ اصلی کتابخانه که یک پیوند در بالاترین قسمت صفحه وجود دارد با نام "افـزودن". زمـانی کـه روی این پیوند کلیک میکنید جعبهٔ افزودن پروندهٔ چندرسانهایِ جدید برای شما باز خواهد شد. علاوه بر اینکه با کلیک روی پیوندِ افزودن از فهرست ناوبری سمت راست هم میتوانید این بخش را باز کنید.

| 🍘 پیشخوان          | راهنما •<br>بارگذاری رسانهی جدید         |
|--------------------|------------------------------------------|
| 🖈 ئۆشتەھا          | ,                                        |
| 😭 رسانه            |                                          |
| کتابخانه<br>افزودن | ،<br>۱<br>۱ پروندهها را اینجا بکشید<br>۱ |
| 📕 برگەھا           | ي<br>گزينش پروندهها                      |
| 루 دیدگاهها         |                                          |
| ጵ نمایش            | لا                                       |
| 🖌 افزونهها         | حداکثر حجم پرونده برای بارگذاری: 5 MB.   |
| ال کاربیان         |                                          |

حالا به دو روش قادرید عکس یا هر نوع پروندهٔ دیگری را به کتابخانهٔ سایت خود اضافه کنید. اولین روش این است که روی گزینش پروندهها" کلیک کنید. بعد از درون پنجرهای که برای شما باز می شود به مسیری از رایانهٔ خود رفته که پرونده در آنجا قرار دارد. حالا آن را انتخاب کرده و روی Open کلیک کنید. بعد از چند ثانیه، بسته به حجم پرونده، بارگذاری تمام خواهد شد و شما در پایین همین صفحه پروندهٔ بارگذاری شده را خواهید دید. حالا با کلیک پیوند ویرایش، به صفحهٔ ویرایش عکس خواهید رفت و می توانید تغییراتی را روی آن اعمال کنید.

photo\_2016-09-01\_21-58-07

اما روش دیگر و سریع تر بارگذاری پرونده درون صفحهٔ افزودن، این است که پروندهای را از روی رایانـه گرفتـه و بـه داخـل محـیط خطچین صفحهٔ افزودن بکشید و رها کنید. با این کار هم بعد از بارگذاری در نوار پایین صفحه اتمام کار به شما نشـان داده خواهـد شد.

به هر حال از هر روش برای بارگذاری عکس خود استفاده کنید، بعدها در صفحهٔ افزودن نوشته زمانی که روی دستور "افزودن پروندهٔ چندرسانهای" کلیک میکنید، پنجرهٔ یافتن پرونده باز میشود که میتوانید پروندههایی که همینک بارگذاری کردید را مورد استفاده قرار دهید. ولی نباید فراموش کرد که از درون خود صفحهٔ ارسال نوشتهٔ تازه هم میتوان عکس یا هر نوع پروندهٔ دیگر روی سایت بارگذاری کرد. پس نیازی نیست مدام به صفحهٔ افزودن از زیر مجموعهٔ رسانه مراجعه کنید.

آموزش بخش رسانهٔ وردپرس

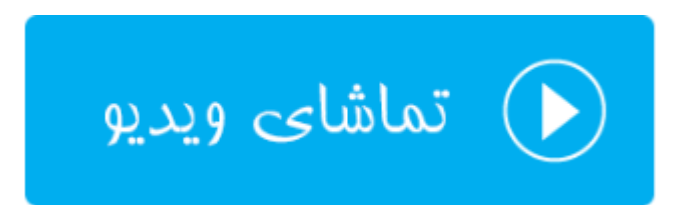

ويرايش

# کاربران وردپرس

سایتی که با استفاده از وردپرس ساخته میشود، میتواند چند کاربره اداره گردد. علاوه بر اینکه قادرید امکان ثبت نام داشته باشید و برای کاربران ثبت نام شده امکانات خاصی را در نظر بگیرید که افراد عادی از آن امکانات محرومند. برای انجام تنظیمات آن هم باید وارد بخش کاربران شوید و از آنجا مبادرت به افزودن یا ویرایش یک کاربر از کاربرهای سایت کنید.

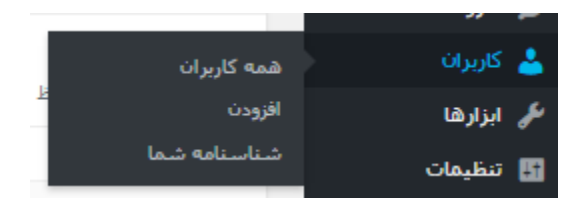

با کلیک روی "همهی کاربران" صفحهای برای ما باز خواهد شد که در آنجا تمامی کاربرهایی که تا به الان برای سایت ما حسابشان ساخته شده است، فهرست میشوند. در حالت عادی که فقط نامکاربریِ خودتان را میتوانید ببینید که همان مدیر کل سایت هستید. اما از بالای صفحه با کلیک روی "افزودن" میتوانید یک کاربر جدید دیگر هم بسازید و به او نقشی را بدهید که وی هم بتواند کاری انجام دهد. به عنوان مثال نوشته در سایت شما منتشر کند.

| 🍘 پیشخوان   | کاربران افزودت               |                |                      | تنظيمات صفحه ▼ | راهنما ▼       |
|-------------|------------------------------|----------------|----------------------|----------------|----------------|
| 📌 نوشتەھا   | <b>همه</b> (1)   مدیر کل (1) |                |                      | >              | ستوجوى كاربران |
| ק رسانه     | کارهای دستهجمعی 🔻 اجرا       | تغییر نقش به 🔻 | تغيير دادن           |                | 1 مورد         |
| 📕 برگەھا    | 🗌 نامکاربری                  | نام            | ايميل                | نقش            | نوشتەھا        |
| 루 دیدگاهها  | adddmin وبرايش               |                | jamall4442@gmail.com | مدير کل        | 1              |
| 🖈 نمایش     | 🗌 نامکاربری                  | نام            | ايميل                | نقش            | نوشتەھا        |
| 쑱 افزونەھا  | کار 18 میں توجوع میں ک       | 🗶 a. 18        | rists                |                | 1              |
| ڂ کاربران   |                              | لغيير نفس به ۲ | النييز دادت          |                | ت مورد         |
| همه کاربران |                              |                |                      |                |                |

علاوه بر افزودن کاربر جدید، شما کاربرهایی که تا الان ساختید را هم میتوانید مشخصاتشان را ویـرایش کنیـد. بـرای ایـن منظـور اشاره گر را روی نام کاربریِ کاربر ببرید و سپس روی دستور "ویرایش" کلیک کنید. به صفحهای هـدایت خواهیـد شـد کـه تمـامی جزئیات حساب را میتوانید ویرایش کنید. البته اگر این حساب، حسابِ خود شما باشد، وارد صفحهٔ "شناسنامه شما" میشوید کـه از فهرست ناوبری سمت راست هم میتوانید وارد این صفحه شوید. پس وارد این صفحه از پیشخوان وردپرس خواهیم شد.

در این صفحه شما گزینههایی را شاهد خواهید بود که کاملاً مشخص هستند و میتوانید آنها را پر کنید یا خالی رها کنید. هر کدام از آنها ممکن است در جایی از سایت شما بسته به قالب و تنظیماتی که انجام دادید، نمایش داده شوند. مثلاً توضیحاتی که در جعبهٔ زندگینامه وارد می کنید، معمولاً در انتهای هر نوشته از سایت نشان داده میشود. البته همانطور که عرض کردم این بستگی به قالب شما دارد که تک تک این موارد را در کجای سایت شما نمایش دهد.

| 🚳 پیشخوان        | شناسنامه             |                                    |                                          |                                 | راهنما 🔻 |  |
|------------------|----------------------|------------------------------------|------------------------------------------|---------------------------------|----------|--|
| 📌 نوشتەھا        | گزینهٔ های شخصی      |                                    |                                          |                                 |          |  |
| ק رسانه 🎙        |                      |                                    |                                          |                                 |          |  |
| 📕 برگەھا         | ویرایشگر دیداری      | غیرفعال کردن ویرایشگر دیداری هنگ   | گام نوشتن                                |                                 |          |  |
| 🏓 دیدگاهها       | رنگبندی بخش مدیریت   | و يېشفرض                           | ن روشىن                                  | ابد                             | 63460    |  |
| 🖈 نمایش          |                      |                                    |                                          |                                 |          |  |
| 💅 افزونەھا       |                      | ن برونمایه                         | 🔵 نيمەشب                                 | 🔵 اقيانوس                       | ن طلوع   |  |
| 📥 کاربران        |                      |                                    |                                          |                                 |          |  |
| همه کاربران      |                      |                                    |                                          |                                 |          |  |
| افزودن           | ميات برهاف صفحه كليد | فعالسازی میانبرهای صفحهکلید بر     | رای مدیریت دیدگاهها، <u>اطلاعات سشتر</u> |                                 |          |  |
| شناسنامه شما     |                      |                                    |                                          |                                 |          |  |
| 🎤 ابزارها        | نوار ابزار           | 🖌 نمایش نوارابزار هنگام مشاهده سای | يت                                       |                                 |          |  |
| 🔛 تنظیمات        | 24.4                 |                                    |                                          |                                 |          |  |
| 🥑 وردپرس فارسـی  | 005                  | پیشفرص سایت 🔹                      |                                          |                                 |          |  |
| 💿 جمع کردن فهرست | نام                  |                                    |                                          |                                 |          |  |
|                  |                      |                                    |                                          |                                 |          |  |
|                  | نامكاربرى            | adddmin                            | ٥                                        | <i>شناسه نمیتواند عوض شو</i> د، |          |  |
|                  |                      |                                    |                                          |                                 |          |  |
|                  | نام                  |                                    |                                          |                                 |          |  |
|                  |                      |                                    |                                          |                                 |          |  |
|                  | Coloria and          |                                    |                                          |                                 |          |  |

یک قسمت خیلی مهم این صفحه بخش تغییر رمز عبور ورود به پیشخوان وردپرس است. همانطور که میدانید شما با رمز عبوری وارد پیشخوان می گردید که از طریق این صفحه قادرید این رمز عبور را تغییر دهید. برای این منظور کافی است روی دکمهٔ "ساختن رمز" کلیک کنید تا خود وردپرس یک رمز عبور قوی و تصادفی به شما پیشنهاد دهد. سپس آن رمز را در نرم افزار مدیریت رمز عبور خود که روی دستگاهتان نصب شده است ذخیره کنید و سپس در پایین صفحهٔ شناسنامه، روی دکمهٔ "بهروزرسانی شناسنامه" کلیک کنید.

| مديريت حساب         |                                                                                         |
|---------------------|-----------------------------------------------------------------------------------------|
| رمز تازه            | ساختن رمز                                                                               |
| نشستها              | بیرون رفتن از هر دستگاه دیگر<br><i>شما تنها در این محل وارد حساب کاربری خود شدهاید،</i> |
| بەروزرسانى شناسنامە |                                                                                         |

یک دکمهٔ دیگر هم در بخش مدیریت حساب همین صفحه وجود دارد که تصویر آن را در بالا میبینید با عنوان؛ بیرون رفتن از هر دستگاه دیگر. همانطور که باید بدانید شما روی هر دستگاهی با مرورگر یا حتی اپلیکیشنهای وردپرس روی گوشیهای هوشمند، میتوانید وارد محیط پیشخوان سایت خود شوید. با کلیک روی این دکمه از تمامی دستگاههای خود به غیر از همین دستگاهی که به پیشخوان دسترسی دارید، دسترسی قطع خواهد شد. این کار برای زمانی که شک دارید رمز عبور شما لو رفته است یا خیر مفید است.

اما می رویم سراغ اضافه کردن یک کاربر جدید که برای این کار روی افزودن از زیر فهرست "کاربران" کلیک می کنیم. مشخصات فرد را وارد می کنیم و روی دکمهٔ پایین صفحه کلیک می کنیم. از بین این مشخصات دو مورد اول الزامی است. یعنی نام کاربری که برای ورود به ناحیهٔ پیشخوان لازم می شود. همچنین ایمیل فرد که برای ارسال رمز عبور و همچنین بازیابی رمز عبور و در کل ارسال نامههای اطلاع رسانی وردپرس مورد نیاز است.

| افزودن كاربر تازه                         |                                                      |
|-------------------------------------------|------------------------------------------------------|
| ایجاد کردن یک کاربر تازه و افزودنش به ایا | ن سایت.                                              |
| نامکاربری <i>( ضروری)</i>                 |                                                      |
| ایمیل (ضروری)                             |                                                      |
| ناع                                       |                                                      |
| نام خانوادگی                              |                                                      |
| وبسايت                                    |                                                      |
| رمز                                       | نمایش رمز                                            |
| فرستادن آگاهساز به کاربر                  | 🗹 ارسال ایمیل مربوط به جزئیات حساب، به کاربران تازه، |
| نقش                                       | مشترک ▼                                              |
| افزودن كاربر تازه                         |                                                      |

از فهرست کشویی نقش هم میتوانید نقش این حساب را تعیین کنید که مشخص میکند این فرد به چه قسمتهایی از پیشخوان دسترسی داشته باشید و به کدامیک دسترسی نداشته باشد. همانطور که در تصویر زیر میتوانید ببینید، نقشهایی که از بین آنها قادر به انتخاب کردن هستید ۵ تا است.

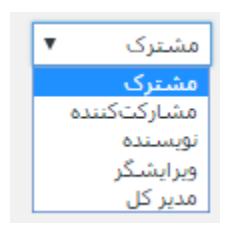

انتخاب مورد مدیر کل به منزلهٔ دسترسی به تمامی قسمتهای پیشخوان سایتِ شماست. پس در انتخاب این گزینه نهایت دقت را داشته باشید که فرد هر نوع تنظیمی که شما به عنوان مدیر سایت میتوانید روی سایت اعمال کنید، میتواند انجام دهد. با کلیک روی دکمهٔ "افزودن کاربر تازه" این کاربر حسابش ساخته شده و وی با نام کاربری و رمز عبور مخصوص خود میتواند وارد حساب خودش در بخش مدیریت سایت شما شود.

آموزش مدیریت کاربران وردپرس

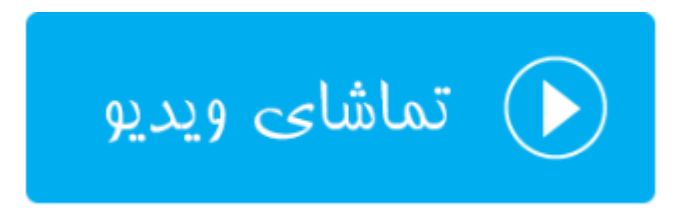

# امنیت سایت وردپرس

امنیت سایت بحث خیلی مهمی است. شاید زمانی که سخن از امنیت به میان بیاید، کمی ترسان از کنار این موضوع بگذرید. ولی باید بدانید که بالا بردن امنیت سایت وردپرسی کار نه چندان سختی است. اگر به اصول و مواردی که همه آن را تکرار می کنند دقت کنید، مطمئن باشید که مشکلی از نظر امنیتی برای سایت شما رخ نخواهد داد. هکرها دنبال سایتهایی هستند که مدیران آنها غافل تر از دیگرانند. پس این خود شما هستید که تعیین می کنید چه بلایی به سر سایت تان بیاید. با رعایت چند نکتهٔ خیلی ساده، نگرانی را از خود دور کنید. البته در این راه باید مدام در حال مطالعه و افزایش اطلاعات تان باشید تا حتی ضربههای تازه هم روی سایت شما کارساز نباشد. در این فصل از کتاب آموزش راه اندازی سایت با وردپرس می پردازیم به نکات راجعی که باید برای بالا بردن امنیت سایت خود در نظر داشته باشید.

در ادامه با شما خواهیم بود با ذکر چند نکتهٔ مهم برای افزایش امنیت سایت وردپرس.

#### انتخاب فضاى ميزباني امن

به عنوان اولین و مهمترین گام که باید برای بالا بردن امنیت سایت خود در نظر داشته باشید، این است که یک فضای میزبانی را خریداری کنید که از امن بودن آن اطمینان کامل دارید. شما باید بدانید که خیلی از مباحث امنیت سایت مربوط به کل سروری است که سایت شما روی آن قرار گرفته است و از آنجایی که فقط مدیر اصلیِ سرور به آن تنظیمات دسترسی دارد، باید از امنیت هاست خود اطلاع کامل داشته باشید. بدین ترتیب به جرأت میتوان گفت که با انتخاب یک فضای میزبانی ار امنیت سایت شما تامین خواهد شد. بقیهٔ کارها به دست شماست که باید آنها را رعایت کنید.

#### بهروزرسانی منظم وردپرس و مشتقات آن

به طور پیوسته از وردپرس و همچنین پوستهها و افزونههای آن نسخههای جدیدی عرضه میشود که در نسخههای جدید مشکلات آنها از جمله مشکلات امنیتیِ آنها برطرف شده است. با توجه به قابلیت بهروزرسانی وردپرس تنها با یک کلیک که این کار را برای ما ساده کرده است، واقعاً حیف است که شما با عدم رعایت این نکتهٔ به این سادگی سایت خود را در معرض هکرها برای دسترسی غیر مجاز قرار دهید. پس همیشه افزونهها و پوستههای وردپرس را در کنار هستهٔ خود وردپرس به روز کنید.

#### انتخاب رمزهای قوی و غیرقابل حدس

از مهمترین آسیب پذیری های ساده که هنوز خیلی از وبمسترها به آن توجهی نمی کنند، استفاده از رمزهای عبور ساده و قابل حدس است. شما باید این نکته را در نظر داشته باشید که یکی از روش های هک کردن سایت، استفاده از نرم افزارهای خود کاری است که حجم عظیمی از رمزهای عبور را در ترکیب با نام کاربری در صفحهٔ ورود به حساب کاربری امتحان می کنند، تا در نهایت به ترکیب درست برسند و وارد بخش محدود شده شوند. خوب، اگر شما از رمزهای قوی و بلند و غیرقابل حدس استفاده کنید، هکر به هیچ عنوان قادر به هک کردن سایت شما از این طریق نخواهد بود. بماند اینکه معمولا مدیر سرور باید تدابیر امنیتی را هم برای جلوگیری هر چه بیشتر نفوذ به سایت از طریق این روش را هم در نظر بگیرد.

#### عدم استفاده از نام کاربری admin

همین طور که در بالا خدمت شما توضیح دادم، استفاده از روش حملهٔ امتحان کردن رمزهای عبور مختلف به همراه نام کاربری میتواند یکی از روشهای اصلی هک سایتها باشد. به همین دلیل زمانی که وردپرس را نصب میکنید به هیچ عنوان از نام کاربری admin برای این منظور استفاده نکنید. اگر خاطرتان هم باشد در آن مرحله به همین دلیل بود که گفتم بهتر است از admin برای نام کاربری خود استفاده نکنید. بعد از نصب وردپرس هم میتوانید نام کاربری admin را تغییر دهید. ولی این کار را باید با دست بردن به طور مستقیم در پایگاه داده انجام دهید.

#### مخفى كردن صفحه ورود پيشخوان

باز هم بنابر توضیحاتی که در بالا خدمت شما دادم، برای بالاتر بردن امنیت سایت خود بهتر است صفحهٔ ورود به سایت خود را مخفی کنید. برای این منظور میبایست از افزونه ای با نام WPS Hide Login استفاده کنید. پس به صفحهٔ نصب کنندهٔ افزونه جدید رفته و طبق توضیحاتی که در فصل افزونههای وردپرس خدمت شما دادم، وارد شده و آن را نصب کنید و به صفحهٔ تنظیمات همگانی رفته و نشانی صفحهٔ ورود به پیشخوان را تغییر دهید.

#### استفاده از یک افزونهٔ امنیتی مناسب

#### استفاده از قالبها و پوستههای معتبر و امن

یکی از روشهای هک شدن سایت از طریق قالبهایی است که دارای کدهای مخفی شده یا فایلهای کد شده هستند. شما اگر ندانید که یک قالب آلوده به چنین کدهایی است و آن را روی سایت خود نصب کنید، در خیلی از مواقع سایت شما ه ک خواه د شد. یا در کمترین حالت خود اطلاعات سایت شما به بیرون نشت خواهد کرد که هیچ کدام از این موارد باب میل شما نیست. همین اتفاق هم برای افزونههای نامعتبر هم میافتد. به همین دلیل است که گفته می شود قالبها و افزونهها را از مکانه ای امنی دریافت کنید. مثلاً خود مخزن وردپرس از امنترین جاهایی است که می توانید از آنجا قالب و افزونه دریافت کنید.

#### پشتیبانگیری منظم از سایت

به عنوان آخرین راهکاری که در مواجهٔ با هک شدن یا خرابکاری درون سایت ما میتوان انجام داد، برگرداندن نسخهٔ پشتیبان است. نسخهٔ پشتیبان به نسخهای همانند از اطلاعات سایت ماست که در جای دیگری ذخیره میشود و در خیلی از مواقع که با مشکلی مواجه میشویم به کمک ما میآید. برای تهیهٔ نسخهٔ پشتیبان هم از راههای مختلفی میتوانید اقدام کنید. کنترل پنل فضای میزبانی (سیپنل) دارای قابلیت تهیهٔ نسخهٔ پشتیبان است. افزونههای وردپرس هم برای این کار وجود دارند که نسخهٔ پشتیبان را به صورت خودکار تهیه میکنند و روی یک فضایی مثل دراپباکس بارگذاری میکنند. پس میبینید که با استفاده از روشهای ساده و رایگانی که برای تهیهٔ نسخهٔ پشتیبان وجود دارد، حیف است که این کار را نکنیم تا در روز مبادا به کمک ما نیاید. البته خود شرکتهای ارائه دهندهٔ فضای میزبانی معمولاً از سایتها نسخهٔ پشتیبان تهیه می کنند. اما هیچ تضمینی به وجود یا سالم بودن آن نمیکنند. این جزء قوانین هر شرکت هاستینگ است. پس بهتر است خودتان دست به کار شده و حداقل از اطلاعات

#### افزایش امنیت رایانهٔ شخصی

به عنوان مدیر سایت یا کسی که کل یا بخشی از سایت به دست اوست، باید در جریان باشید که با آلوده شدن رایانهٔ شخصیِ شما به ویروس و جاسوس افزار سایت شما هم میتواند به خطر بیافتد. به عنوان یک مثال عملی فرض کنید که در حال وارد کردن رمز عبور با استفاده از صفحه کلید درون صفحهٔ ورود به پیشخوان وردپرس هستید. با در نظر گرفتن اینکه نرم افزارهای جاسوسی وجود دارند که تمامی ضرب دکمههای صفحه کلید شما را ذخیره میکنند، با زدن رمز عبورهای خود این گونه نرم افزارها به راحتی میتوانند تمامی رمزهای عبور شما را سرقت کنند. این تنها یک نمونهٔ بارز و آشکار از تاثیر امنیت رایانهٔ شخصی در امنیت سایت شما بود.

برای پیشگیری از بروز چنین مشکلاتی هم بهترین کار انجام ندادن فعالیتهای پرخطر مثل باز نکردن ایمیلهای ناآشنا و پروندههایی که به آنها الصاق میشوند، همچنین نصب یک نرم افزار امنیتی روی رایانهٔ شخصی است. نرم افزارهای امنیتی زیادی موجودند که با استفاده از آنها امنیت رایانهتان به شدت بالاتر خواهد رفت. پس به شما توصیه می کنم استفاده از برنامههای دیوارآتش، جاسوس افزار و آنتی ویروس را نادیده نگیرید. در رابطه با بحث امنیت سایت نکات کاربردی بسیار است که برای اطلاع از آنها همراهی شما با مجموعه کتابها و همچنین فیلمهای آموزشی ما را میطلبد. به علاوه سایت وبنولوژی به نشانی webnology.ir هم شامل آموزشهای کاملی در حیطههای مختلف طراحی سایت است که پیشنهاد میشود به این سایت هم سری بزنید و دانش طراحی سایت خود را بهروز کنید.

آموزش افزایش امنیت سایت وردپرس

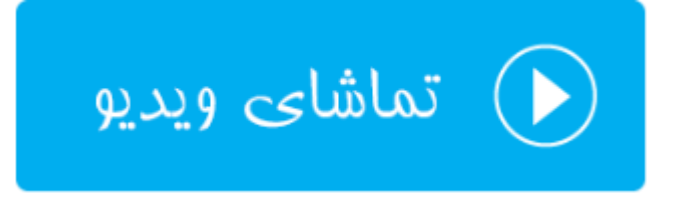

# پیش به سوی یک سایت پربازدید

حال زمان آن رسیده که با توجه به دانشی که تا به الان از مطالعهٔ این کتاب راجع به راهاندازی سایت با وردپرس به دست آوردید، روی آن زمان گذاشته تا بتوانید با تلاش خود و امکاناتی که این نرم افزار برای شما مهیا کرده است، یک سایت پربازدید و از آن مهمتر پربازدهای را داشته باشید. توضیحات گفته شده تا اینجای کتاب ممکن است به خودیِ خود برای داشتن یک سایت پربازدید کمکی به شما نکند. به همین دلیل است که دست به نوشتن این فصل از کتاب هم زدم تا نکات لازم دیگری را هم به شما گوشزد

اینکه شما فکر کنید مراحل قبلی را به طور کامل طی کردید و الان وقت آن است که دست روی دست بگذارید تا سایت شما یک شبه مثل بمب در اینترنت صدا کند، سخت در اشتباهید! اینکه تا الان شما زمان زیادی را برای راه اندازی سایت تان گذاشتید شکی نیست. اما از طرف دیگر باید بدانید که کار اصلی و پیوستهٔ شما از الان به بعد شروع خواهد شد. اگر یک سایت با کیفیت بسیار بالا هم از نظر ظاهری، هم از نظر امکانات و کلاً از هر نظر داشته باشید، ولی محتوای جذابی روی آن قرار ندهید، به جرأت می وان گفت تلاش شما هیچ فایده ای برای شما در پی نخواهد داشت. چون باید این نکته را همیشه در حال انجام هر کاری در نظر داشته باشید که کسانی به سایت شما خواهند آمد که از محتوای آن لذت برده باشند. یا به تعبیری دیگر افراد عاشق چشم و ابروی مدیر سایت نیستند که وارد آن می شوند! آنها دنبال محتوای مد نظر خود می گردند. حالا در این بین اگر امکانات و ظاهر سایت شما به آنها کمک کند که محتوای مورد نظرشان را راحت ریدا کنند، اینجاست که شما وظیفهٔ خود را به نحو مطلوبی انجام دادید. اما فراموش نکنید که بازدید کنندگان، یک سایت با محتوای غنی ولی فاقد امکانات و ظاهر مناسب را به یک سایت با ظاهر عالی ولی ور محتوای منون محتوای مورد نظرشان دار ار محتوای آن داد بیند. می می منود را به نحو مطلوبی انجام داشته ما به در موش ماین کند که محتوای مورد نظرشان دا راحت ریدا کنند، اینجاست که شما وظیفهٔ خود را به نحو مطلوبی انجام دادید. اما بدون محتوای مفید ترجیح خواهند داد.

پس همانطور که تا الان باید متوجه شده باشید، تمرکز ما در این فصل روی تولید محتوا است. حالا تولید محتوا چیست که ما بایـد آن را تولید کنیم؟ محتوا همان مواردی است که ما هدف از ساخت و راهاندازیِ سایتمان را روی انتشار آنها گذاشتیم. مثلاً اگر شما یک سایت شرکتی برای شرکت خود راهاندازی کرده باشید، قطعاً قبل از بالا زدن آستینهایتان بـه ایـن فکـر بودیـد کـه مقالـههای معرفیِ شرکت و محصولات آن را روی سایت منتشر کنید. همچنین راجع بـه خودتـان و دیگـر کارمنـدان بنویسـید و آموزشهـا و ترفندهای مرتبط با حیطهٔ کاریِ خود را در یک جایی روی شبکهٔ اینترنت منتشر کنید. خب، حالا زمان آن است کـه ایـن کارهـا را انجام دهید.

ولی در بیشتر موارد ممکن است کارهایی که تا به الان برای راهاندازی سایت شما را مشغول خود کردهاند، ذهن شما را منحرف کرده باشند و با رسیدن به این مرحله فراموش کرده باشید که قرار بوده چه چیزه ایی را روی سایت خود منتشر کنید. خوب، مشکلی نیست. همین الان میتوانید یک قلم و کاغذ برداشته و موضوعاتی که باید روی سایت شما منتشر شوند را به صورت فهرستی بنویسید. سپس آنها را دسته بندی کنید و ببینید درون هر دسته چه نوع محتوایی باید منتشر شود. منظور از نوع محتوا، فیلم، ویدیو، متن، عکس و … است. همانطور که باید تا اینجا دانسته باشید، وردپرس به ما امکان انتشار هر نوع محتوایی که فکرش را بکنیم، میدهد. از الان به بعد باید ۹۰ درصد تمرکزتان روی سایت، معطوف به انتشار محتوای جدید باشد. دقت داشته باشید که یک سایت اینترنتی تا زمانی زنده است که بتواند محتوای جدید به مخاطب خودش تحویل دهد. حالا شاید زمان این را نداشته باشید که هر روز وقت بگذارید و یک ویدیو یا پادپخش تولید کنید. ولی شاید بتوانید در هفته یکی یا دو بار یک مقالهٔ متنی راجع به موضوعات مرتبط با مبحث سایت بنویسید و در کنار آن هم یک عکسی منتشر کنید. این کار را که حتماً میتوانید انجام دهید. مطمئن باشید که زمانی زیادی از شما نخواهد گرفت.

چه سایتهای شرکت زیادی را بنده شاهد بودم که نه قالب و ظاهر درست و حسابی داشتند، و نه حتی در انتشار محتوای خود دستور زبان و قواعد نگارشی را رعایت کرده بودند. ولی به دلیل اینکه سایت خود را پر کرده بودند از مقالهها و محتواهایی که بازدید کنندگان به دنبال آن بودند، بازدید خوبی داشتند و از این طریق مشتریها و مخاطبهای خود را پیدا کرده بودند. خوب، آنها واقعاً موفق شده بودند. بدون اینکه ذرهای پول به یک شرکت طراحی سایت بدهند. خودشان زمان گذاشتند و در این راه دربهای جدید بسیاری را کشف کرده بودند.

البته توصیهٔ من به شما این نیست که تاجایی که میتوانید و به هر قیمتی سایت خود را پر کنید از نوشته ها و عکسه ایی ک ه در سایت ها و وبلاگ های دیگران منتشر شدند. این کار اگر بدون ذکر منبع انجام گیرد سرقت ادبی و علمی حساب شده و برای این کار اندکی هم بازدید نخواهید گرفت. بلکه فقط و فقط وقت خود را تلف کردید. پس شدیداً پیشنهاد می کنم به شما ب ا جای کپی کردن مقاله و نوشته از سایت های دیگر، آن چیزهایی که خودتان می دانید و مطمئن هستید ک و درست است را بنویسید. شاید اوایل کار زمان زیادی از شما بگیرد. اما کم کم خواهید دید که این کار به یک روال عادی در زندگیِ شغلی یا شخصیِ شا ت خواهد شد و سایت شما روز به روز بازدیدش بیشتر می شود.

در ابتدا شاید حتی موضوعی هم به ذهنتان نرسد که راجع به آن بنویسید و محتوا تولید کنید. ولی نگران نباشید. نمونه سایتهای رقیب و مشابه را ببینید. دقت کنید که آنها چطور رگ خواب کسانی که به سایتشان مراجعه میکنند را با تولید محتوای مفید به دست میگیرند و سعی میکنند که برای دفعات بعدی هم آنها را به سایتشان بکشانند. کار چندان سختی نیست بعد از مدتی که چند تا نوشته منتشر کردید و افراد به سایت شما آمده و دیدگاههای خود را ارسال میکنند، میفهمید که باید راجع به چه بنویسید و چطور سایتتان را مدیریت کنید. آنها به شما خط میدهند و میفهمید که سیاست کلی سایت را چطور باید به پیش ببرید.

این راهنماییها مربوط به اوقاتی بود که شما یک برنامهٔ مدون و کاملی برای اجرا کردن ندارید. فقط یک ایده در ذهن داشتید که سایت وردپرسیِ خود را راهاندازی کردید و الان هم کمی گیج شدید. من در اینجا سعی کردم کمی شما را از این دغدغه دور کنم. ولی اگر یک برنامهٔ کامل و جامعی داشته باشید که طبق توضیات اول کتاب، آن را به صورت مکتوب درآورده باشید، الان با طی کردن مسیرهای طی شده تا به الان، آن قدر انگیزه کسب کردید که به فکر طی ادامهٔ راه با سرعت هر چه بیشتر باشید. پس زمان را تلف نکنید.

اما این تمام ماجرا نیست که شما فقط بنشینید و بنویسید. در ابتدای راهاندازیِ سایت بایـد از روشهـای دیگـر جـذب بازدیـد هـم استفاده کنید. مهم ترین آنها دریافت پیوندهای برگشتی است. پیوندهایی که بـه صـفحاتی از سـایت شـما از سـایتهای دیگـر داده می شود. این هم باعث ورود مستقیم بازدید کننده به سایت شما خواهد شد و هم اینکه رتبهٔ سایت شما را برای موتورهای جستجو بالا میبرد. مثلاً گوگل به سایت هایی که پیوندهای ورودی بیشتری دارد اهمیت بیشتری خواهد داد.

شما از موتورهای جستجو از قبیل گوگل هم میتوانید بازدید جذب کنید که پس از مدتی خواهید دید که بهینهترین بازدید همان بازدیدی است که از گوگل برای شما فرستاده میشود. مهمترین اصل هم برای افزایش ورودی از گوگل بالا بردن تعداد نوشته ها و محتوای سایت است. اما این تمام ماجرا نیست. مبحثی با عنوان SEO یا بهینه سازی سایت برای موتورهای جستجو وجود دارد که کارش بالاتر آوردن صفحاتی از سایت شما برای یک عبارت خاص، در صفحات نتایج موتور جستجوی گوگل است. بدین ترتیب ورودی شما از گوگل بیشتر خواهد شد. SEO یا سئو بحث پیچیده ای است که آموزش آن در این کتاب نمی گنجد. ولی سعی خواهیم کرد کتاب جامعی هم برای آموزش سئو خدمت شما تولید کنیم. ولی نکته ای که همیشه باید در ذهـن داشته باشـید ایـن است که در نوشتن مقاله و تولید هر نوع محتوایی کسی را در نظر بگیرید که میخواهد آن را مطالعه کند. این طور است که نظر وی را جلب خواهید کرد و سبب بازدید مجدد او از سایت خواهید شد.

پس پویایی سایت خود را حفظ کنید و سعی کنید بیش از پیش کیفیت آن را بالا ببرید. دیگران ایـن را درک خواهنـد کـرد. شـما حتماً در این کار موفق خواهید شد. شک نکنید!
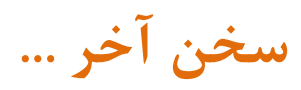

به انتهایی ترین بخش کتاب آموزش طراحی سایت با وردپرس رسیدیم. امیدوارم که از مطالعهٔ آن لذت برده باشید. اگر با تک تک فصل ها، این کتاب را همراهی کرده باشید، الان باید صاحب یک سایت کامل باشید که با کار کردن روی آن قطعاً قادرید به خواست خود برسید. در هر فصل ویدیوهای مکمل همان فصل به کمک شما آمدند تا بهتر موضوع را درک کنید. امروزه بهترین شیوهٔ آموزشی به صورت سمعی\_بصری است و همانطور که میدانید یکی از قالب های این روش آموزش استفاده از محتوای ویدیویی است. البته این تنها آموزش از مبحث طراحی سایت و وردپرس نیست که از طرف گروه آموزشی جمال عرضه شده است. در آیندهای نزدیک با کتاب های جدید و کامل تر و همچنین ویدیوهای جامعتر کمکیار شما خواهیم بود.

از دریافت پیشنهادات و انتقادات شما به نشـانیِ <u>info@jamaltv.ir</u> اســتقبال مـیکنیم، تـا بتـوانیم ایرادهـای کارهایمـان را در ویرایشها و نسخههای آتی محصولاتمان برطرف کنیم.

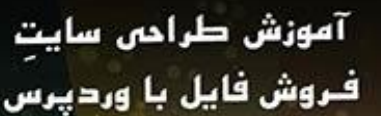

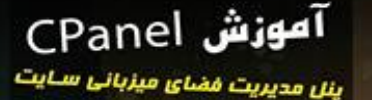

SINC

iquince യം ഇല്ല ശ്രൂ ഫ്രിഡ

Webnology.ir

3P

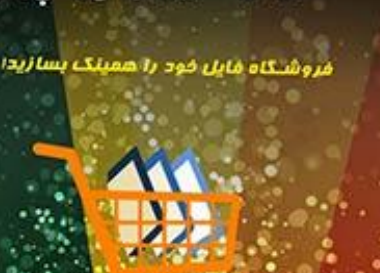

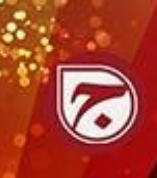

آموزش طراحی سایت WordPress 4

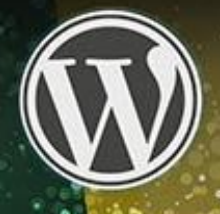

1.1 نويسنده and all all the

Webnology.in

آموزش طراحى سايت

6

با این آموزش همین الان سایت تان را بسازیدا

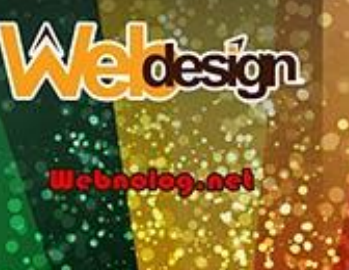

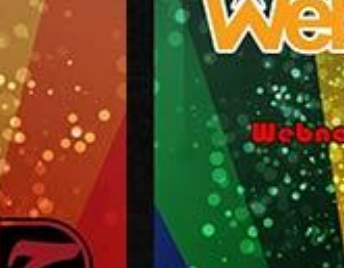

آموزش راه اندازى سايت دانلود

اصول و لکات ساخت سایت دانلود

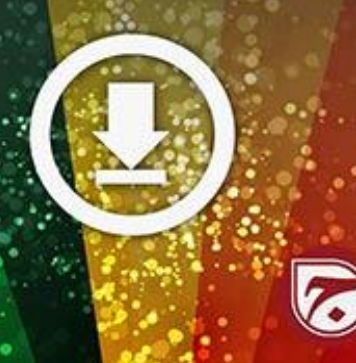

آموزش بلاگفا وبلاک نویسی در سامانهٔ Blogfa.com

BLOGFA

تويستده معال دوج بشش

Bloging ir

نهایندگی هاست cPanel

با فروش هاست کسب درآمد کنید.

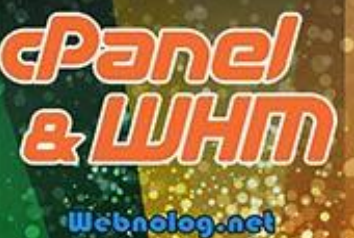

آموزش راه اندازى کسب و کار اینترنتی

نکات لازم برای ساخت کسب و کار انلاین

Interneta

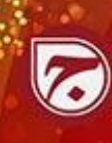

آموزش راءاندازى سايت آيلود عكس

آموزش سـاخت سایت بارگذاری عکس CF Image Hosting 4

تويستده: and gas aling

gon.golondoW